# Software WD SmartWare<sup>™</sup>

Uživatelská příručka

Verze 2.4.*x* 

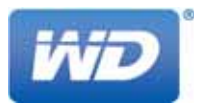

### Servis a podpora společnosti WD

Pokud narazíte na jakýkoli problém, obraťte se na nás dříve, než výrobek vrátíte. Většina dotazů na technickou podporu může být zodpověděna prostřednictvím naší znalostní databáze nebo e-mailové podpory na stránkách *http://support.wd.com*. Pokud odpověď není dostupná nebo dáváte přednost osobnímu kontaktu, kontaktujte společnost WD<sup>®</sup> na jednom z níže uvedených telefonních čísel.

K produktu je během záruční lhůty poskytována 30denní telefonická podpora. 30denní období začíná datem prvního telefonického kontaktu s technickou podporou společnosti WD. E-mailová podpora je zdarma během celého záručního období a k dispozici je i naše nepřetržitě dostupná rozsáhlá znalostní databáze. Chcete-li, abychom vás informovali o nových funkcích a službách, zaregistrujte svůj produkt online na adrese *http://register.wd.com*.

#### Přístup k online podpoře

Navštivte naše webové stránky produktové podpory na adrese *http://support.wd.com* a vyberte si z těchto témat:

- Downloads (Ke stažení) stažení ovladače, softwaru a aktualizací pro produkt WD.
- Registration (Registrace) registrace produktu WD a možnost získání nejnovější aktualizace a speciální nabídky.
- Warranty & RMA Services (Záruka a služby RMA) poskytnutí záruky, výměny produktu (RMA), stav RMA a informace o obnově dat.
- Knowledge Base (Znalostní databáze) vyhledávání na základě klíčového slova, výrazu anebo čísla odpovědi.
- Installation (Instalace) zde je možné zobrazit pomoc online při instalaci disku či softwaru WD.
- WD Community (Komunita společnosti WD) Sdílejte názory a spojte se s ostatními uživateli.

#### Kontaktování technické podpory společnosti WD

Při kontaktování podpory společnosti WD mějte k dispozici sériové číslo svého produktu WD, verzi systémového hardwaru a softwaru.

|                   | Evropa (bezplatně)                                                                                                    | * 00800 ASK4 WDEU                                                                                                    |
|-------------------|----------------------------------------------------------------------------------------------------|----------------------------------------------------------------------------------------------------|
| 800.ASK.4WDC      |                                                                                                    | (00800 27549338)                                                                                                    |
| (800.275.4932)    | Evropa                                                                                                    | +31 880062100                                                                                                    |
| 800.832.4778      | Střední východ                                                                                                    | +31 880062100                                                                                                    |
|                   | Afrika                                                                                                    | +31 880062100                                                                                                    |
| 001 8002754932    | Rusko                                                                                                    | 8 10 8002 335 5011                                                                                                    |
|                   | Asie a Tichomoří                                                                                                    |                                                                                                    |
| 1230 020 5871     | Austrálie                                                                                                    | 1800 42 9861 / +800 2275 4932                                                                                                    |
| 009 800 83247788  | Čína                                                                                                    | 800 820 6682                                                                                                    |
| 0800 100 2855     | Hongkong                                                                                                    | +800 6008 6008                                                                                                    |
| 0800 54003        | Indie                                                                                                    | 1800 419 5591 / 1800 200 5789                                                                                                    |
| 000 413 598 3787  | Indonésie                                                                                                    | +803 852 9439                                                                                                    |
| 0800 4440839      | Japonsko                                                                                                    | 00531 65 0442 / 0120 994 120                                                                                                    |
| 0800 7704932      | Korea                                                                                                    | 02 703 6550                                                                                                    |
| 0021 800 83247788 | Malajsie                                                                                                    | 1800 88 1908 / +800 6008 6008 (Telekom Malaysia)                                                                                                    |
|                   | Nový Zéland                                                                                                    | 0508 555 639 / +800 2275 4932                                                                                                    |
|                   | Filipíny                                                                                                    | 1 800 1441 0159                                                                                                    |
|                   | Singapur                                                                                                    | 1800 608 6008 / +800 6008 6008 (Singtel)                                                                                                    |
|                   | Tchaj-wan                                                                                                    | 0800 666 290 / +800 6008 6008 (Chunghwa)                                                                                                    |
|                   | Thajsko                                                                                                    | 001 800 441 0570                                                                                                    |
|                   | 800.ASK.4WDC<br>(800.275.4932)<br>800.832.4778<br>001 8002754932<br>1230 020 5871<br>009 800 83247788<br>0800 100 2855<br>0800 54003<br>000 413 598 3787<br>0800 4440839<br>0800 7704932<br>0021 800 83247788 | Evropa (bezplatně)<br>800.ASK.4WDC<br>(800.275.4932)<br>800.832.4778<br>001 8002754932<br>Evropa<br>Střední východ<br>Afrika<br>Rusko<br>Asie a Tichomoří<br>1230 020 5871<br>009 800 83247788<br>0800 100 2855<br>0800 413 598 3787<br>0800 4440839<br>0800 7704932<br>0021 800 83247788<br>Malajsie<br>Nový Zéland<br>Filipíny<br>Singapur<br>Tchaj-wan<br>Thajsko |

\* Číslo pro bezplatné volání lze použít v těchto zemích: \* Rakousko, Belgie, Česká Republika, Dánsko, Francie, Německo, Irsko, Itálie, Nizozemsko, Norsko, Španělsko, Švédsko, Švýcarsko, Velká Británie.

## Obsah

|   | Servis a podpora společnosti WD<br>Přístup k online podpoře<br>Kontaktování technické podpory společnosti WD                                                                                                    | . ii<br>. ii<br>. ii                                                               |
|---|----------------------------------------------------------------------------------------------------|------------------------------------------------------------------------------------|
| 1 | Informace o softwaru WD SmartWare<br>Kompatibilita s operačními systémy<br>Podpora pevného disku WD<br>Podpora zařízení jiných výrobců<br>Podpora cloudových služeb<br>Přehled funkcí.<br>Zobrazení karty Home (Domů)<br>Zobrazení karty Backup (Zálohování).<br>Zobrazení karty Retrieve (Obnovení)<br>Zobrazení karty Settings (Nastavení).<br>Zobrazení karty Help (Nápověda). | <b>1</b><br>. 1<br>. 2<br>. 3<br>. 3<br>. 3<br>. 4<br>. 11<br>. 15<br>. 17<br>. 20 |
| 2 | Instalace softwaru a jeho první spuštění<br>Instalace softwaru WD SmartWare<br>Začínáme – vaše první záloha<br>Začínáme – Úvodní nastavení disku                                                                                                    | <b>22</b><br>22<br>25<br>30                                                        |
| 3 | Upgrade na software WD SmartWare Pro         Začínáme s upgradem         Vyzkoušení zdarma         Zakoupení aktivačního kódu         Aktivace upgradu softwaru WD SmartWare Pro                                                                                                    | <b>32</b><br>32<br>33<br>34<br>36                                                  |
| 4 | Zabezpečení disku         Ochrana disku heslem         Odemknutí disku         Odemknutí disku pomocí softwaru WD SmartWare         Odemknutí disku pomocí nástroje WD Drive Unlock         Změna hesla         Vypnutí funkce zamknutí disku                                                                                                    | <b>37</b><br>39<br>39<br>40<br>41<br>42                                            |
| 5 | Zálohování souborů                                                                                                    | <b>44</b><br>44<br>44                                                              |
| 6 | Obnovení souborů                                                                                                    | <b>52</b><br>52<br>52                                                              |
| 7 | Správa a přizpůsobení disku         Kontrola stavu disku         Vymazání disku         Používání funkce Drive Erase (Vymazání disku) Drive Settings (Nastavení disku)         Použítí funkce pěti neúspěšných zadání hesel         Pojmenování disku                                                                                                    | <b>57</b><br>58<br>59<br>60<br>61                                                  |

|   | Registrace disku                                 | 62 |
|---|--------------------------------------------------|----|
|   | Obnovení softwaru WD SmartWare a obrazu disku    | 63 |
|   | Nastavení časovače uspání disku                  | 64 |
|   | Zobrazení nebo skrytí ikony virtuálního disku CD | 64 |
|   | Používání ikony WD Quick View                    | 65 |
|   | Kontrola stavu disku                             | 66 |
|   | Sledování upozornění ikony                       | 66 |
|   | Spuštění softwaru WD SmartWare                   | 67 |
|   | Bezpečné odpojení disku                          | 67 |
| 8 | Správa a přizpůsobení softwaru                   | 68 |
|   | Kontrola dostupnosti aktualizací softwaru        | 68 |
|   | Konfigurace účtu Dropbox                         | 68 |
|   | Určení jiné složky pro obnovení                  | 70 |
|   | Konkretizace počtu verzí záloh                   | 71 |
|   | Odinstalování softwaru WD SmartWare              | 71 |
| Α | Informace o shodě                                | 74 |
|   | Věeobecná veřejná licence GNUL ( GDL ")          | 7/ |
|   |                                                  | 74 |
|   | Rejstřík                                         | 75 |
|   |                                                  |    |

## Informace o softwaru WD SmartWare

Software WD SmartWare™ je snadno použitelná aplikace pro zálohování, která vám umožňuje:

- Automaticky chránit data nepřetržité zálohování okamžitě vytvoří kopii všech přidaných nebo změněných souborů. Plánované zálohy jsou spouštěny ve vybraných dnech a časech.
- Sledovat zálohování během procesu zálohování v režimu kategorií třídí a zobrazuje soubory v kategoriích. Zálohování v režimu souborů vám umožní vybrat konkrétní soubory a složky. V obou případech je zobrazen průběh zálohy.
- Snadno obnovit ztracené soubory důležitá data lze obnovit, ať už dojde ke ztrátě všech dat, vymazání souboru nebo jen přepsání důležitého souboru.
- Převzít kontrolu u podporovaných zařízení WD můžete přizpůsobit zálohování, spustit diagnostiku, spravovat nastavení napájení a další funkce.

Software WD SmartWare poskytuje funkce nastavení a zabezpečení disku u starších disků My Book<sup>®</sup> a My Passport<sup>®</sup>. U novějších disků jsou tyto funkce zajištěny softwarem WD Drive Utilities<sup>™</sup>.

 Zabezpečit disk WD s funkcí šifrování – ochrana heslem a 256bitové hardwarové šifrování chrání data před neoprávněným přístupem nebo odcizením.

Software WD SmartWare poskytuje funkce zabezpečení disku u starších disků My Book a My Passport. U novějších disků jsou tyto funkce zajištěny softwarem WD Security™.

 Upgradovat na software WD SmartWare Pro – rozšiřte funkci zálohování na disky jiných výrobců, nepodporované disky a podporované cloudové služby

Zálohování do cloudu vyžaduje účet služby Dropbox™. Účty cloudové služby mohou být bez předchozího upozornění kdykoli změněny, přerušeny nebo ukončeny.

### Kompatibilita s operačními systémy

Software WD SmartWare je kompatibilní s následujícími operačními systémy Windows®:

- Windows Vista<sup>®</sup>
- Windows 7
- Windows 8

Kompatibilita se může lišit v závislosti na konfiguraci hardwaru a operačním systému. Chcete-li dosáhnout nejvyššího výkonu a spolehlivosti, používejte službu Windows Update ke stažení a instalaci nejnovějších aktualizací a aktualizací Service Pack (SP).

### Podpora pevného disku WD

Software WD SmartWare podporuje následující zařízení společnosti WD s přímým nebo síťovým připojením:

#### Disky My Book<sup>®</sup> s přímým připojením

- My Book
- My Book Essential™
- My Book Elite™
- My Book Duo
- My Book for Mac (po provedení přeformátování pro operační systémy Windows)
- My Book Studio™ (po provedení přeformátování pro operační systémy Windows)

#### My Passport<sup>®</sup> s přímým připojením

- My Passport
- My Passport Essential™
- My Passport Essential SE
- My Passport Elite™
- My Passport Edge™
- My Passport Ultra™
- My Passport Ultra Metal Edition
- My Passport Slim™
- My Passport for Mac (po provedení přeformátování pro operační systémy Windows)
- My Passport SE pro systémy Mac (po provedení přeformátování pro operační systémy Windows)
- My Passport Edge for Mac (po provedení přeformátování pro operační systémy Windows)
- MyPassport Air (po provedení přeformátování pro operační systémy Windows)
- My Passport Studio™ (po provedení přeformátování pro operační systémy Windows)

**Poznámka:** Chcete-li zajistit kompatibilitu disků určených pro systémy Mac se systémy Windows, aby je bylo možné s touto verzí softwaru WD SmartWare používat, je třeba je nejprve přeformátovat. Pokud chcete získat další informace o přeformátování disku My Book nebo My Passport, prohlédněte si článek znalostní databáze společnosti WD s ID č.3865 na stránkách http://support.wdc.com.

#### Síťová zařízení WD

- My Book Live™
- My Book Live Duo
- WD My Cloud™
- WD My Cloud EX2
- WD My Cloud EX4
- WD My Cloud Mirror
- My Net™ N600
- My Net N750
- My Net N900
- My Net N900 Central

## Podpora zařízení jiných výrobců

Upgrade softwaru WD SmartWare Pro rozšiřuje funkci zálohování na:

- Přímo připojené (USB) disky jiných výrobců než WD
- Nepodporovaná zařízení WD
- Podporované cloudové služby

Upgrade na verzi softwaru WD SmartWare Pro vyžaduje zakoupení aktivačního kódu. Nebo můžete upgrade po dobu 30 dnů vyzkoušet zdarma.

## Podpora cloudových služeb

Upgrade na verzi softwaru WD SmartWare Pro podporuje cloudové služby Dropbox.

## Přehled funkcí

Všechny provozní možnosti a funkce softwaru WD SmartWare jsou přehledně sestaveny v pěti kartách kde:

| Zobrazená karta     | Otevře                                                                                                    |  |
|---------------------|----------------------------------------------------------------------------------------------------|--|
| Home (Domů)         | Ikony zařízení a ukazatele obsahu znázorňující celkovou kapacitu<br>a strukturu kategorií vybraného zdrojového zálohovaného zařízení<br>a každé dostupné cílové zálohovací zařízení.                                                                                                    |  |
|                     | Pokud má vybrané zdrojové zálohované zařízení více vnitřních<br>pevných disků nebo oddílů disku nebo pokud má připojený externí<br>disk více oddílů či síťových sdílení, zobrazí software<br>WD SmartWare rozevírací seznam, pomocí kterého lze určit disk,<br>se kterým chcete pracovat. |  |
|                     | Viz "Zobrazení karty Home (Domů)" na straně 4.                                                                                                    |  |
| Backup (Zálohování) | Jeden ze dvou dialogů zálohování, v závislosti na tom, který režir je vybrán:                                                                                                    |  |
|                     | <ul> <li>Dialogové okno kategorií zobrazuje ukazatele obsahu<br/>znázorňující celkovou kapacitu a strukturu kategorií vybraného<br/>zdrojového a cílového zálohovacího zařízení.</li> </ul>                                                                                               |  |
|                     | <ul> <li>Dialogové okno zálohování souborů zobrazí pohled zobrazení<br/>složek vybraného zdrojového zálohovaného zařízení, ve kterém<br/>můžete vybrat soubory a složky, které chcete zálohovat.</li> </ul>                                                                               |  |
|                     | Viz "Zobrazení karty Backup (Zálohování)" na straně 11.                                                                                                    |  |
| Retrieve (Obnovení) | Tři dialogová okna, pomocí kterých můžete vybrat:                                                                                                    |  |
|                     | <ul> <li>zálohovaný svazek, ze kterého chcete soubory obnovit,</li> </ul>                                                                                                    |  |
|                     | <ul> <li>cíl, kam chcete zkopírovat obnovené soubory,</li> </ul>                                                                                                    |  |
|                     | <ul> <li>soubory, které chcete obnovit.</li> </ul>                                                                                                    |  |
|                     | Viz "Zobrazení karty Retrieve (Obnovení)" na straně 15.                                                                                                    |  |

| Zobrazená karta      | Otevře                                                                                                    |
|----------------------|----------------------------------------------------------------------------------------------------|
| Settings (Nastavení) | Jedno ze dvou dialogových oken, v závislosti na typu a modelu vybraného cílového zálohovacího zařízení:                                                                                                    |
|                      | <ul> <li>U většiny podporovaných disků a síťových zařízení WD zobrazí<br/>karta Settings (Nastavení) tlačítka pro zobrazení obrazovek<br/>Software Settings (Nastavení softwaru) a Drive Settings<br/>(Nastavení disku).</li> </ul> |
|                      | <ul> <li>U některých podporovaných disků WD, nepodporovaných<br/>zařízení WD a u všech disků jiných výrobců bude na kartě<br/>Settings (Nastavení) zobrazena pouze obrazovka Software<br/>Settings (Nastavení softwaru).</li> </ul> |
|                      | Viz "Zobrazení karty Settings (Nastavení)" na straně 17.                                                                                                    |
| Help (Nápověda)      | Přímý přístup:                                                                                                    |
|                      | <ul> <li>k podrobným informacím o zálohování a obnovení souborů<br/>a nastavení softwaru a disku,</li> </ul>                                                                                                    |
|                      | <ul> <li>ke službám zákaznické podpory WD.</li> </ul>                                                                                                    |
|                      | Viz "Zobrazení karty Help (Nápověda)" na straně 20.                                                                                                    |

V každém zobrazení změní software WD SmartWare názvy i grafiku v závislosti na hardwarové konfiguraci připojeného zařízení.

**Poznámka:** Kromě podrobných informací karty Help (Nápověda) poskytuje každé zobrazení softwaru WD SmartWare snadný přístup ke zkrácené nápovědě online, která vás rychle provede úlohami zálohování, obnovení a nastavení. Vždy když budete mít pochybnosti, jak postupovat, klepněte na ikonu informace/nápovědy online v pravém horním rohu obrazovky:

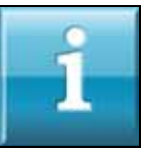

Chcete-li okno s informacemi/nápovědou online po přečtení zavřít, klikněte na ikonu X v pravém horním rohu obrazovky.

## Zobrazení karty Home (Domů)

K zobrazení ukazatelů obsahu zařízení použijte zobrazení karty Home (Domů) a vyberte:

- zdrojové zařízení nebo oddíl disku, ve kterém jsou uloženy soubory, které chcete zálohovat,
- cílové zálohovací zařízení, oddíl zařízení nebo síťové sdílení, kam chcete zálohovat soubory, odkud je chcete obnovit nebo kde chcete provést nastavení.

Stručný popis funkcí zobrazení karty Home (Domů) uvádějí obrázky Obrázek 1 na straně 5 a Tabulka 1 na straně 6.

#### SOFTWARE WD SMARTWARE UŽIVATELSKÁ PŘÍRUČKA

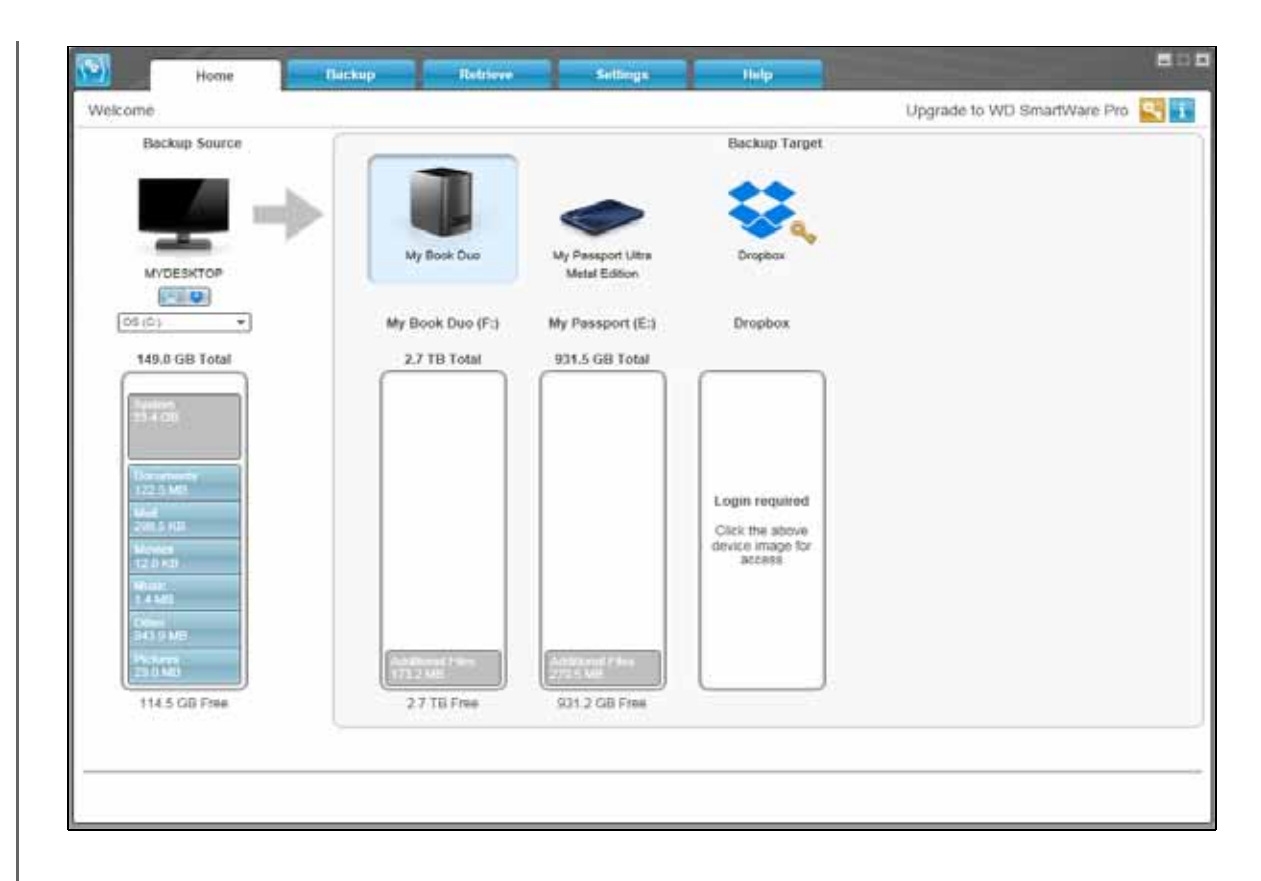

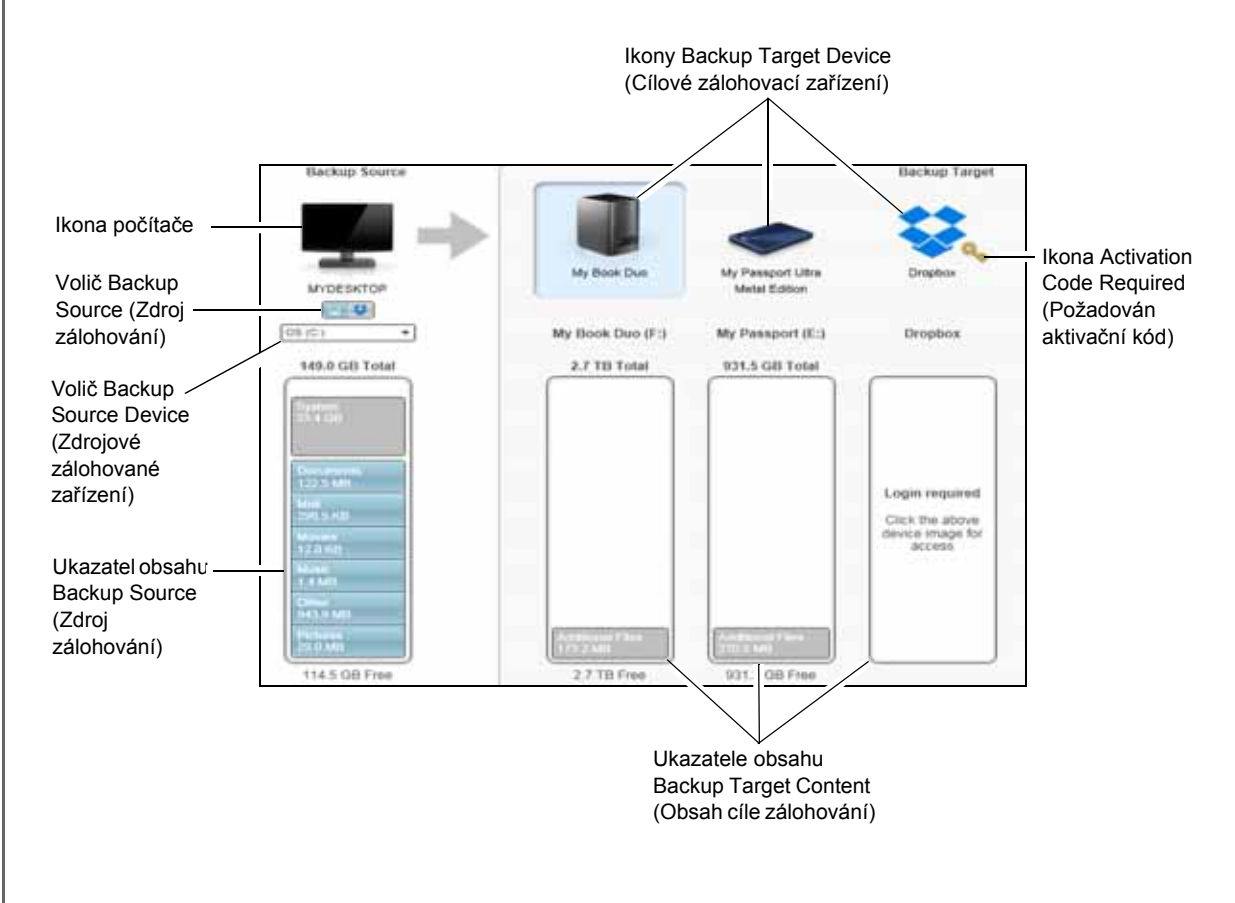

| Zobrazená součást                                                    | Popis                                                                                                    |  |
|----------------------------------------------------------------------|----------------------------------------------------------------------------------------------------|--|
| Ikona Activation code<br>required (Požadován<br>aktivační kód)       |                                                                                                    |  |
|                                                                      | Označuje, že zařízení nebylo vyrobeno společností WD nebo se<br>jedná o nepodporované zařízení společnosti WD, které pro přístup<br>požaduje platný aktivační kód a upgrade na verzi softwaru<br>WD SmartWare Pro.                                                                                  |  |
| Ikona Backup source<br>Dropbox (Zdroj Dropbox<br>pro zálohování)     | Nezobrazuje Obrázek 1 na straně 5:                                                                                                    |  |
|                                                                      | Označuje, že jste pro operace zálohování vybrali možnost Dropbox                                                                                                    |  |
|                                                                      | Pokud na ikonu kliknete pravým tlačítkem a zvolíte možnost <b>Select</b><br><b>Account</b> (Vybrat účet), zobrazí se dialogové okno Dropbox Login<br>Required (Požadováno přihlášení ke službě Dropbox), kde je třeba<br>nastavit přístup softwaru WDTabulkaSmartWare Pro k účtu služby<br>Dropbox: |  |
| Ikona Backup source<br>computer (Zdrojový počítač<br>pro zálohování) | Označuje, že jste pro operace zálohování vybrali počítač, a uvede název vybraného disku nebo oddílu disku.                                                                                                    |  |
|                                                                      | Kliknutím pravým tlačítkem myši na ikonu zobrazíte nabídku<br>s následujícími možnostmi:                                                                                                    |  |
|                                                                      | <ul> <li>Open (Otevřít) – Zobrazí výpis nástroje pro správu souborů počítače.</li> </ul>                                                                                                    |  |
|                                                                      | <ul> <li>Properties (Vlastnosti) – Zobrazí dialogové okno Vlastnosti<br/>systému Windows pro vybraný disk nebo oddíl disku.</li> </ul>                                                                                                    |  |

| Zobrazená součást                                               | Popis                                                                                                    |                                                                                                    |
|-----------------------------------------------------------------|----------------------------------------------------------------------------------------------------|----------------------------------------------------------------------------------------------------|
| Ukazatel obsahu Backup<br>Source (Zdroj zálohování)             | Ukazatel obsahu vybra<br>zobrazuje na modrém p<br>k zálohování podle kate                                                                                                    | ného zdrojového zálohovaného zařízení<br>oozadí všechny soubory dostupné<br>egorií, a to v šesti kategoriích:                                                                                                    |
|                                                                 | Tato kategorie<br>souborů                                                                                                    | Zahrnuje soubory s těmito příponami                                                                                                    |
|                                                                 | Documents<br>(Dokumenty)                                                                                                    | .doc, .txt, .htm, .html, .ppt, .xls, .xml a další<br>přípony dokumentů                                                                                                    |
|                                                                 | Mail (Pošta)                                                                                                    | .mail, .msg, .pst. a další přípony poštovních<br>souborů                                                                                                    |
|                                                                 | Music (Hudba)                                                                                                    | .mp3, .wav, .wma a další přípony hudby                                                                                                    |
|                                                                 | Movies (Filmy)                                                                                                    | .avi, .mov, .mp4 a další přípony filmů                                                                                                    |
|                                                                 | Pictures (Obrázky)                                                                                                    | .gif, .jpg, .png a další přípony obrázků                                                                                                    |
|                                                                 | Other (Ostatní)                                                                                                    | Ostatní, které nepatří do pěti hlavních<br>kategorií                                                                                                    |
|                                                                 | Úplný seznam všech za<br>v odpovědi s ID č. 3644<br>adrese <i>http://support.</i> v                                                                                                    | ahrnutých přípon souborů naleznete<br>ve znalostní databázi společnosti WD na<br><i>vd.com</i> .                                                                                                    |
|                                                                 | Poznámka:                                                                                                    |                                                                                                    |
|                                                                 | <ul> <li>Kategorie System (<br/>obsahuje všechny s<br/>dostupné k zálohov<br/>souborů programů,<br/>souborů .tmp nebo<br/>uloženy ve složce 1</li> </ul>                                                                                                    | Systém) zobrazená na tmavě šedém pozadí<br>soubory operačního systému, které <i>nejsou</i><br>rání kategorií, včetně: systémových souborů,<br>aplikací, pracovních souborů, například<br>.log a <i>jakýchkoliv</i> souborů, které jsou<br>remp. |
|                                                                 | Pokud vyberete a p<br>název kategorie Sy<br>a potom budou zah<br>procesu zálohován                                                                                                    | provedete zálohování souborů, změní se<br>stem (Systém) na Excluded (Vyloučené)<br>rnuty všechny typy souborů, které předtím do<br>í souborů <i>nebyly zahrnuty</i> .                                                                           |
|                                                                 | <ul> <li>Kategorie Retrieved<br/>tmavě šedém poza<br/>zálohy. Tyto soubor<br/>dostupné.</li> </ul>                                                                                                    | d (Obnovené), která je také zobrazena na<br>dí, obsahuje soubory obnovené z předchozí<br>y také nejsou v režimu zálohování kategorií                                                                                                    |
|                                                                 | Protože jsou soubory aplikace Outlook s příponou .pst měněny příliš často, jsou při nepřetržitém zálohování zálohovány pouze ve 24hodinových intervalech. Tato výjimka se nevztahuje na soubory ostatních poštovních aplikací. V případě naplánovaného zálohování jsou soubory .pst aplikace Outlook zálohovány podle plánu. |                                                                                                    |
|                                                                 | <ul> <li>Pokud umístíte kurz<br/>v této kategorii.</li> </ul>                                                                                                    | zor na kategorii, zobrazí se počet souborů                                                                                                    |
| Volič Backup source device<br>(Zdrojová zálohovaná<br>zařízení) | Pokud je vybrána možr<br>pevné disky v počítači,<br>které jsou k dispozici ja                                                                                                    | lost Počítač, zobrazí se všechny vnitřní<br>oddíly pevných disků a přímo připojené disky,<br>ko zdrojová zálohovaná zařízení.                                                                                                    |

| Zobrazená součást                                 | Popis                                                                                                    |  |
|---------------------------------------------------|----------------------------------------------------------------------------------------------------|--|
| Volič Backup source (Zdroj<br>zálohování)         | Poskytuje možnosti pro výběr typu zdrojového zařízení, které chcete zálohovat:                                                                                                    |  |
|                                                   | <ul> <li>Výběrem možnosti Počítač zobrazíte ikonu pro svůj počítač<br/>a volič pro všechny vnitřní pevné disky, oddíly pevného disku<br/>a přímo připojené disky.</li> </ul>                                                                                                    |  |
|                                                   | <ul> <li>Výběrem možnosti Dropbox zobrazíte ikonu Dropbox.</li> <li>Volič zdrojového zálohovaného zařízení se skryje.</li> </ul>                                                                                                    |  |
| Ukazatel obsahu Backup<br>target (Cíl zálohování) | Po instalaci softwaru WD SmartWare (před spuštěním první zálo<br>nebo kopírování souborů do zařízení) zobrazuje ukazatel obsah<br>cíle zálohování pouze malý počet souborů v kategorii Additional<br>Files (Další soubory). Jedná se o skryté a systémové soubory, k<br>uloží operační systém na disk při instalaci zařízení. |  |
|                                                   | Po spuštění zálohy nebo vytvoření kopií souborů v zařízení zobrazí ukazatel obsahu cíle zálohování následující:                                                                                                    |  |
|                                                   | <ul> <li>Všechny soubory, které byly zálohovány ve stejných kategoriích<br/>jako v ukazateli obsahu zdrojového zálohovaného zařízení<br/>(další informace naleznete v části "Ukazatel obsahu Backup<br/>Source (Zdroj zálohování)" na straně 7)</li> </ul>                                                                    |  |
|                                                   | <ul> <li>Všechny další soubory, které byly do zařízení zkopírovány nebo<br/>uloženy v kategorii Additional Files (Další soubory)</li> </ul>                                                                                                    |  |

| Zobrazená součást                                             | Popis                                                                                                    |
|---------------------------------------------------------------|----------------------------------------------------------------------------------------------------|
| Ikona Backup target device<br>(Cílové zálohovací<br>zařízení) | Zobrazí název cílového zálohovacího zařízení, které je připojeno<br>k počítači.<br>Jestliže je k počítači připojeno více podporovaných zařízení, klikněte<br>levým tlačítkem myši na zařízení, které chcete použít k zálohování<br>a obnově. Software WD SmartWare zvýrazní vaši volbu světle<br>modrým pozadím: |
|                                                               | Vybraný disk My Book<br>My Book Due<br>My Passport Litra<br>Metal Edition                                                                                                    |
|                                                               | Kliknutím pravým tlačítkem na ikonu disku s přímým připojením se zobrazí nabídka s následujícími možnostmi:                                                                                                    |
|                                                               | Open<br>Properties<br>My Safety remove                                                                                                    |
|                                                               | <ul> <li>Open (Otevřít) – zobrazí výpis zařízení v nástroji pro správu souborů počítače.</li> </ul>                                                                                                    |
|                                                               | <ul> <li>Properties (Vlastnosti) – zobrazí dialogové okno Vlastnosti<br/>jednotky systému Windows.</li> </ul>                                                                                                    |
|                                                               | <ul> <li>Safely remove (Bezpečně odebrat) – připraví systém na<br/>odpojení jednotky.</li> </ul>                                                                                                    |
|                                                               | Možnost <b>Safely remove</b> (Bezpečně odebrat) není k dispozici<br>pro disky jiných výrobců než WD.                                                                                                    |
|                                                               | Kliknutím pravým tlačítkem na ikonu síťového zařízení se zobrazí nabídka s následujícími možnostmi:                                                                                                    |
|                                                               | Open<br>Dashboard                                                                                                    |
|                                                               | Map<br>Create Shortout<br>Alerts<br>Properties                                                                                                    |
|                                                               | <ul> <li>Open (Otevřít): Zobrazí výpis zařízení v nástroji pro správu<br/>souborů počítače.</li> </ul>                                                                                                    |
|                                                               | <ul> <li>Dashboard (Ovládací panel): Zobrazí webové rozhraní pro<br/>konfiguraci zařízení.</li> </ul>                                                                                                    |
|                                                               | <ul> <li>Map (Mapování): Zobrazí dialogové okno systému Windows<br/>Připojit síťovou jednotku.</li> </ul>                                                                                                    |
|                                                               | <ul> <li>Create Shortcut (Vytvořit zástupce) – Přidá zástupce zařízení<br/>na plochu počítače.</li> </ul>                                                                                                    |
|                                                               | <ul> <li>Alerts (Upozornění) – zobrazí zprávy upozornění WD softwaru<br/>WD SmartWare.</li> </ul>                                                                                                    |
|                                                               | <ul> <li>Properties (Vlastnosti): Zobrazí podrobnosti o zařízení<br/>a informace o řešení problémů se zařízením.</li> </ul>                                                                                                    |
|                                                               | Pokud jste provedli upgrade na software WD SmartWare Pro, po<br>kliknutí pravým tlačítkem na ikonu služby Dropbox zobrazíte odkaz<br>na dialogové okno Dropbox Login Required (Požadováno připojení<br>ke službě Dropbox), kde lze softwaru WD SmartWare Pro nastavit<br>přístup k účtu ve službě Dropbox.       |

| Zobrazená součást                                             | Popis                                                                                                    |
|---------------------------------------------------------------|----------------------------------------------------------------------------------------------------|
| Volič Backup target device<br>(Cílové zálohovací<br>zařízení) | Nezobrazuje Obrázek 1 na straně 5:<br>PERSONAL (H:)                                                                                                    |
|                                                               | Volič cílového zálohovacího zařízení se zobrazí pod ikonou pro<br>každé podporované cílové zálohovací zařízení, které má více oddílů<br>disku nebo síťových sdílení. Vybraný oddíl disku nebo síťové sdílení<br>je cílem pro další operace zálohování a zdrojem pro další operace<br>obnovení.                  |
| Navigační odkazy                                              | Nezobrazuje Obrázek 1 na straně 5.                                                                                                    |
| zobrazení zařízení                                            | Jedna instalace softwaru WD SmartWare podporuje stejné množství<br>externích zařízení jako používaný operační systém. Pokud počet<br>připojených zařízení překročí kapacitu obrazovky, zobrazí software<br>WD SmartWare levý a pravý ukazatel posunu zobrazení zařízení,<br>aby je bylo možné zobrazit všechna: |
|                                                               | My Passert Ultra                                                                                                    |
|                                                               | Ukazatele                                                                                                    |
| Ikona Device locked<br>(Uzamčené zařízení)                    | Nezobrazuje Obrázek 1 na straně 5:<br>Dznačuje, že zařízení je uzamčeno a chráněno heslem.                                                                                                    |
| Ikona Free-trial countdown<br>(Odpočet vyzkoušení<br>zdarma)  | Nezobrazuje Obrázek 1 na straně 5:                                                                                                    |
|                                                               | Označuje, že zařízení jiných výrobců než WD, nepodporovaná<br>zařízení a složky účtu služby Dropbox mají 30denní bezplatný<br>přístup k upgradu softwaru WD SmartWare Pro.                                                                                                    |
| lkona No writable partition<br>(Žádný zapisovatelný oddíl)    | Nezobrazuje Obrázek 1 na straně 5:                                                                                                    |
|                                                               | Zobrazí se, pokud software WD SmartWare nemůže v zařízení najít<br>platný svazek nebo sdílení. Před tím, než v softwaru WD SmartWare<br>vyberete zařízení pro zálohování a obnovení, musíte ho nejprve<br>nakonfigurovat.                                                                                       |
|                                                               | (Pokračování)                                                                                                    |

| Zobrazená součást                                                                                   | Popis                                                                                                    |
|----------------------------------------------------------------------------------------------------|----------------------------------------------------------------------------------------------------|
| Tlačítko Upgrade to<br>WD SmartWare Pro<br>software (Upgradovat na<br>software WD SmartWare<br>Pro) | Zobrazí se v pravém horním rohu zobrazení každé karty softwaru<br>WD SmartWare, aby vás upozornilo na možnost upgradu na<br>software WD SmartWare Pro:             |
|                                                                                                    | ۹.,                                                                                                    |
|                                                                                                    | Po kliknutí na tlačítko se zobrazí dialogové okno pro zakoupení<br>a aktivaci upgradu softwaru WD SmartWare Pro nebo zahájení<br>bezplatné 30denní zkušební lhůty. |

#### Zobrazení karty Backup (Zálohování)

Software WD SmartWare nabízí dvě různá zobrazení karty Backup (Zálohování), v závislosti na tom, jakým způsobem mají být vybrány soubory k zálohování:

- Podle kategorií tak, jak jsou zobrazeny v ukazatelích obsahu
- Podle souborů tak, jak jsou zobrazeny ve struktuře složek vybraného zdrojového zálohovaného zařízení

K výběru souborů nebo jejich kategorií, které chcete zálohovat, a k ovládání procesu zálohování, použijte kartu Backup (Zálohování).

Stručný přehled funkcí zobrazení karty Backup (Zálohování) popisuje Obrázek 2 na straně 12 a Tabulka 2 na straně 13.

#### SOFTWARE WD SMARTWARE UŽIVATELSKÁ PŘÍRUČKA

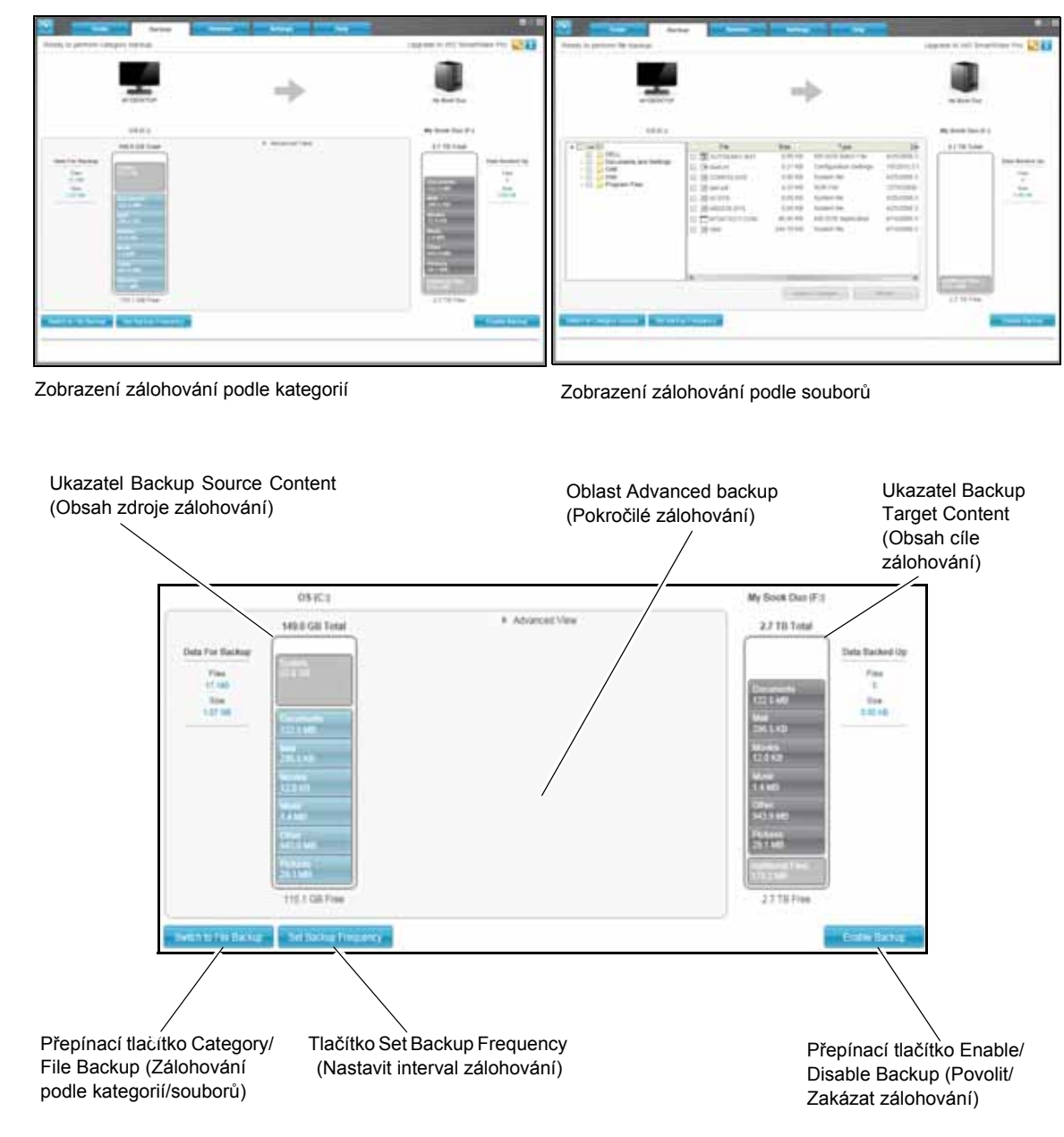

Obrázek 2. Zobrazení karty Backup (Zálohování)

Tabulka 2. Popis funkcí karty Backup (Zálohování)

| Zobrazená součást                                | Popis                                                                                                    |
|--------------------------------------------------|----------------------------------------------------------------------------------------------------|
| Oblast Advanced backup<br>(Pokročilé zálohování) | V režimu kategorií je nastavena původní výchozí konfigurace<br>softwaru WD SmartWare, aby byly zálohovány všechny kategorie<br>souborů. Při této konfiguraci je oblast Advanced backup (Pokročilé<br>zálohování) prázdná.                                                                                                    |
|                                                  | Klepnutím na možnost <b>Advanced View</b> (Pokročilé zobrazení)<br>otevřete pole výběru, ve kterém můžete určit konkrétní kategorie<br>souborů, které chcete zálohovat:                                                                                                    |
|                                                  | ✓         Advanced View           Mane         Size           ✓         Documents         149.93 MB           ✓         Mail         0.02 MB           ✓         Movies         24.03 AMB           ✓         Music         20.04 MB           ✓         Other         875.77 MB           ✓         Pictures         43.43 MB                                                                                                    |
|                                                  | Apply Charges                                                                                                    |
|                                                  | Kliknutím na možnost <b>Apply Changes</b> (Použít změny) v poli výběru<br>souborů pro zálohování vytvoříte vlastní plán zálohování. Ukazatel<br>obsahu se aktualizuje.                                                                                                    |
|                                                  | Klepnutím na tlačítko <b>Switch to File Backup</b> (Přepnout na zálohování podle souborů) zobrazíte strukturu složek, kde můžete vybrat jednotlivé soubory nebo složky, které chcete zálohovat:                                                                                                    |
|                                                  | Analytics         File         Size         Type         Date           Analytics         defl.sdr         29.59 KB         SDR File         3/21/2013 6:18:23 PM           Image: Intel         defl         END         0.01 KB         File         10/3/2013 7:03:00 PM           Image: Intel         Program Files         END         0.01 KB         File         10/3/2013 7:03:00 PM           Image: Image: |
|                                                  |                                                                                                    |
|                                                  | <b>Poznámka:</b> Na kartě Backup (Zálohování) bude ukazatel<br>obsahu zdrojového zálohovaného zařízení<br>nahrazen pohledem struktury složek.                                                                                                    |
|                                                  | V režimu zobrazení souborů nejsou v původní/výchozí konfiguraci<br>softwaru WD SmartWare vybrány <i>žádné</i> soubory/složky<br>k zálohování. Po výběru souborů či složek, které si přejete<br>zálohovat, můžete klepnout na následující možnosti:                                                                                                    |
|                                                  | <ul> <li>Kliknutím na tlačítko Apply Changes (Použít změny) vytvoříte<br/>vlastní plán zálohování na základě vašeho aktuálního výběru.</li> </ul>                                                                                                    |
|                                                  | <ul> <li>Klikněte na tlačítko Revert (Vrátit zpět), pokud chcete odstranit<br/>předchozí výběr a znovu zobrazit předchozí platnou konfiguraci.</li> </ul>                                                                                                    |

Tabulka 2. Popis funkcí karty Backup (Zálohování) (Pokračování)

| Popis                                                                                                    |  |  |  |  |  |
|----------------------------------------------------------------------------------------------------|--|--|--|--|--|
| Nezobrazuje Obrázek 2 na straně 12:                                                                                                    |  |  |  |  |  |
| Kliknutím na tlačitko zobrazite dialogové okno pro plánované<br>zálohování, kde se zobrazí následující:                                                                                                    |  |  |  |  |  |
| <ul> <li>datum a čas příští naplánované zálohy, poslední záloha, která<br/>mohla být zmeškána, a poslední dokončená záloha,</li> </ul>                                                                                                    |  |  |  |  |  |
| <ul> <li>tlačítko Backup Now (Zálohovat nyní), pomocí kterého<br/>přeskočíte plán a spustíte zálohu nyní.</li> </ul>                                                                                                    |  |  |  |  |  |
| Stejné jako ukazatel obsahu vybraného zdrojového zálohovaného<br>zařízení v zobrazení karty Home (Domů). (Viz "Ukazatel obsahu<br>Backup Source (Zdroj zálohování)" na straně 7.)                                                                                                    |  |  |  |  |  |
| Stejné jako ukazatel obsahu vybraného cílového zálohovacího<br>zařízení v zobrazení karty Home (Domů). (Viz "Ukazatel obsahu<br>Backup target (Cíl zálohování)" na straně 8.)                                                                                                    |  |  |  |  |  |
| Přepnutí režimu zálohování mezi kategoriemi a soubory:                                                                                                    |  |  |  |  |  |
| <ul> <li>Režim zálohování kategorií – zálohování souborů v závislosti<br/>na jejich kategoriích, jak je znázorněno v ukazatelích obsahu.</li> </ul>                                                                                                    |  |  |  |  |  |
| Pokud je aktivní režim zálohování podle kategorií, je zobrazen<br>popisek tlačítka <b>Switch to File Backup</b> (Přepnout na<br>zálohování podle souborů).                                                                                                    |  |  |  |  |  |
| <ul> <li>Režim zálohování souborů – soubory budou zálohovány podle<br/>struktury souborů na vybraném zdrojovém zálohovaném<br/>zařízení.</li> </ul>                                                                                                    |  |  |  |  |  |
| Pokud je aktivní režim zálohování podle souborů, je zobrazen<br>popisek tlačítka <b>Switch to Category Backup</b> (Přepnout na<br>zálohování podle kategorií).                                                                                                    |  |  |  |  |  |
| Zahájení nebo zastavení zálohování.                                                                                                    |  |  |  |  |  |
| Otevření dialogového okna Set Backup Frequency (Nastavit interval<br>zálohování) pro nepřetržité nebo plánované zálohování. Nepřetržité<br>zálohování je spuštěno neustále. Plánované zálohování se spustí<br>v zadaný den a v zadaný čas.                                              |  |  |  |  |  |
| Zobrazí se v pravém horním rohu zobrazení každé karty softwaru<br>WD SmartWare, aby vás upozornilo na možnost upgradu na<br>software WD SmartWare Pro:<br>Po kliknutí na tlačítko se zobrazí dialogové okno pro zakoupení<br>a aktivaci upgradu softwaru WD SmartWare Pro nebo zahájení |  |  |  |  |  |
|                                                                                                    |  |  |  |  |  |

#### Zobrazení karty Retrieve (Obnovení)

Tři zobrazení karty Retrieve (Obnovení) vás provedou vyhledáním souborů a jejich zkopírováním do vybraného umístění pro obnovení:

- výběr svazku, ze kterého bude obnova provedena;
- výběr cíle pro obnovené soubory;
- výběr souborů pro obnovení

Stručný přehled funkcí zobrazení karty Retrieve (Obnovení) popisuje Obrázek 3 níže a Tabulka 3 na straně 16.

| Note     Note     Note     Note     Note                                                                                                    | — Pole výběru Backed Up Volumes (Zálohované svazky)                                                                                                    |
|----------------------------------------------------------------------------------------------------|----------------------------------------------------------------------------------------------------|
| Výběr svazku, ze kterého bude obnova provedena.                                                                                                    | And a summer of solution by a second solution of the solution of the solution |
|                                                                                                    |                                                                                                    |
| Tisžítka Batricus Destination Online                                                                                                    | Entry wants per list is any per listened test                                                                                                    |
| (Možnosti cíle obnovení)                                                                                                    |                                                                                                    |
| Pole Change Retrieve Folder<br>(Změnit složku pro obnovení)<br>a tlačítko Browse (Procházet)                                                                                                    |                                                                                                    |
|                                                                                                    |                                                                                                    |
| And a second second sec                                                                                                    | Výběr umístění pro obnovené soubory                                                                                                    |
| Alteria<br>Alteria<br>Alt | Tlačítka Retrieve Files Option<br>(Možnosti souborů pro obnovení)                                                                                                    |
|                                                                                                    | Okno pro výběr některých souborů k obnovení                                                                                                    |
|                                                                                                    | –––––– Přepínací tlačítko Start/Cancel Retrieving<br>(Spustit/zrušit obnovení)                                                                                                    |

Výběr obsahu pro obnovení

Obrázek 3. Zobrazení karty Retrieve (Obnovení)

Tabulka 3. Popis funkcí karty Retrieve (Obnovení)

| Zobrazená součást                                                                                | Popis                                                                                                    |  |  |  |
|--------------------------------------------------------------------------------------------------|----------------------------------------------------------------------------------------------------|--|--|--|
| Pole výběru Backed Up<br>Volumes (Zálohované<br>svazky)                                          | Zobrazuje seznam zálohovaných svazků na vybraném cílovém<br>zálohovacím zařízení, ze kterých lze obnovit soubory.<br>Než budete pokračovat v obnovení klepnutím na tlačítko <b>Next</b><br>(Další), <i>musít</i> e vybrat zálohovaný svazek.                                                                                                    |  |  |  |
| Pole Change retrieve<br>folder (Změnit složku pro<br>obnovení) a tlačítko<br>Browse (Procházet)  | Software WD SmartWare standardně vytváří a používá podsložku<br>s názvem Retrieved Contents (Obnovený obsah) ve složce<br>My Documents (Moje dokumenty) vašeho uživatelského účtu.<br>Pokud chcete určit jinou složku, použijte funkci Browse (Procházet)<br>a klepněte na tlačítko <b>Apply</b> (Použít).                                                                                                    |  |  |  |
| Tlačítka Retrieve<br>destination option (Vybrat<br>cíl pro obnovení)                             | <ul> <li>Určete, kam chcete zkopírovat obnovené soubory. Pokud vyberete možnost:</li> <li>To the Original Places (Do původních umístění), budou vytvořeny kopie obnovených souborů do stejných umístění, ze kterých byla provedena jejich záloha.</li> <li>To a Retrieved Content Folder (Do složky obnoveného obsahu), budou soubory obnoveny do určené složky Retrieved Content (Obnovený obsah).</li> </ul>                                                                                                    |  |  |  |
| Tlačítka Retrieve files<br>option (Výběr souborů pro<br>obnovení)                                | Ve výchozím nastavení je vybrána možnost <b>Retrieve Some Files</b><br>(Obnovit některé soubory) a software WD SmartWare zobrazí pole<br>výběru Retrieve Some Files (Obnovit některé soubory) umožňující<br>výběr souborů a složek, které budou vyhledány a obnoveny.<br>Pokud vyberete možnost <b>Retrieve All Files</b> (Obnovit všechny<br>soubory), zavře se pole výběru Retrieve Some Files (Obnovit<br>některé soubory) a software WD SmartWare obnoví všechny<br>soubory z vybraného svazku zálohy na zvoleném cílovém<br>zálohovacím zařízení.                                                                                                    |  |  |  |
| Pole výběru Retrieve<br>Some Files (Obnovit<br>některé soubory)                                  | Zobrazení všech souborů z vybraného záložního svazku ve<br>struktuře složek se zaškrtávacími políčky pro výběr jednotlivých<br>souborů nebo složek:<br>Show older files Show deleted files View Control Control Contro |  |  |  |
| Přepínací tlačítko Start/<br>Cancel Retrieving (Spustit/<br>Zrušit obnovení)                     | Zahájí nebo zastaví operaci obnovení.                                                                                                    |  |  |  |
| Tlačítko Upgrade to<br>WD SmartWare Pro<br>software (Upgrade na<br>software WD SmartWare<br>Pro) | Zobrazí se v pravém horním rohu zobrazení každé karty softwaru<br>WD SmartWare, aby vás upozornilo na možnost upgradu na<br>software WD SmartWare Pro:<br>Po kliknutí na tlačítko se zobrazí dialogové okno pro zakoupení<br>a aktivaci upgradu softwaru WD SmartWare Pro nebo zahájení<br>bezplatné 30denní zkušební lhůty.                                                                                                    |  |  |  |

#### Zobrazení karty Settings (Nastavení)

Rozvržení zobrazení karty Settings (Nastavení) závisí na typu a modelu vybraného cílového zálohovacího zařízení:

- U většiny podporovaných disků a síťových zařízení WD zobrazí karta Settings (Nastavení) tlačítek. Stiskem se zobrazí:
  - Obrazovka Software Settings (Nastavení softwaru)
  - Obrazovka Drive Settings (Nastavení disku) pro přímo připojené disky WD
  - Webové uživatelské rozhraní pro síťová zařízení WD
- V případě disků WD, které podporují software WD Security a WD Drive Utilities, a všech disků jiných výrobců zobrazí karta Settings (Nastavení) pouze obrazovku Software Settings (Nastavení softwaru).

Stručný přehled funkcí zobrazení karty Settings (Nastavení) popisuje Obrázek 4 na straně 18 a Tabulka 4 na straně 19.

#### SOFTWARE WD SMARTWARE UŽIVATELSKÁ PŘÍRUČKA

| Home Backup Retrieve                                                                                                    | Settings | Help                                                                                                    |
|----------------------------------------------------------------------------------------------------|----------|----------------------------------------------------------------------------------------------------|
|                                                                                                    |          | Upgrade to WD SmartWare Pro 🛛 🔀                                                                                                    |
| MOESTOP                                                                                                    |          | At Box                                                                                                    |
|                                                                                                    |          |                                                                                                    |
| Software Settings                                                                                                    |          | Drive Settings                                                                                                    |
| Software Settings let you enter the number of backup<br>ventions you want to retain, twied a tudoe to reteree<br>your backed up ties to, and enable automatic<br>software updates. |          | The drive type (Desktop or Network) connected to<br>your computer determines the available drive<br>settings, for example, naming your drive, assigning<br>security (for snorpided drives only), setting a slorep<br>limer, and more. |
| Set Up Software                                                                                                    |          | Set Up Drive                                                                                                    |
|                                                                                                    |          |                                                                                                    |
|                                                                                                    |          |                                                                                                    |
|                                                                                                    |          |                                                                                                    |

Zobrazení karty Settings (Nastavení)

| Shart being the set of the set of | The films that the films the films t                                                                                                    |
|----------------------------------------------------------------------------------------------------|----------------------------------------------------------------------------------------------------|
| <b>.</b>                                                                                                    | R                                                                                                    |
| Terrar Land                                                                                                    | Anarata<br>Department<br>Anarata                                                                                                    |
| More pile velues<br>Nach space (Communic                                                                                                    | American termina<br>Program termina<br>Program termina<br>Progr |
|                                                                                                    | and the second second se                                                                                                    |

Obrazovka Software Settings (Nastavení softwaru)

Obrazovka Drive Settings (Nastavení disku)

Obrázek 4. Zobrazení karty Settings (Nastavení)

Tabulka 4. Popis funkcí karty Settings (Nastavení)

| Zobrazená součást                                                                             | Popis                                                                                                    |  |  |  |
|-----------------------------------------------------------------------------------------------|----------------------------------------------------------------------------------------------------|--|--|--|
| Tlačítko Diagnostics<br>(Diagnostika)                                                         | Zobrazí se dialogové okno Run Diagnostics (Spustit diagnostiku),<br>kde lze spustit diagnostické/samočinné nástroje, které kontrolují stav<br>disku.                      |  |  |  |
| Tlačítko Drive Erase<br>(Vymazání disku)                                                      | Zobrazení dialogového okna Drive Erase (Vymazání disku), pomocí kterého je možné vymazat disk, jestliže není uzamčen.                                                     |  |  |  |
| Tlačítko Dropbox Account<br>(Účet Dropbox)                                                    | Zobrazí dialogové okno, kde lze softwaru WD SmartWare Pro nastavit přístup k účtu služby Dropbox.                                                                         |  |  |  |
| Tlačítko File History<br>(Historie souborů)                                                   | Zobrazí dialogové okno Set File History (Nastavení historie souboru), ve kterém lze určit počet uložených verzí, které si přejete uchovat, pro jednotlivé soubory.        |  |  |  |
| Tlačítko Label (Jmenovka)                                                                     | Nezobrazuje Obrázek 4 na straně 18.                                                                                                    |  |  |  |
|                                                                                               | U disků My Book nebo My Passport, které mají přizpůsobitelnou jmenovku, se zobrazí dialogové okno Set Label (Nastavit jmenovku), pomocí kterého je možné disk pojmenovat. |  |  |  |
| Tlačítko Registration (Registrace)                                                            | Zobrazí se dialogové okno Register Drive (Registrovat disk), pomocí kterého je možné registrovat podporované disky WD.                                                    |  |  |  |
| Tlačítko Retrieve Folder<br>(Složka pro obnovení)                                             | Zobrazí se dialogové okno Set Retrieve Folder (Nastavit složku pro<br>obnovení), kde lze určit jinou cílovou složku pro obnovené soubory.                                 |  |  |  |
| Tlačítko Security<br>(Zabezpečení)                                                            | V případě disků WD s funkcí šifrování se v závislosti na tom, zda jsou nebo nejsou chráněny heslem, zobrazí:                                                              |  |  |  |
|                                                                                               | <ul> <li>Dialogové okno Set Security (Nastavení zabezpečení), kde lze<br/>vytvořit heslo.</li> </ul>                                                                      |  |  |  |
|                                                                                               | <ul> <li>Dialogové okno Your Drive is Secure (Váš disk je zabezpečen),<br/>kde lze změnit heslo nebo vypnout funkci drive lock (Zámek<br/>disku).</li> </ul>              |  |  |  |
| Tlačítko Set Up Drive<br>(Nastavit disk)                                                      | U podporovaných přímo připojených disků WD se zobrazí dialogové okno Drive Settings (Nastavení disku), které slouží k zabezpečení a nastavení disku.                      |  |  |  |
|                                                                                               | U podporovaných síťových zařízení WD je prostřednictvím webového prohlížeče zobrazeno webové rozhraní určené ke konfiguraci zařízení.                                     |  |  |  |
| Tlačítko Set Up Software (Nastavit software)                                                  | Zobrazí dialogové okno Software Settings (Nastavení softwaru) sloužící ke správě a přizpůsobení softwaru WD SmartWare.                                                    |  |  |  |
| Tlačítko Sleep Timer<br>(Časovač uspání)                                                      | Zobrazí se dialogové okno Set Sleep Timer (Nastavit časovač<br>uspání), kde lze nastavit interval nečinnosti, po které bude disk<br>vypnut.                               |  |  |  |
| Tlačítko Software Updates<br>(Aktualizace softwaru)                                           | Zobrazení dialogového okna Software Updates (Aktualizace softwaru), ve kterém lze zapnout nebo vypnout automatickou kontrolu softwarových aktualizací.                    |  |  |  |
| Tlačítko Upgrade to WD<br>SmartWare Pro software<br>(Upgrade na software WD<br>SmartWare Pro) | Zobrazí se v pravém horním rohu zobrazení každé karty softwaru<br>WD SmartWare, aby vás upozornilo na možnost upgradu na<br>software WD SmartWare Pro:                    |  |  |  |
|                                                                                               | a aktivaci upgradu softwaru WD SmartWare Pro nebo zahájení<br>bezplatné 30denní zkušební lhůty.                                                                           |  |  |  |

Tabulka 4. Popis funkcí karty Settings (Nastavení) (Pokračování)

| Zobrazená součást                          | Popis                                                                                                    |
|--------------------------------------------|----------------------------------------------------------------------------------------------------|
| Tlačítko Virtual CD<br>(Virtuální disk CD) | Nezobrazuje Obrázek 4 na straně 18:<br>Virtual CD<br>V případě disků My Book a My Passport, které obsahují software WD<br>SmartWare na virtuálním disku CD, se kliknutím na tlačítko Virtual<br>CD (Virtuální CD) na obrazovce Drive Settings (Nastavení disku)<br>zobrazí dialogové okno Virtual CD Settings (Nastavení virtuálního<br>disku CD), kde lze zobrazit nebo skrýt ikonu virtuálního disku CD<br>a zobrazit obsah disku v nástroji pro správu souborů počítače. |

#### Zobrazení karty Help (Nápověda)

Zobrazení karty Help (Nápověda) poskytuje rychlý přístup k tématům oblasti Learning Center (Školicí středisko) a odkazy na služby podpory online.

Stručný přehled funkcí zobrazení karty Help (Nápověda) popisuje Obrázek 5 níže a Tabulka 5 na straně 21.

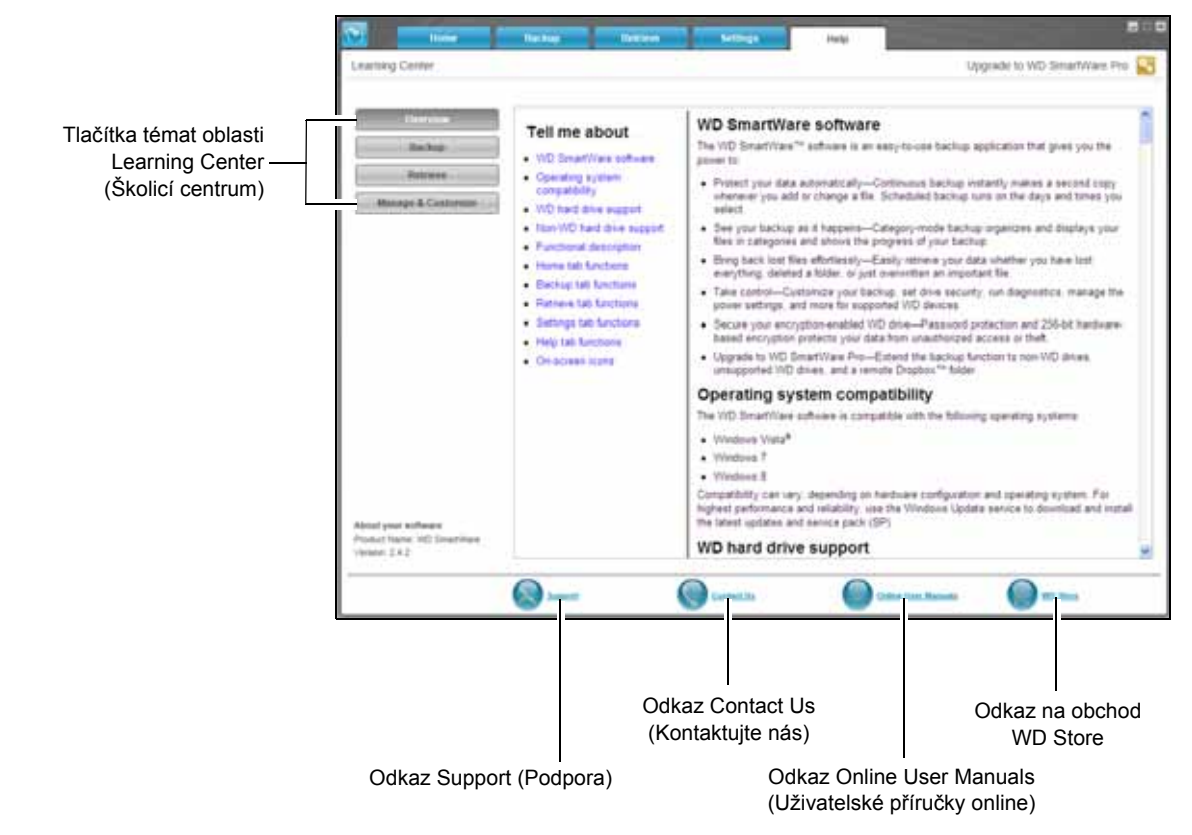

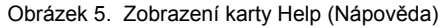

Tabulka 5. Popis funkcí karty Help (Nápověda)

| Zobrazená součást                                                                                | Popis                                                                                                    |  |  |  |  |
|--------------------------------------------------------------------------------------------------|----------------------------------------------------------------------------------------------------|--|--|--|--|
| Odkaz Contact Us<br>(Kontaktujte nás)                                                            | Pomocí webového prohlížeče bude otevřen odkaz<br>http://support.wd.com/contact. Zobrazí se stránka Contact Us<br>(Kontaktujte nás), která je součástí stránek WD Service & Support<br>(Servis a podpora společnosti WD).                                                                                                    |  |  |  |  |
| Tlačítka témat oblasti<br>Learning Center (Školicí                                               | Odkaz, jehož prostřednictvím jsou zobrazena hlavní témata oblasti Learning Center (Školicí středisko):                                                                                                    |  |  |  |  |
| středisko)                                                                                       | <ul> <li>Overview (Přehled)</li> </ul>                                                                                                    |  |  |  |  |
|                                                                                                  | <ul> <li>Backup (Zálohování)</li> </ul>                                                                                                    |  |  |  |  |
|                                                                                                  | <ul> <li>Retrieve (Obnovení)</li> </ul>                                                                                                    |  |  |  |  |
|                                                                                                  | <ul> <li>Manage &amp; Customize (Správa a přizpůsobení)</li> </ul>                                                                                                    |  |  |  |  |
| Odkaz Online User<br>Manuals (Uživatelské<br>příručky on-line)                                   | Pomocí webového prohlížeče bude prostřednictvím následujícího odkazu zobrazena stránka uživatelské příručky softwaru WD SmartWare:                                                                                                    |  |  |  |  |
|                                                                                                  | http://www.wd.com/wdproducts/wdsmartware/um.asp.                                                                                                    |  |  |  |  |
| Odkaz Support (Podpora)                                                                          | Pomocí webového prohlížeče bude otevřen odkaz<br>http://support.wd.com. Zobrazí se domovská stránka<br>WD Service & Support (Servis a podpora společnosti WD).                                                                                                    |  |  |  |  |
| Tlačítko Upgrade to WD<br>SmartWare Pro software<br>(Upgradovat na software<br>WD SmartWare Pro) | Zobrazí se v pravém horním rohu zobrazení každé karty softwaru<br>WD SmartWare, aby vás upozornilo na možnost upgradu na<br>software WD SmartWare Pro:<br>Po kliknutí na tlačítko se zobrazí dialogové okno pro zakoupení<br>a aktivaci upgradu softwaru WD SmartWare Pro nebo zahájení<br>bezplatné 30denní zkušební lhůty. |  |  |  |  |
| Odkaz WD Store<br>(Obchodní středisko<br>společnosti WD)                                         | Pomocí webového prohlížeče bude zobrazena stránka WD online<br>store (Obchodní středisko společnosti WD):<br>http://www.wdstore.com                                                                                                    |  |  |  |  |

## Instalace softwaru a jeho první spuštění

Tato kapitola popisuje postup instalace softwaru WD SmartWare, provedení první zálohy a počátečního nastavení disku.

Instalační soubor softwaru WD SmartWare naleznete:

- na disku externích zařízení s přímým připojením,
- na disku nebo na instalačním disku CD síťových zařízení WD,
- ve složce stažených souborů v počítači.

Pokud je instalační soubor na instalačním disku CD, přeskočte tento postup a pokračujte instalací softwaru podle uživatelské příručky k zařízení.

#### Instalace softwaru WD SmartWare

 Pomocí nástroje pro správu souborů v počítači otevřete složku stažených souborů, kam jste si uložili software, a dvakrát klikněte na instalační soubor programu WD SmartWare Installer:

| File Edit View | Tools Help |                              |                    |             |          |
|----------------|------------|------------------------------|--------------------|-------------|----------|
| Organize -     | Open Share | with - Burn New folder       |                    |             | = · 💷 0  |
| Tavorites      |            | Name A                       | Date modified      | Type        | Size     |
| E Desktop      |            | V WD SmartWare Installer.exe | 6/23/2014 11:15 AM | Application | 39,032 K |
| Downloads      |            |                              |                    |             |          |

2. Klikněte v průvodci instalací/nastavením softwaru WD SmartWare na možnost Next (Další):

|   | Welcome to WD SmartWare<br>WD SmartWare automatically backs up your precious<br>photos, music, video and data files to an external hard<br>drive.<br>To get started installing WD SmartWare, click Next. |
|---|----------------------------------------------------------------------------------------------------|
| [ | Back Next Cancel                                                                                                    |

**3.** Přečtěte si licenční ujednání, zaškrtněte pole **I have read and agree to...** (Četl/a jsem a přijímám podmínky...) a pokračujte kliknutím na **Instali** (Instalovat):

| End User License Agreement<br>Please read the following license agreement carefully                                                                                                    | iviD                                                                                      |
|----------------------------------------------------------------------------------------------------|-------------------------------------------------------------------------------------------|
| Western Digital End User License Agreem<br>IMPORTANT - READ CAREFULLY. SECTION<br>DOCUMENT CONTAINS A BINDING ARB<br>PROVISION THAT REQUIRES THE RESOLI<br>DISPUTES ON AN INDIVIDUAL BASIS, LIM<br>ABILITY TO SEEK RELIEF IN A COURT OF I<br>WAIVES YOUR RIGHT TO PARTICIPATE<br>ACTIONS, CLASS ARBITRATIONS, OR A JU<br>FOR CERTAIN DISPUTES. | ent<br>\$ OF THIS<br>ITRATION<br>UTION OF<br>ITS YOUR<br>LAW, AND<br>IN CLASS<br>RY TRIAL |
| I have read and agree to the EULA and WD's Privacy Policy<br><u>Privacy Policy</u>                                                                                                    |                                                                                           |
| Back 👻 Ingtall                                                                                                    | Cancel                                                                                    |

4. Počkejte na dokončení instalace:

| Installing WD SmartWar                                                    | e        |      |      | ivid   |
|---------------------------------------------------------------------------|----------|------|------|--------|
| Installing WD SmartWare<br>SmartWarePackagex64<br>Updating component regi | stration | n    |      |        |
|                                                                           |          |      |      |        |
|                                                                           |          |      |      |        |
|                                                                           |          |      |      |        |
|                                                                           |          | Back | Next | Cancel |

**5.** Během instalace se v oznamovací oblasti na hlavním panelu systému Windows zobrazí ikona pro rychlý přehled WD Quick View:

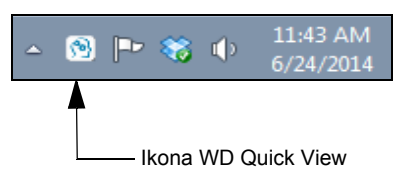

6. Jakmile bude instalace dokončena, zavřete Průvodce instalací/nastavením softwaru WD SmartWare kliknutím na tlačítko **Finish** (Dokončit):

|   | Completed the WD SmartWare Setup Wizard<br>Click Finish to exit the installer. |
|---|--------------------------------------------------------------------------------|
| [ | Back Finish Cancel                                                             |

- 7. V případě, že bude instalace úspěšně dokončena, software WD SmartWare:
  - krátce zobrazí logo softwaru WD SmartWare:

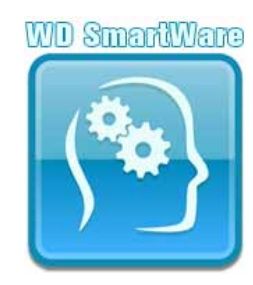

 zobrazí obrazovku Select Backup Source and Backup Target (Vybrat zdrojové zálohované a cílové zálohovací zařízení), abyste mohli zahájit svou první zálohu:

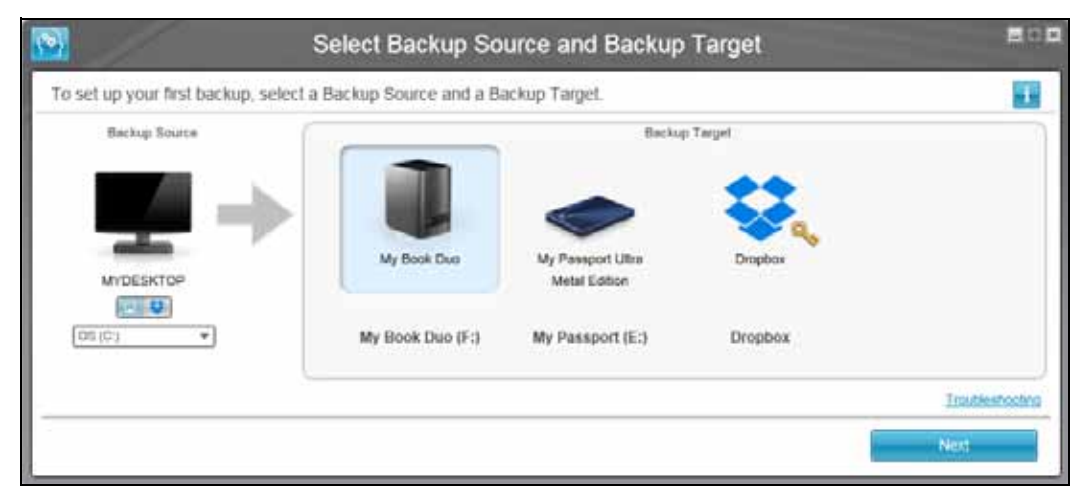

Software WD SmartWare je nyní nainstalován. Pokud chcete přeskočit postup nastavení počáteční zálohy, klikněte na ikonu pro zavření okna **X** v pravém horním rohu obrazovky Select Backup Source and Backup Target (Vybrat zdrojové zálohované a cílové zálohovací zařízení). V opačném případě přejděte k části "Začínáme – vaše první záloha" v následujícím oddílu.

### Začínáme – vaše první záloha

Obrazovka Select Backup Source and Backup Target (Vybrat zdrojové zálohované a cílové zálohovací zařízení) zobrazí všechna zařízení, která jsou k dispozici k procesu zálohování. Použijte ji k výběru zdrojového a cílového zařízení pro vaši první zálohu:

 V oblasti Backup Source (Zdroj zálohování) obrazovky Select Backup Devices (Vybrat zálohovací zařízení) je ve výchozím nastavení jako zdrojové zálohované zařízení vybrán počítač:

Možnost Computer (Počítač) —

- Možnost Dropbox

| POKUD                                                                                                    | ТАК                                                                                                    |
|----------------------------------------------------------------------------------------------------|----------------------------------------------------------------------------------------------------|
| <ul> <li>má váš počítač:</li> <li>více vnitřních pevných disků nebo více oddílů pevného disku,</li> </ul> | použijte volič zdrojového zálohovaného<br>zařízení k určení zařízení, ze kterého chcete<br>zálohovat soubory:                                                                                            |
| <ul> <li>více přímo připojených externích<br/>pevných disků,</li> </ul>                                   | OS (C:) 🔻                                                                                                    |
| chcete použít vzdálenou složku cloudové<br>služby Dropbox jako zdrojové zálohované<br>zařízení,           | je třeba upgradovat na software<br>WD SmartWare Pro. Vyberte ve voliči<br>zdrojového zálohovaného zařízení možnost<br>Dropbox a přečtěte si část "Upgrade na<br>software WD SmartWare Pro" na straně 32. |

2. V oblasti Backup Target (Cíl zálohování) obrazovky Select Backup Source and Backup Target (Vybrat zdrojové zálohované a cílové zálohovací zařízení)) vyberte externí zařízení, kde má být vytvořena záloha svazku a místo, kam mají být zkopírovány zálohované soubory:

| POKUD                                                                                                    | ТАК                                                                                                    |
|----------------------------------------------------------------------------------------------------|----------------------------------------------------------------------------------------------------|
| má vybrané externí zařízení více oddílů pevného disku nebo síťových sdílení,                                            | použijte volič cílového zálohovacího<br>zařízení k určení oddílu disku nebo síťového<br>sdílení, kam chcete zálohovat soubory: |
| vyberete jako cíl zálohy nepodporovaný disk<br>WD, disk jiného výrobce než WD nebo<br>složku v cloudové službě Dropbox, | je třeba upgradovat na software<br>WD SmartWare Pro. Viz "Upgrade na<br>software WD SmartWare Pro" na straně 32.               |

| 🔊 Select Ba                                                                                                 | ckup Plan 🗖 🗖 🖾                                                   |
|----------------------------------------------------------------------------------------------------|-------------------------------------------------------------------|
|                                                                                                    | i.                                                                |
|                                                                                                    |                                                                   |
| MYDESKTOP                                                                                                   | My Book Duo                                                       |
| O\$ (C:)                                                                                                    | My Book Duo (F:)                                                  |
| Choose your pre                                                                                             | ferred backup plan:                                               |
| Category Backup                                                                                             |                                                                   |
| Recommended for most users. This plan automaticall<br>music, movies, mail, documents and other important of | y locates, categorizes and backs up your pictures,<br>lata files. |
| O File Backup                                                                                               |                                                                   |
| Recommended for experienced users. This plan allow                                                          | s users to select specific files and folders to back up.          |
|                                                                                                    |                                                                   |
| This selection is not perman                                                                                | nent and can be changed later.                                    |
| Back                                                                                                    | Mout                                                              |
| Datk                                                                                                    | Next                                                              |

**3.** Klikněte na tlačítko **Next** (Další). Zobrazí se úvodní obrazovka Select Backup Plan (Vybrat plán zálohování):

- 4. Na úvodní obrazovce Select Backup Plan (Vybrat plán zálohování):
  - a. Zvolte možnosti pro požadovaný druh zálohování:
    - Category Backup (Zálohování kategorií) vyhledá a zálohuje všechny soubory vybraných kategorií na vybraném zdrojovém zálohovaném zařízení.
    - File Backup (Zálohování souborů) provede zálohu konkrétních samostatných souborů nebo složek, které vyberete ze zobrazení složek vybraného zdrojového zálohovaného zařízení.

|                       |                                                                                                    |                                                                                                    | 1.00                                                                                                    |
|-----------------------|----------------------------------------------------------------------------------------------------|----------------------------------------------------------------------------------------------------|----------------------------------------------------------------------------------------------------|
| and the second second |                                                                                                    |                                                                                                    | 1                                                                                                    |
|                       | -                                                                                                    |                                                                                                    |                                                                                                    |
| MYDESKTOP             |                                                                                                    | My Book Duo                                                                                                    |                                                                                                    |
| O\$ (C:)              |                                                                                                    | My Book Duo (F:)                                                                                                    |                                                                                                    |
| kup                   | at 12:00 PM V                                                                                                    |                                                                                                    |                                                                                                    |
| Days                  | at 12:00 PM +                                                                                                    |                                                                                                    |                                                                                                    |
| Monday<br>Tuesday     |                                                                                                    |                                                                                                    |                                                                                                    |
| Wednesday             |                                                                                                    |                                                                                                    |                                                                                                    |
| Friday                |                                                                                                    |                                                                                                    |                                                                                                    |
| 📝 Saturday            |                                                                                                    |                                                                                                    |                                                                                                    |
|                       | MYDESKTOP<br>OS (C:)<br>Skup<br>files you've added to y<br>kup<br>Days<br>Monday<br>Monday<br>Monday<br>Monday<br>Friday<br>Friday<br>Saturday | WYDESKTOP         OS (C:)         Skup         files you've added to your backup plan and automatical         kup         Image: Sunday         Monday         Tuesday         Wednesday         Thursday         Friday         Saturday | MyDESKTOP   OS (C:)   My Book Duo (F:)   Skup files you've added to your backup plan and automatically backs them up whenever you save a   kup   Image: Sunday   Monday   Monday   Monday   Monday   Monday   Monday   Monday   Monday   Monday   Monday   Monday   Monday   Monday |

b. Klikněte na tlačítko **Next** (Další). Zobrazí se úvodní obrazovka Select Backup Frequency (Vybrat frekvenci zálohování):

- 5. Na úvodní obrazovce Select Backup Frequency (Vybrat interval zálohování):
  - Vyberte možnost, kdy chcete prohledat zdrojové zálohované zařízení a automaticky zálohovat všechny změněné stávající soubory nebo nově přidané soubory:
    - nepřetržité zálohování,
    - plánované zálohování.

b. Pokud jste vybrali možnost Scheduled Backup (Plánované zálohování), vyberte možnost Hourly (Každou hodinu), Daily (Každý den) nebo Monthly (Každý měsíc) a naplánujte zálohy pomocí zaškrtávacích políček a polí výběru:

| Pokud vyberete možnost | Bude záloha provedena                                                                                                    |  |  |
|------------------------|----------------------------------------------------------------------------------------------------|--|--|
| Hourly (Každou hodinu) | Každou celou hodinu.                                                                                                    |  |  |
| Daily (Každý den)      | Ve vybraných dnech v týdnu ve vybraném čase:                                                                                                    |  |  |
|                        | <ul> <li>a. Vyberte dny v týdnu, kdy chcete provádět zálohu,<br/>zaškrtnutím políček <b>Days</b> (Dny) nebo zrušením<br/>jejich zaškrtnutí.</li> </ul>                                                                  |  |  |
|                        | <ul> <li>b. Určete čas ve dni, kdy má být spuštěno<br/>zálohování, pomocí pole výběru at (v).</li> </ul>                                                                                                    |  |  |
| Monthly (Každý měsíc)  | Ve vybraném dni v měsíci ve vybraném čase:                                                                                                    |  |  |
|                        | <ul> <li>Použijte pole výběru Every (Každý) k určení,<br/>ve kterém výskytu dne chcete spouštět<br/>zálohování – First (První), Second (Druhý),<br/>Third (Třetí), Fourth (Čtvrtý) nebo Last<br/>(Poslední).</li> </ul> |  |  |
|                        | <ul> <li>Pomocí pole výběru <b>Day</b> (Den) určete den<br/>v týdnu, kdy má být spuštěno zálohování.</li> </ul>                                                                                                    |  |  |
|                        | <ul> <li>C. Určete čas ve dni, kdy má být spuštěno<br/>zálohování, pomocí pole výběru at (v).</li> </ul>                                                                                                    |  |  |

- c. Klikněte na možnost Next (Další). Zobrazí se úvodní obrazovka Backup (Zálohování). Zobrazení úvodní obrazovky Backup (Zálohování) závisí na tom, jaký typ zálohování jste vybrali v postupu, který popisuje krok 4 na straně Strana 26. (Viz Obrázek 6 na straně 29.)
- Přečtěte si část "Zálohování souborů" na straně 44 a kliknutím na možnost Enable Backup (Povolit zálohování) nebo Skip Backup (Přeskočit zálohování) povolte nebo přeskočte první zálohování.
- **7.** Pokud se zobrazí zpráva Backup Plan configuration complete (Konfigurace plánu zálohování byla dokončena), zavřete ji kliknutím na tlačítko **OK**:

| <b>N</b>                  | WD SmartWare                                                |    |
|---------------------------|-------------------------------------------------------------|----|
| Backup Plan configurat    | on complete                                                 | 1  |
| To modily your backup pla | n, launch WD SmartWare, and then select the desired device. |    |
|                           |                                                             | CK |

 Pokud se zobrazí úvodní obrazovka Drive Settings (Nastavení disku), přejděte na část "Začínáme – Úvodní nastavení disku" na straně 30.

| aadv to perform ra                          | denoor hackun                 | Васк                           | up                                            |                                               |                                                 |
|---------------------------------------------|-------------------------------|--------------------------------|-----------------------------------------------|-----------------------------------------------|-------------------------------------------------|
| and of pointerill by                        | MYDESKTOP                     | =                              | Þ                                             | My Book Due                                   |                                                 |
|                                             | O5 (C:)                       |                                |                                               | My Book Duo (F:)                              |                                                 |
|                                             | 149.0 GB Total                | * Advarce                      | d View                                        | 2.7 TB Total                                  |                                                 |
| Flast<br>Flast<br>17,231<br>Bite<br>1,11 00 | Saviers<br>SL-9 GB            | Mail<br>Mail<br>Music<br>Music | 133.07 MB<br>290.51 KB<br>11.90 KB<br>1.35 MB | Disconnettes<br>1331 T ME                     | Dals Hacked Up<br>Files<br>0<br>Sile<br>0.00 KB |
|                                             | 170 1 MB                      | Pictures                       | 36.00 MD                                      | 2591.5 H31<br>Mitosies<br>12.0 H39<br>Mitosie |                                                 |
|                                             | 12.0 KB<br>NUM<br>1.4 MB      |                                |                                               | 1.4 MB<br>Othor<br>Ini/7 is MB                |                                                 |
|                                             | PC2/MAR<br>PC2/MAR<br>26.4 MB |                                |                                               | Asstranti<br>Michael<br>Michael Film          |                                                 |
|                                             | 115.0 GB Firm                 | 400                            | ly Changes                                    | 2.7 TB Pres                                   |                                                 |
| 1.74444                                     |                               |                                |                                               |                                               |                                                 |

Úvodní obrazovka Category Backup (Zálohování kategorií)

| MYDERICOP                                                                                                    |                                                                                                    | 100                                                                                            | •                                                                                                    |                                                                                                    | My Bosk Dus                |                                            |
|----------------------------------------------------------------------------------------------------|----------------------------------------------------------------------------------------------------|------------------------------------------------------------------------------------------------|----------------------------------------------------------------------------------------------------|----------------------------------------------------------------------------------------------------|----------------------------|--------------------------------------------|
| O\$ (C:)                                                                                                    |                                                                                                    |                                                                                                |                                                                                                    |                                                                                                    | My Book Duo (F:)           |                                            |
| Cocuments and Settings     Solution     Solution | Par.       Image: Control System       Image: Control System | 580e<br>0.00 KB<br>0.21 KE<br>0.00 KB<br>0.00 KB<br>0.00 KB<br>0.00 KB<br>0.00 KB<br>244 19 KB | Type<br>MS-DOS Batch File<br>Configuration Settings<br>System file<br>BOII File<br>System file<br>System file<br>MS-DOS Application<br>System file | Date<br>4/25/2008 9/29<br>1/5/2010 10 52<br>4/25/2008 9/29<br>1/21/8/2008 10:<br>4/25/2008 9/29<br>4/25/2008 9/29<br>4/1/4/2008 12:0<br>4/1/4/2008 12:0 | 2.7 TB Yodal               | Data flacked Up<br>Files<br>0<br>Stop Kill |
|                                                                                                    |                                                                                                    | - Ann                                                                                          | ethores 11                                                                                                    | a contract                                                                                                    | Address Files<br>(12.0 Mil |                                            |

Úvodní obrazovka File Backup (Zálohování souborů)

Obrázek 6. Úvodní obrazovky Backup (Zálohování)

| ·                                                                                                    | Drive Settings                                                                                                    |
|----------------------------------------------------------------------------------------------------|----------------------------------------------------------------------------------------------------|
| Set security for your drive.                                                                                                    |                                                                                                    |
| Security<br>Registration                                                                                                    | Secure your drive to keep others from   accessing your files.   Choose a password   Verify password   Verify password hint   enemeber my password on this   computer   Warning WD cannot retrieve your password. If you forget your password, you will permanently lose access to your data. |
| About your drive<br>Product Name: My Book<br>Serial Number: WCAV5E642396<br>Drive Size: 931 GB<br>Operating System: Windows 7 Service Pack 1<br>Erroware Revision: 1 006 | Save Security Settings                                                                                                    |

Začínáme – Úvodní nastavení disku

Tlačítka nastavení disku, která jsou dostupná na úvodní obrazovce Drive Settings (Nastavení disku), závisí na hardwarové konfiguraci cílového zálohovacího zařízení, které jste vybrali v krok 2 strana Strana 25. Příklad:

- v případě nešifrovaných disků WD se na obrazovce nezobrazí tlačítko Security (Zabezpečení).
- V případě disků WD s přizpůsobitelnou jmenovkou se na obrazovce zobrazí tlačítko Label (Jmenovka).

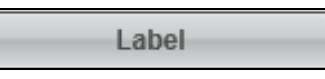

- Úvodní obrazovka Drive Settings (Nastavení disku) se nezobrazuje, pokud je cílovým zálohovacím zařízením:
  - disk WD, který podporuje software WD Security a WDDrive Utilities,
  - síťové zařízení nebo podporovaná cloudová služba,
  - disk od jiného výrobce.

- **1.** Na úvodní obrazovce Drive Settings (Nastavení disku) klikněte v závislosti na hardwarové konfiguraci disku na některou z možností:
  - **Registration** (Registrace) a přečtěte si část "Registrace disku" na straně 62,
  - Security (Zabezpečení) a přečtěte si část "Ochrana disku heslem" na straně 37,
  - Label (Jmenovka) a přečtěte si část "Pojmenování disku" na straně 61.
- 2. Kliknutím na tlačítko Finish (Dokončit) zavřete úvodní obrazovku Drive Settings (Nastavení disku).

## Upgrade na software WD SmartWare Pro

Tato kapitola obsahuje následující témata:

Začínáme s upgradem Vyzkoušení zdarma Zakoupení aktivačního kódu Aktivace upgradu softwaru WD SmartWare Pro

Po dokončení instalace softwaru WD SmartWare máte možnost provést upgrade na software WD SmartWare Pro a rozšířit možnosti zálohování na:

- Externí pevné disky jiných výrobců
- Disky WD, které jinak nejsou podporovány
- Cloudovou službu Dropbox

Chcete-li provést upgrade, je třeba si zakoupit aktivační kód nebo zahájit 30denní bezplatné zkušební období.

#### Začínáme s upgradem

- 1. Chcete-li provést upgrade na software WDSmartWare Pro, postupujte následovně:
  - Na úvodní obrazovce Select Backup Source and Backup Target (Vybrat zálohované zdrojové a zálohovací cílové zařízení) nebo obrazovce Home (Domů) softwaru WD SmartWare vyberte disk od jiného výrobce, nepodporovaný disk WD nebo cloudovou službu Dropbox,
  - Ikona Upgrade to WD SmartWare Pro (Upgradovat na WD SmartWare Pro) v pravém horním rohu zobrazení jednotlivých karet softwaru WD SmartWare
- 2. Software WD SmartWare zobrazí dialogové okno Upgrade to WD SmartWare Pro:(Upgradovat na verzi WD SmartWare Pro):

|                                                  | WD S                     | SmartWare                          | 117 <b>5</b>                    |
|--------------------------------------------------|--------------------------|------------------------------------|---------------------------------|
| Upgrade to WD SmartWare                          | : Pro                    |                                    | <b>3</b>                        |
| To upgrade and enable backup<br>activation code. | s to your WD Elements,   | non-WD devices, and the cloud      | via Dropbox, you need to buy an |
| Click the applicable button belo                 | w to begin a free 30-day | trial or activate with an activate | on code from WD.                |
|                                                  |                          |                                    |                                 |
|                                                  |                          |                                    |                                 |
|                                                  |                          |                                    |                                 |
| Try for Free                                     | Buy                      | Activate                           | Close                           |
|                                                  |                          |                                    |                                 |
**3.** V dialogovém okně Upgrade to WD SmartWare Pro Version (Upgradovat na verzi WD SmartWare Pro):

| POKUD                                                                                              | klikněte na možnost                                                                                      |
|----------------------------------------------------------------------------------------------------|----------------------------------------------------------------------------------------------------|
| chcete vyzkoušet upgrade softwaru WD<br>Smartware Pro po dobu 30denní bezplatné<br>zkušební lhůty, | <b>Try for Free</b> (Vyzkoušet zdarma)<br>a pokračujte částí "Vyzkoušení zdarma" na<br>straně 33.        |
| chcete zakoupit aktivační kód,                                                                     | Buy (Zakoupit) a pokračujte částí<br>"Zakoupení aktivačního kódu" na straně 34.                          |
| jste si již zakoupili aktivační kód a chcete upgrade aktivovat v tomto počítači,                   | Activate (Aktivovat) a pokračujte částí<br>"Aktivace upgradu softwaru WD SmartWare<br>Pro" na straně 36. |

# Vyzkoušení zdarma

Pokud v dialogovém okně Upgrade to WD SmartWare Pro (Upgradovat na verzi WD SmartWare Pro), kliknete na možnost **Try for Free** (Vyzkoušet zdarma):

- Bude aktivován upgrade softwaru WD Smartware Pro po dobu 30denní bezplatné zkušební lhůty
- V pravém horním rohu zobrazení karet softwaru WD Smartware se zobrazí ikona odpočtu zkušební doby a zpráva o zbývajícím času:

WD SmartWare Pro Free Trial Day(s) Left: 30 📖 i

Zobrazí se stručný popis bezplatné zkušební lhůty:

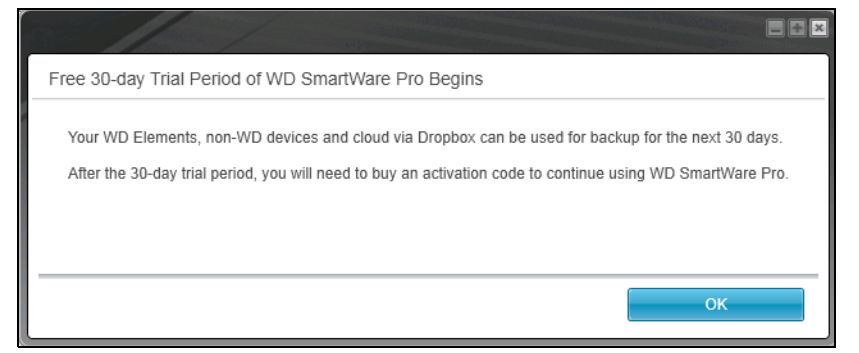

Zobrazení zprávy zavřete kliknutím na tlačítko OK.

Pokud si chcete během bezplatné zkušební lhůty zakoupit aktivační kód:

1. Klikněte na ikonu odpočítávání bezplatné zkušební lhůty. Zobrazí se dialogové okno Upgrade to WD SmartWare Pro (Upgrade na verzi WD SmartWare Pro):

| WD Sm                       | lartWare                    |                      |
|-----------------------------|-----------------------------|----------------------|
| Upgrade to WD SmartWare Pro |                             |                      |
| Activition Goder            | No Activation Code? Purchas | se one from WD Store |
|                             | Cancel                      | .06                  |

 Klikněte na odkaz WD Store (Obchodní středisko společnosti WD). Na stránce nákupu na webu WD Store (Obchodní středisko společnosti WD) se zobrazí dialogové okno Select Your Country to Begin Your Purchase (Zahajte nákup výběrem země). Pokračujte částí "Zakoupení aktivačního kódu" na straně 34.

# Zakoupení aktivačního kódu

Kliknutím na **Buy** (Zakoupit) nebo na odkaz WD Store (Obchodní středisko společnosti WD) v dialogovém okně Upgrade to WD SmartWare Pro (Upgrade na verzi WD SmartWare Pro) se zobrazí dialogové okno Select Your Country to Begin Your Purchase (Zahajte nákup výběrem země) na stránce nákupu na webu WD Store (Obchodní středisko společnosti WD).

- 1. Vyberte zemi a kliknutím na **Continue** (Pokračovat) zobrazte kartu SELECT LICENSE (ZVOLTE LICENCI).
- 2. Na kartě SELECT LICENSE (Zvolte licenci):
  - a. Vyberte jednu z možností pro nákup požadované licence upgradu:
    - Standard (pro 3 počítače)
    - Premium (pro 10 počítačů)
  - b. Kliknutím na možnost Continue (Pokračovat) zobrazte kartu CART (KOŠÍK).
- 3. Na kartě CART (Košík):
  - a. Ověřte, zda je v košíku zobrazena licence, kterou chcete zakoupit.
  - b. Máte-li propagační kód, zadejte ho do pole **Promotion Code** (Propagační kód) a klikněte na možnost **Apply** (Použít).
  - c. Kliknutím na možnost **Continue** (Pokračovat) zobrazte kartu BILLING (FAKTURACE).

- **4.** Na kartě BILLING (FAKTURACE) v závislosti na tom, zda jste novým či stávajícím zákazníkem obchodu WD Store:
  - Pokud již máte účet v obchodě WD Store:
    - a. Zadejte svoji e-mailovou adresu do pole Email Address (E-mailová adresa).
    - b. Do pole **Password** (Heslo) zadejte heslo.
    - c. Kliknutím na možnost Customer Checkout (Pokladna pro zákazníky) zobrazte dialogové okno Payment Information (Platební údaje) na kartě BILLING (FAKTURACE). Pokračujte krokem 6, strana 35.
  - Pokud zatím nemáte účet v obchodě WDStore, klikněte na možnost Continue Checkout (Pokračovat do pokladny). Zobrazí se dialogové okno Create Account (Vytvořit účet) na kartě BILLING (FAKTURACE).
- 5. V dialogovém okně Create Account (Vytvořit účet) na kartě BILLING (Fakturace):
  - a. Zadejte svoji e-mailovou adresu do pole Email Address (E-mailová adresa).
  - b. Zadejte znovu svoji e-mailovou adresu do pole **Verify Email Address** (Ověřit e-mailovou adresu).
  - c. Zadejte heslo do pole Create Password (Vytvořit heslo).
  - d. Zadejte znovu heslo do pole Verify password (Ověření hesla).
  - e. Do pole First name (Vlastní jméno) zadejte své jméno.
  - f. Zadejte své příjmení do pole Last name (Příjmení).
  - g. Zadejte ulici do pole Address Line 1 (1. řádek adresy).
  - h. Zadejte město do pole City (Město).
  - i. Vyberte stát pomocí rozevíracího seznamu State/Province (Stát/kraj).
  - j. Zadejte PSČ do pole Zip/Postal Code (PSČ).
  - k. Vyberte zemi pomocí rozevíracího seznamu Country (Země).
  - I. Zadejte své telefonní číslo do pole Phone Number (Telefonní číslo).
  - m. Ověřte správnost zadaných údajů a voleb a klikněte na tlačítko Continue (Pokračovat). Zobrazí se dialogové okno Payment Information (Platební údaje) na kartě BILLING (FAKTURACE).
- V dialogovém okně Payment Information (Platební údaje) na kartě BILLING (FAKTURACE):
  - a. Zadejte číslo platební karty do pole Credit Card Number (Číslo platební karty).
  - b. Použijte rozevírací seznamy **Expiration Date** (Datum vypršení platnosti) k výběru měsíce a roku konce platnosti karty.
  - c. Zadejte kód zabezpečení do pole Card Security Code (Kód zabezpečení karty).
  - d. Klikněte na odkazy **Terms of Sale** (Podmínky prodeje) a **Privacy Policy** (Zásady ochrany osobních údajů) a přečtěte si podmínky a ustanovení objednávky.
  - e. Ověřte správnost informací o platební kartě a poté zobrazte dialogové okno VERIFY ORDER Checkout (Pokladna – OVĚŘENÍ OBJEDNÁVKY) kliknutím na tlačítko Continue (Pokračovat).

- V dialogovém okně VERIFY ORDER Checkout (Pokladna OVĚŘENÍ OBJEDNÁVKY):
  - a. Ověřte správnost informací v objednávce.
  - b. Odešlete objednávku kliknutím na tlačítko **Purchase** (Zakoupit). Zobrazí se dialogové okno ORDER COMPLETED (OBJEDNÁVKA DOKONČENA) s poděkováním.
- 8. V dialogovém okně ORDER COMPLETED (OBJEDNÁVKA DOKONČENA) s poděkováním aktivujte upgrade softwaru WD SmartWare kliknutím na tlačítko OK. Bude vám zasláno e-mailové oznámení s aktivačním kódem pro upgrade softwaru v dalších počítačích podle toho, jaký typ licence jste zvolili v kroku 2, strana 34.

# Aktivace upgradu softwaru WD SmartWare Pro

 Po kliknutí na možnost Activate (Aktivovat) v dialogovém okně Upgrade to WD SmartWare Pro (Upgrade na verzi WD SmartWare Pro) se zobrazí dialogové okno Upgrade to WD SmartWare Pro (Upgrade na verzi WD SmartWare Pro), kam zadáte svůj aktivační kód:

|                             | WD SmartWare |                           |
|-----------------------------|--------------|---------------------------|
| Upgrade to WD SmartWare Pro |              |                           |
| Activation<br>Email Ar      | Code         | one from <u>VID Store</u> |
|                             | Cancel       | . OK                      |

- 2. V dialogovém okně Activate WDSmartWare Pro (Aktivovat software WD SmartWare Pro):
  - a. Zadejte nebo zkopírujte a vložte do pole **Activation Code** (Aktivační kód) svůj aktivační kód.
  - b. Zadejte svoji e-mailovou adresu do pole Email Address (E-mailová adresa).
  - c. Kliknutím na tlačítko **OK** aktivujte v počítači upgrade softwaru WDSmartWare Pro.

# Zabezpečení disku

Tato kapitola obsahuje následující témata:

Ochrana disku heslem Odemknutí disku Změna hesla Vypnutí funkce zamknutí disku

**Poznámka:** Software WD SmartWare poskytuje funkce zabezpečení disku u starších disků My Book a My Passport. U novějších disků jsou tyto funkce zajištěny softwarem WD Security.

# Ochrana disku heslem

Pokud se obáváte, že by k disku mohla získat přístup cizí osoba, a nechcete, aby měla přístup k vašim souborům, můžete disk ochránit heslem.

**UPOZORNĚNÍ!** Software WD SmartWare používá heslo k elektronickému uzamknutí a odemknutí disku. Pokud toto heslo zapomenete, ztratíte přístup k datům a na disk nebude možné zapisovat nová data. Před dalším použitím budete disk muset vymazat.

Ochrana heslem není k dispozici u disků od jiných výrobců a u nešifrovaných disků WD.

- 1. Pokud je k počítači připojeno více externích disků, vyberte na obrazovce Home (Výchozí) ikonu toho, který chcete ochránit pomocí hesla.
- Klikněte na kartu Settings (Nastavení) a kliknutím na tlačítko Set Up Drive (Nastavit disk) zobrazte obrazovku Drive Settings (Nastavení disku) (viz Obrázek 4 na straně 18).

**Poznámka:** Pokud se místo zobrazení karty Settings (Nastavení) softwaru WD SmartWare kliknutím na tlačítko **Set Up Drive** (Nastavit disk) zobrazí možnost Software Settings (Nastavení softwaru), je třeba k vytvoření hesla pro vybraný disk použít software WD Security. **3.** Kliknutím na tlačítko **Security** (Zabezpečení) na obrazovce Drive Settings (Nastavení disku) zobrazíte dialogové okno Set Security (Nastavení zabezpečení):

| Set Security                                                                                                    |
|----------------------------------------------------------------------------------------------------|
| Secure your drive to keep others from accessing your files.                                                      |
| Choose a password                                                                                                |
|                                                                                                    |
| Verify password                                                                                                  |
|                                                                                                    |
| Password hint                                                                                                    |
|                                                                                                    |
| Remember my password on this computer                                                                            |
| A Warning                                                                                                    |
| WD cannot retrieve your password. If you forget your password, you will<br>permanently lose access to your data. |
| I understand.                                                                                                    |
| Save Security Settings                                                                                           |

- 4. V dialogovém okně Set Security (Nastavení zabezpečení):
  - a. Napište heslo, které obsahuje nanejvýš 25 znaků, do políčka **Choose a password** (Zvolte heslo).
  - b. Do pole Verify password (Ověření hesla) zadejte toto heslo znovu.
  - c. Do pole **Password hint** (Nápověda k heslu) zadejte nápovědu, která vám pomůže si na heslo vzpomenout.
  - Pokud si přejete, aby si software WD SmartWare zapamatoval heslo v počítači, vyberte možnost Remember my password on this computer (Uložit heslo v tomto počítači).

**Poznámka:** Tato funkce umožní zapamatování hesla pro právě přihlášeného uživatele. Pokud se přihlásíte jako jiný uživatel, budete muset zadat heslo a opakovat tento výběr.

- e. Přečtěte si upozornění o možné ztrátě dat v případě zapomenutí hesla.
- f. Zaškrtnutím políčka **I understand** (Rozumím) potvrďte, že přijímáte uvedené riziko.
- g. Klikněte na možnost Save Security Settings (Uložit nastavení zabezpečení).

**UPOZORNĚNÍ!** Po vytvoření hesla zůstane disk *odemčený*, dokud nedokončíte aktuální práci. Poté software WD SmartWare:

- Uzamkne disk, jakmile vypnete počítač, odpojíte disk nebo jakmile počítač v závislosti na své konfiguraci – přejde do režimu spánku.
- K odemknutí disku po restartování počítače či připojení disku bude vyžadováno heslo, *POKUD* při tvorbě hesla nezaškrtnete políčko **Remember my password on** this computer (Zapamatovat heslo v tomto počítači).

# Odemknutí disku

Poté, co vytvoříte hesla, abyste zabránili ostatním v přístupu k souborům na disku a po vytvoření hesla nezaškrtnete políčko **Remember my password on this computer** (Zapamatovat heslo v tomto počítači), bude nutné disk odemknout zadáním hesla, kdykoli dojde:

- K vypnutí a opětovnému zapnutí počítače
- K odpojení a opětovnému připojení disku k počítači
- K obnovení činnosti z režimu spánku (v závislosti na konfiguraci počítače)

Heslo je nutné zadat i v případě, že na počítači není nainstalován software WD SmartWare.

# Odemknutí disku pomocí softwaru WD SmartWare

Pokud jste nezaškrtli možnost **Remember my password on this computer** (Zapamatovat heslo v tomto počítači), zobrazí software WD SmartWare po každém vypnutí a restartování počítače nebo odpojení a připojení uzamčeného disku k počítači ikonu se symbolem zámku a zprávu **Drive is locked** (Disk je uzamčen) na místě ukazatele obsahu disku:

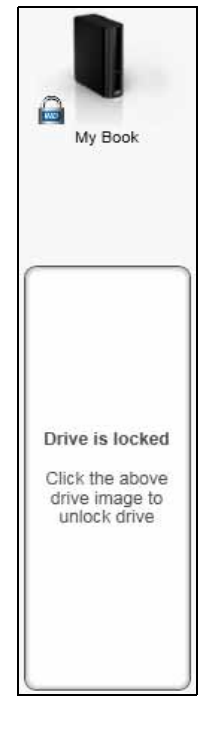

 Pokud není dialogové okno Unlock your drive (Odemknutí disku) softwaru zobrazeno automaticky, zobrazte jej kliknutím na obrázek disku nad zprávou Drive is locked (Disk je uzamčen):

| WD Sn                                                                                | nartWare                                                         | 200 |
|--------------------------------------------------------------------------------------|------------------------------------------------------------------|-----|
| Unlock your drive.                                                                   |                                                                  |     |
| To continue, your My Book drive must be<br>untocked<br>Please provide your paseword. | Passwort:   Password hint  Remember my password on this computer |     |
| Cancel                                                                               | Jav                                                              | e l |

- 2. Do pole Password (Heslo) zadejte heslo.
- **3.** Pokud nechcete, aby se dialogové okno příště zobrazovalo, zaškrtněte políčko **Remember my password on this computer** (Uložit heslo v tomto počítači).
- 4. Klikněte na tlačítko Unlock (Odemknout).

#### Odemknutí disku pomocí nástroje WD Drive Unlock

Kdykoliv připojíte disk chráněný heslem k počítači, na kterém není nainstalovaný software WD SmartWare, můžete použít nástroj WD Drive Unlock k odemčení disku. Software WD SmartWare poskytuje nástroj WD Drive Unlock na virtuálním disku CD, který se zobrazí v nástroji pro správu souborů počítače.

- **1.** Spusťte nástroj WD Drive Unlock jedním z následujících způsobů:
  - Pomocí nástroje pro správu souborů počítače otevřete virtuální disk CD
     WD Unlocker a dvakrát klikněte na soubor aplikace odemknutí v závislosti na typu a modelu externího zařízení se jedná o soubor Unlock.exe nebo o soubor
     WD Drive Unlock.exe.
  - Klikněte na tlačítko Start > Počítač a dvakrát klikněte na ikonu virtuálního disku CD WD Unlocker v kategorii Devices with Removable Storage (Zařízení s vyměnitelným úložištěm).

Typ zobrazeného dialogového okna odemknutí závisí na typu a modelu disku:

| WD Drive Unlock                                       | ? 🛛           | WD SmartWar                                                | re Drive Unlock |        |
|-------------------------------------------------------|---------------|------------------------------------------------------------|-----------------|--------|
| My Pas                                                | sport Unlocky | your drive                                                 |                 |        |
| WXD1A5                                                | 115409 En     | ter your pasieword to unlock your drive.                   | Paperri         | 10     |
| Your My Passport drive is<br>locked                   |               | Name My Book Emerical<br>Denai WCAUSEM(252)<br>Eine S21 08 | Patters of Net  |        |
| To unlock your drive, please enter the password below | drive         | Ext                                                        |                 | Unlack |
| Enable auto unlock for user: Ramo<br>Spontelli        | n.            |                                                            |                 |        |
| Password                                              |               |                                                            |                 |        |
| Password hint                                         |               |                                                            |                 |        |
| Unlock Drive                                          |               |                                                            |                 |        |
|                                                       |               |                                                            |                 |        |

- 2. Zadejte heslo do pole **Password** (Heslo) a klikněte na tlačítko **Unlock** (Odemknout) nebo **Unlock Drive** (Odemknout disk).
- **3.** V okně s výzvou **Your drive is now unlocked** (Disk je nyní odemknut) zavřete kliknutím na tlačítko **Exit** (Konec) obrazovku nástroje Drive Unlock.

## Změna hesla

- 1. Pokud je k počítači připojeno více externích disků, vyberte na obrazovce Home (Domů) ikonu disku, jehož heslo chcete změnit.
- Klikněte na kartu Settings (Nastavení) a kliknutím na tlačítko Set Up Drive (Nastavit disk) zobrazte obrazovku Drive Settings (Nastavení disku) (viz Obrázek 4 na straně 18).

**Poznámka:** Pokud se místo zobrazení karty Settings (Nastavení) softwaru WD SmartWare kliknutím na tlačítko **Set Up Drive** (Nastavit disk) zobrazí možnost Software Settings (Nastavení softwaru), je třeba ke změně hesla vybraného disku použít software WD Security. **3.** Kliknutím na tlačítko **Security** (Zabezpečení) na obrazovce Drive Settings (Nastavení disku) zobrazíte dialogové okno Your Drive is Secure (Disk je zabezpečený):

| Your Drive is Secure                                                 |                      |
|----------------------------------------------------------------------|----------------------|
| To change your current security settings, please enter y<br>Password | your password below. |
|                                                                      |                      |
| Password hint                                                        |                      |
| Remove security                                                      |                      |
| Change Password                                                      |                      |
| New password                                                         |                      |
|                                                                      |                      |
| Verify password                                                      |                      |
|                                                                      |                      |
| Password hint                                                        |                      |
|                                                                      |                      |
| Remember my password on this computer                                |                      |
| Update Security Settings                                             |                      |

- 4. V dialogovém okně Your Drive is Secure (Disk je zabezpečený):
  - a. Do pole Password (Heslo) zadejte aktuální heslo.
  - b. Vyberte možnost Change password (Změnit heslo).
  - c. Do pole **New password** (Nové heslo) zadejte požadované heslo, které obsahuje nanejvýš 25 znaků.
  - d. Zadejte toto heslo znovu do pole Verify password (Ověření hesla).
  - e. Do pole **Password hint** (Nápověda k heslu) zadejte nápovědu, která vám pomůže vzpomenout si na nové heslo.
  - f. Pokud si přejete, aby si software WD SmartWare zapamatoval nové heslo v počítači, potvrďte volbu zaškrtnutím políčka Remember my password on this computer (Zapamatovat heslo v tomto počítači).

**Poznámka:** Tato funkce umožní zapamatování hesla pro právě přihlášeného uživatele. Pokud se přihlásíte jako jiný uživatel, budete muset zadat heslo a opakovat tento výběr.

g. Klikněte na tlačítko **Update Security Settings** (Aktualizovat nastavení zabezpečení).

## Vypnutí funkce zamknutí disku

- 1. Pokud je k počítači připojeno více externích disků, vyberte na obrazovce Home (Domů) ikonu disku, u kterého chcete vypnout funkci ochrany heslem.
- Klikněte na kartu Settings (Nastavení) a kliknutím na tlačítko Set Up Drive (Nastavit disk) zobrazte obrazovku Drive Settings (Nastavení disku) (viz Obrázek 4 na straně 18).
  - Poznámka: Pokud se místo zobrazení záložky Software Settings (Nastavení softwaru) softwaru WD SmartWare kliknutím na tlačítko Set Up Drive (Nastavit disk) zobrazí možnost Software Settings (Nastavení softwaru), je třeba k odstranění ochrany heslem vybraného disku použít software WD Security.

**3.** Kliknutím na tlačítko **Security** (Zabezpečení) na obrazovce Drive Settings (Nastavení disku) zobrazíte dialogové okno Your Drive is Secure (Disk je zabezpečený):

| Your Drive is Secure                                                        |
|-----------------------------------------------------------------------------|
| To change your current security settings, please enter your password below. |
| Password                                                                    |
|                                                                             |
| Password hint                                                               |
| Remove security                                                             |
| Change Password                                                             |
| New password                                                                |
|                                                                             |
| Verify password                                                             |
|                                                                             |
| Password hint                                                               |
|                                                                             |
| Remember my password on this computer                                       |
| Update Security Settings                                                    |

- 4. V dialogovém okně Your Drive is Secure (Disk je zabezpečený):
  - a. Do pole **Password** (Heslo) zadejte heslo.
  - b. Vyberte možnost Remove security (Odstranit zabezpečení).
  - c. Klikněte na tlačítko **Update Security Settings** (Aktualizovat nastavení zabezpečení).

# Zálohování souborů

Tato kapitola obsahuje následující témata:

Popis funkce zálohování Zálohování souborů

# Popis funkce zálohování

Software WD SmartWare automaticky zálohuje na vybrané cílové zálohovací zařízení všechny vaše soubory, jako např. hudbu, filmy, fotografie, dokumenty, e-maily a další. Nepřetržité zálohování ihned vytvoří druhou kopii, a to kdykoli přidáte nebo změníte soubor na vybraném zdrojovém zálohovaném zařízení. Plánované zálohy jsou spouštěny ve vybraných dnech a časech.

Jakmile software WD SmartWare dokončí kategorizaci různých typů souborů na vybraném zdrojovém zálohovaném zařízení, kliknutím na tlačítko **Enable Backup** (Povolit zálohování) bude všechen obsah zálohován do vybraného cílového zařízení. Nebo můžete vybrat k zálohování pouze určité soubory, složky či kategorie.

Po provedení zálohování chrání software WD SmartWare soubory tím, že zálohuje:

- nové soubory vytvořené na počítači nebo zkopírované na vybrané zdrojové zálohované zařízení;
- stávající soubory, které byly změněny.

Tato ochrana je automatická – (software WD SmartWare ji provádí bez vaší účasti) – jediným požadavkem je, aby zdrojové zálohované a cílové zálohovací zařízení byly připojeny k počítači.

**Poznámka:** Ochrana zálohováním zůstává automatická, dokud je zdrojové zálohované i cílové zálohovací zařízení připojeno k počítači. Po odpojení a opětovném připojení některého ze zařízení software WD SmartWare znovu vyhledá ve zdrojovém zálohovaném zařízení nové a změněné soubory a potom bude pokračovat v ochraně automatickým zálohováním.

# Zálohování souborů

- **1.** V oblasti Backup Source (Zdroj zálohy) obrazovky Home (Domů) vyberte zařízení, které obsahuje soubory, které chcete zálohovat:
  - a. Použijte volič zdroje zálohy k určení, zda chcete zálohovat soubory z místního pevného disku nebo ze vzdálené složky cloudové služby Dropbox:

Možnost Computer (Počítač) -

Možnost Dropbox

b. Ve výchozím nastavení je vybrána možnost Počítač a ikona počítače označuje, že zdrojovým zařízením bude buď vnitřní pevný disk, oddíl disku nebo místní přímo připojený externí pevný disk:

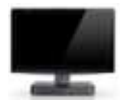

Výběrem možnosti Dropbox se zobrazí ikona Dropbox, která označuje, že zdrojovým zařízením pro zálohu bude vzdálená složka cloudové služby Dropbox:

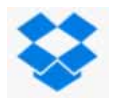

c. Pokud jste vybrali možnost Computer (Počítač), použijte volič k výběru zdrojového zálohovaného vnitřního disku, oddílu disku nebo externího disku, které chcete zálohovat:

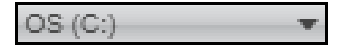

- 2. v oblasti Backup Target (Cíl zálohy) na obrazovce Home (Domů):
  - a. Pokud je k počítači připojeno více než jedno cílové zálohovací zařízení, vyberte to, na které chcete soubory zálohovat.
  - b. Ověřte, zda se barva zvýraznění kolem vybraného zařízení změní na světle modrou:

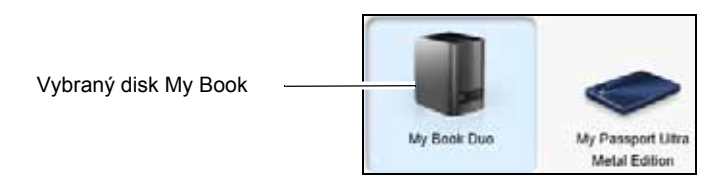

c. Pokud vybrané cílové zálohovací zařízení obsahuje více oddílů nebo síťových sdílení, použijte volič pod ikonou zařízení k výběru cílového zálohovacího zařízení, které chcete použít:

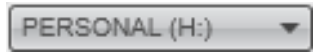

- Kliknutím na kartu Backup (Zálohování) zobrazíte obrazovku Backup (Zálohování) (viz Obrázek 2 na straně 12).
- **4.** Software WD SmartWare je v počáteční/výchozí konfiguraci nastaven pro nepřetržité zálohování. Pokud chcete nastavit plánované zálohování:
  - a. Kliknutím na možnost **Set Backup Frequency** (Nastavit frekvenci zálohování) zobrazíte obrazovku Set Backup Frequency (Nastavit frekvenci zálohování):

|                                                                                 |                                                                                              | WD SmartWare              | 846 |
|---------------------------------------------------------------------------------|----------------------------------------------------------------------------------------------|---------------------------|-----|
| Set Backup Freq                                                                 | uency                                                                                        |                           | T   |
| <ul> <li>Continuous Back<br/>Monitor design</li> <li>Scheduled Backu</li> </ul> | up<br>aled files for changes<br>in                                                           | and backup automatically. |     |
| O Housty<br>O Dawy<br>O Monthly                                                 | Deys<br>Sunday<br>Sunday<br>Mondey<br>Monday<br>Wednesday<br>Wednesday<br>Friday<br>Schurtey | M (1200.01/1 +)           |     |
|                                                                                 |                                                                                              | Cancel                    | ок  |

b. Vyberte na obrazovce Set Backup Frequency (Nastavit frekvenci zálohování) možnost **Scheduled Backup** (Plánované zálohování).

c. Vyberte možnost Hourly (Každou hodinu), Daily (Každý den) nebo Monthly (Každý měsíc) a použijte k naplánování zálohování zaškrtávací políčka a pole výběru:

| Pokud vyberete<br>možnost | Bude záloha provedena                                                                                                    |  |
|---------------------------|----------------------------------------------------------------------------------------------------|--|
| Hourly (Každou<br>hodinu) | Každou celou hodinu.                                                                                                    |  |
| Daily (Každý den)         | Ve vybraných dnech v týdnu ve vybraném čase:                                                                                                    |  |
|                           | <ul> <li>a. Vyberte dny v týdnu, kdy chcete provádět zálohu,<br/>zaškrtnutím políček Days (Dny) nebo zrušením jejich<br/>zaškrtnutí.</li> </ul>                                                         |  |
|                           | <ul> <li>b. Určete čas ve dni, kdy má být spuštěno zálohování, pomocí<br/>pole výběru at (v).</li> </ul>                                                                                                |  |
| Monthly (Každý            | Ve vybraném dni v měsíci ve vybraném čase:                                                                                                    |  |
| měsíc)                    | <ul> <li>Použijte pole výběru Every (Každý) k určení, ve kterém výskytu dne chcete spouštět zálohování – First (První), Second (Druhý), Third (Třetí), Fourth (Čtvrtý) nebo Last (Poslední).</li> </ul> |  |
|                           | <ul> <li>Pomocí pole výběru <b>Day</b> (Den) určete den v týdnu, kdy má<br/>být spuštěno zálohování.</li> </ul>                                                                                         |  |
|                           | <ul> <li>C. Určete čas ve dni, kdy má být spuštěno zálohování, pomocí pole výběru at (v).</li> </ul>                                                                                                    |  |

d. Kliknutím na tlačítko **OK** uložte svůj plán a zavřete obrazovku Set Backup Frequency (Nastavit frekvenci zálohování).

Software WDSmartWare při kliknutí na tlačítko **Enable Backup** (Povolit zálohování) přidá na obrazovku Backup (Zálohování) tlačítko Backup schedule reminder (Připomenutí plánu zálohování):

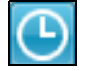

Kliknutím na tlačítko zobrazíte dialogové stavové okno, které:

- Zobrazí datum a čas příští naplánované zálohy, poslední zálohu, která mohla být zmeškána, a poslední dokončenou zálohu.
- Zobrazí tlačítko Backup Now (Zálohovat nyní), pomocí kterého přeskočíte plán a spustíte zálohu nyní.
- 5. Na obrazovce Backup (Zálohování):

| POKUD chcete provést zálohu zálohu<br>(viz níže) z vybraného zařízení zdroje<br>zálohování, | POSTUPUJTE TAKTO                 |
|---------------------------------------------------------------------------------------------|----------------------------------|
| všech kategorií souborů,                                                                    | Přejděte ke krok 6.              |
| vybraných kategorií souborů,                                                                | Přejděte na krok 7.              |
| všech souborů a složek,                                                                     | Přejděte na krok 8 na straně 48. |
| vybraných souborů a složek,                                                                 | Přejděte na krok 9 na straně 49. |

- **6.** Pokud chcete zálohovat všechny kategorie souborů ve vybraném zdrojovém zálohovaném zařízení:
  - Ujistěte se, že jste vybrali režim kategorií a že v levém horním rohu obrazovky Backup (Zálohování) se zobrazí text Ready to perform category backup (Připraveno k zálohování kategorií).

Pokud je vybrán režim zálohování souborů a zobrazí se text Ready to perform file backup (Připraveno k zálohování souborů), klikněte na tlačítko **Switch to Category Backup** (Přepnout na zálohování kategorií) a potvrďte výzvu Switching Backup Plan (Přepnutí plánu zálohování) kliknutím na tlačítko **OK**.

b. Otevřete pole výběru souborů kliknutím na možnost **Advanced View** (Pokročilé zobrazení) a ověřte, že jsou vybrána zaškrtávací políčka všech šesti kategorií:

|          | *           | Advanced View |
|----------|-------------|---------------|
| Name     | Size        |               |
| Document | ts 98.10 MB |               |
| 🗹 Mail   | 218.51 KB   |               |
| Movies   | 11.98 KB    |               |
| Music    | 1.32 MB     |               |
| d Other  | 939.96 MB   |               |
| Pictures | 6.33 MB     |               |
|          |             |               |
|          |             |               |
|          |             |               |
|          |             |               |
|          |             |               |
|          |             |               |
|          |             | Apply Changes |

- c. Zaškrtněte všechna prázdná políčka a poté kliknutím na možnost Apply Changes (Použít změny) potvrďte vytvoření uživatelského plánu zálohování a současně aktualizujte ukazatele obsahu.
- Kliknutím na možnost Enable Backup (Povolit zálohování) zahájíte proces zálohování všech kategorií souborů na zdrojovém zálohovaném zařízení v zadaném intervalu. Přejděte na krok 10 na straně 50.
- **7.** Pokud chcete zálohovat vybrané kategorie souborů z vybraného zdrojového zálohovaného zařízení:
  - a. Zkontrolujte, zda jste vybrali režim kategorií a že v levém horním rohu obrazovky Backup (Zálohování) se zobrazí text Ready to perform category backup (Připraveno k zálohování kategorií).

Pokud je vybrán režim zálohování souborů a zobrazí se text Ready to perform file backup (Připraveno k zálohování souborů), klikněte na tlačítko **Switch to Category Backup** (Přepnout na zálohování kategorií) a potvrďte výzvu Switching Backup Plan (Přepnutí plánu zálohování) kliknutím na tlačítko **OK**. b. Kliknutím na možnost **Advanced View** (Pokročilé zobrazení) otevřete pole výběru zálohování souborů:

|     |           | *         | Advanced View |
|-----|-----------|-----------|---------------|
| Nan | ne        | Size      |               |
| 1   | Documents | 98.10 MB  |               |
| 1   | Mail      | 218.51 KB |               |
| 1   | Movies    | 11.98 KB  |               |
| 1   | Music     | 1.32 MB   |               |
| ~   | Other     | 939.96 MB |               |
| 1   | Pictures  | 6.33 MB   |               |
|     |           |           |               |
|     |           |           | Apply Changes |

- c. V okně výběru zálohovaných souborů:
  - Zrušte zaškrtnutí políček u kategorií souborů, které chcete z procesu zálohování vyloučit.
  - Zaškrtněte políčka u kategorií souborů, které chcete zahrnout do procesu zálohování.
- d. Kliknutím na možnost **Apply Changes** (Použít změny) potvrďte vytvoření uživatelského plánu zálohování. Ukazatele obsahu budou aktualizovány.
- e. Kliknutím na možnost **Enable Backup** (Povolit zálohování) zahájíte proces zálohování vybraných kategorií souborů na vybraném zdrojovém zálohovaném zařízení v zadaném intervalu. Přejděte na krok 10, straně 50.
- **8.** Pokud chcete zálohovat všechny soubory a složky na vybraném zdrojovém zálohovaném zařízení:
  - a. Zkontrolujte, zda jste vybrali režim souborů a že v levém horním rohu obrazovky Backup (Zálohování) je text Ready to perform file backup (Připraveno k zálohování souborů).

Pokud je vybrán režim zálohování kategorií a zobrazí se text Ready to perform category backup (Připraveno k zálohování kategorií), klikněte na tlačítko **Switch to File Backup** (Přepnout na zálohování souborů) a potvrďte výzvu Switching Backup Plan (Přepnutí plánu zálohování) kliknutím na tlačítko **OK**.

b. V poli výběru zálohování souborů zaškrtněte políčko zdrojového zálohovaného zařízení:

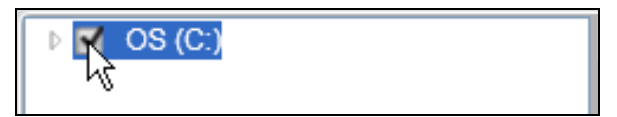

c. Otevřete strukturu složek a ověřte, zda byla zaškrtnutím políčka zdrojového zálohovaného zařízení automaticky zaškrtnuta políčka u všech souborů a složek v zařízení:

| Folder                           | File          | Size      | Туре                   | Date                  |  |
|----------------------------------|---------------|-----------|------------------------|-----------------------|--|
| 📲 🗹 🥪 OS (C:)                    | AUTOEXEC BAT  | 0.00 KB   | MS-DOS Batch File      | 4/25/2008 2:29:32 PM  |  |
| DELL                             | 🗹 🍺 boot ini  | 0.21 KB   | Configuration Settings | 1/5/2010 2:52:14 PM   |  |
| Documents and Settings           | CONFIG.SYS    | 0.00 KB   | System file            | 4/25/2008 2:29:32 PM  |  |
| ▶ 🗹 📁 I386                       | 🗹 📄 dell.sdr  | 4.33 KB   | SDR File               | 12/18/2009 2:13:40 PM |  |
| 🕨 🗹 📁 Intel                      | 🗹 📄 10.5YS    | 0.00 KB   | System file            | 4/25/2008 2:29:32 PM  |  |
| 🕨 🗹 📁 My Book Live Duo (Zermatt) | MSDOS.SYS     | 0.00 KB   | System file            | 4/25/2008 2:29:32 PM  |  |
| 🕨 🗹 📁 OldUnencryptedDiskImage    | M TDETECT.COM | 46.45 KB  | MS-DOS Application     | 4/14/2008 5:00:00 AM  |  |
| 🕨 🗹 📁 Program Files              | 🗹 📄 ntidr     | 244.19 KB | System file            | 4/14/2008 5:00:00 AM  |  |

d. Kliknutím na tlačítko **Apply Changes** (Použít změny) vytvoříte vlastní plán zálohování na základě vašeho výběru.

**Poznámka:** Kliknutím na možnost **Revert** (Vrátit zpět) odstraníte předchozí výběr a znovu zobrazíte předchozí platnou konfiguraci.

- e. Kliknutím na možnost **Enable Backup** (Povolit zálohování) zahájíte proces zálohování všech vybraných souborů a složek na vybraných zdrojových zálohovaných zařízeních v zadaném intervalu. Přejděte na krok 10 na straně 50.
- **9.** Chcete-li zálohovat vybrané soubory a složky z vybraného zdrojového zálohovaného zařízení:
  - a. Zkontrolujte, zda jste vybrali režim souborů a že v levém horním rohu obrazovky Backup (Zálohování) je text Ready to perform file backup (Připraveno k zálohování souborů).

Pokud je vybrán režim zálohování kategorií a zobrazí se text Ready to perform category backup (Připraveno k zálohování kategorií), klikněte na tlačítko **Switch to File Backup** (Přepnout na zálohování souborů) a potvrďte výzvu Switching Backup Plan (Přepnutí plánu zálohování) kliknutím na tlačítko **OK**.

| 🔺 🗌 📚 C:\           | File     | Size     | Туре          | Date                 |
|---------------------|----------|----------|---------------|----------------------|
| Analytics           | dell.sdr | 29.59 KB | SDR File      | 3/21/2013 6:18:23 PM |
| ▶ □ ▲ apps          | END      | 0.01 KB  | File          | 10/3/2013 7:03:08 PM |
| Intel               |          |          |               |                      |
| PerfLogs            |          |          |               |                      |
| 🛛 📄 📙 Program Files |          |          |               |                      |
| Program Files (x86) |          |          |               |                      |
| ProgramData         |          |          |               |                      |
|                     |          |          |               |                      |
|                     |          |          |               |                      |
|                     |          |          |               |                      |
|                     |          |          |               |                      |
|                     |          |          |               |                      |
|                     |          |          |               |                      |
|                     |          |          |               |                      |
|                     | 4        |          |               | •                    |
|                     |          |          | Apply Changes | Revert               |
|                     |          |          | Apply changes | Reven                |

b. V poli výběru zálohování souborů otevřete strukturu složek:

c. Zaškrtněte políčka u jednotlivých souborů nebo složek, které chcete zálohovat.

Všimněte si, že označením zaškrtávacího políčka složky bude proveden výběr všech vnořených souborů i složek, které tato složka obsahuje.

d. Kliknutím na tlačítko **Apply Changes** (Použít změny) vytvoříte vlastní plán zálohování na základě vašeho výběru.

**Poznámka:** Kliknutím na možnost **Revert** (Vrátit zpět) odstraníte předchozí výběr a znovu zobrazíte předchozí platnou konfiguraci.

- e. Kliknutím na možnost **Enable Backup** (Povolit zálohování) zahájíte proces zálohování vybraných souborů a složek z vybraného zdrojového zálohovaného zařízení v zadaném intervalu. Přejděte na krok 10.
- 10. Během zálohování:
  - Ukazatel průběhu a zpráva znázorňují rozsah již zálohovaných dat.
  - Pokud jste vybrali možnost zálohování kategorií:
    - Modré pozadí ukazatele obsahu kategorií se u všech souborů zdrojového zálohovaného zařízení, které ještě nebyly zálohovány, změní na žlutou/ jantarovou.
    - Šedá barva pozadí kategorií souborů na ukazateli obsahu cílového zálohovacího zařízení se po dokončení zálohování změní na modrou barvu.
  - Můžete pokračovat v nastavování disku nebo používat další funkce, protože software WD SmartWare provede zálohování všech souborů na pozadí.
  - Přepínací tlačítko Enable Backup (Povolit zálohování) se změní v tlačítko Disable Backup (Zakázat zálohování), jímž můžete zálohování zakázat.
- **11.** Pokud se zobrazí zpráva o úspěšném dokončení zálohování, znamená to, že zálohování bylo dokončeno běžným způsobem.

Jestliže některé soubory nelze zálohovat, zobrazí software WD SmartWare:

- varovnou zprávu oznamující počet neúspěšně zálohovaných souborů;
- odkaz View (Přehled), který slouží k tomu, abyste kliknutím mohli zobrazit soubory spolu s důvodem, proč nebyly zálohovány.

Některé aplikace a spuštěné procesy mohou zálohování souborů znemožnit. Jestliže nedokážete určit, proč některé soubory nebyly zálohovány, zkuste:

- uložit a zavřít všechny otevřené soubory,
- ukončit všechny spuštěné aplikace včetně e-mailového klienta a internetového prohlížeče.

| Důležité: | Zobrazení zprávy s upozorněním o zaplnění zařízení znamená, že na<br>cílovém zálohovacím zařízení není dostatek místa k dokončení zálohování.<br>Nejlepší trvalé řešení je vyčlenit tento zaplněný disk jako dlouhodobé<br>úložiště a potom postupovat následujícím způsobem: |
|-----------|----------------------------------------------------------------------------------------------------|
|           | <ul> <li>a. klikněte na kartu Help (Nápověda).</li> </ul>                                                                                                    |
|           | <ul> <li>b. zobrazte kliknutím na odkaz WD Store (Obchodní středisko<br/>společnosti WD) stránky obchodního střediska on-line společnosti<br/>Western Digital.</li> </ul>                                                                                                    |
|           | <ul> <li>klikněte na External Hard Drives (Externí pevné disky) a vyberte disk,<br/>který nejlépe vyhovuje vašim požadavkům.</li> </ul>                                                                                                    |

Pokud jste klikli na tlačítko **Disable Backup** (Zakázat zálohování) v krok 10, zobrazí se výzva **Disable backup** (Zakázat zálohování), která vás upozorní, že software WDSmartWare provádí zálohování na pozadí, a počítač tedy můžete během zálohování používat k dalším činnostem.

Chcete-li pokračovat, klepněte na:

- No (Ne), abyste požadavek zrušili a pokračovali v zálohování;
- Yes (Ano), abyste požadavek dokončili a zakázali zálohování.
- **12.** Pokud bylo zálohování kategorií dokončeno a počítač obsahuje více než jeden vnitřní pevný disk, opakujte proces zálohování pro každý disk zvlášť.

# Obnovení souborů

Tato kapitola obsahuje následující témata:

Popis funkce obnovení Obnovení souborů

# Popis funkce obnovení

Software WD SmartWare usnadňuje obnovení souborů, které jsou zálohovány na cílovém zálohovacím zařízení, a umožňuje je zkopírovat do:

- Původního umístění na zdrojovém zálohovaném zařízení
- Speciální složky obnoveného obsahu

Obnovení je obecný postup skládající se z pěti kroků:

- 1. Na obrazovce Home (Výchozí) vyberte:
  - Cílové zařízení pro obnovení zdrojové zálohované zařízení, na které chcete zkopírovat obnovené soubory
  - Zdrojové zařízení pro obnovení cílové zálohovací zařízení, které obsahuje požadované soubory k obnovení
- 2. Vyberte zálohovaný svazek na zdrojovém zařízení pro obnovení, ze kterého mají být soubory obnoveny.
- Vyberte cíl, kam chcete zkopírovat obnovené soubory buď do jejich původních umístění na zdrojovém zálohovacím zařízení, nebo do zvláštní složky pro obnovený obsah.
- 4. Vyberte, co chcete obnovit buď samostatné soubory a složky, nebo veškerý obsah.
- 5. Obnovte soubory.

# Obnovení souborů

- 1. Vyberte v oblasti Backup Source (Zdroj zálohování) na obrazovce Home (Domů) požadované cílové zařízení pro obnovení, kam chcete zkopírovat obnovené soubory:
  - a. Použijte volič zdroje zálohy k určení, zda chcete zkopírovat obnovené soubory na místní pevný disk nebo do vzdálené složky v cloudové službě Dropbox:

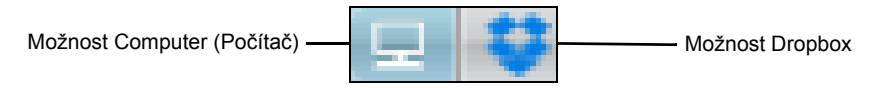

b. Ve výchozím nastavení je vybrána možnost Computer (Počítač) a ikona zobrazení počítače označuje, že cílem pro obnovení bude buď vnitřní pevný disk, oddíl disku, nebo místní přímo připojený externí pevný disk:

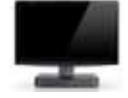

c. Výběrem možnost Dropbox se zobrazí ikona Dropbox, která označuje, že cílem pro obnovení bude vzdálená složka v cloudové službě Dropbox:

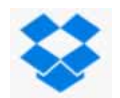

 Pokud jste vybrali počítač, použijte volič zdrojového zálohovaného zařízení k výběru vnitřního disku, oddílu disku nebo externího disku, kam chcete zkopírovat obnovené soubory:

| OS (C:) | • |
|---------|---|
|---------|---|

- 2. V oblasti Backup Target (Cíl zálohy) na obrazovce Home (Domů):
  - a. Pokud je k počítači připojeno více než jedno cílové zálohovací zařízení, vyberte to, ze kterého chcete soubory obnovit.
  - b. Ověřte, zda se barva zvýraznění kolem vybraného zařízení změní na světle modrou:

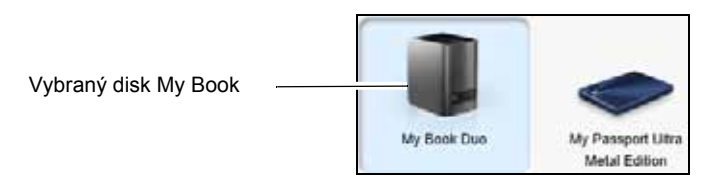

c. Pokud vybrané cílové zálohovací zařízení obsahuje více oddílů nebo síťových sdílení, použijte volič cílového zálohovacího zařízení k výběru toho, které chcete použít:

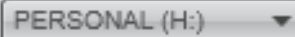

- 3. Kliknutím na kartu Retrieve (Obnovení) zobrazíte:
  - dialogové okno Select a destination for retrieved files (Vybrat cíl pro obnovené soubory),
  - Dialogové okno Select a volume to retrieve from (Vybrat svazek pro obnovení)

(Viz Obrázek 3 na straně 15.)

| JESTLIŽE jste                                                         | POTOM software WD SmartWare zobrazí                                                                                                    |  |  |
|-----------------------------------------------------------------------|----------------------------------------------------------------------------------------------------|--|--|
| Vytvořili samostatnou<br>zálohu na vybraném<br>zdrojovém zařízení pro | Dialogové okno Select a destination for retrieved files (Vybrat cíl pro obnovené soubory):                                                                                                    |  |  |
|                                                                       | Where would you like to copy your retrieved files?                                                                                                    |  |  |
| Obnovení z vybraného<br>cílového zařízení pro<br>obnovení,            | To the Original Places     Return at retrievel free to their original     Incutions of your computer.                                                                                                    |  |  |
|                                                                       | To a Batterieved Contact Fulder     Put all retrieved that this a angut batter     Image: Image: Image |  |  |
|                                                                       | Pokračujte krok 4 na strana 55.                                                                                                    |  |  |

| JESTLIŽE jste                                                                                                    | POTOM software WD SmartWare zobrazí                                                                                                    |  |  |
|----------------------------------------------------------------------------------------------------|----------------------------------------------------------------------------------------------------|--|--|
| Vytvořili několik<br>zálohovaných svazků na<br>vybraném zdrojovém<br>zařízení pro obnovení z:                                                                              | Vyberte v poli výběru <b>Backed Up Volumes</b> (Zálohované svazky), které zobrazuje dostupné svazky, svazek, ze kterého chcete obnovu provést.                                                                                                    |  |  |
| <ul> <li>Různých vnitřních pevných disků nebo oddílů pevného disku na vybraném zdrojovém zálohovaném zařízení</li> <li>Různých zdrojových zálohovaných zařízení</li> </ul> | Backed Up Volumes         Original Computer       Original Volume         MYDESKTOP       C:\         MYLAPTOP       C:\         V tomto případě:       a.         V poli výběru Backed Up Volumes (Zálohované svazky)                                                               |  |  |
|                                                                                                    | <ul> <li>vyberte svazek, ze kterého si přejete soubory obnovit.</li> <li>b. Klikněte na tlačítko Next (Další). Zobrazí se dialogové okno<br/>Select a destination for retrieved files (Vyberte cílové<br/>umístění pro obnovené soubory).</li> <li>c. Přejděte ke krok 4.</li> </ul> |  |  |
| Není spuštěno zálohování<br>na vybraném zdrojovém<br>zařízení pro obnovení.                                                                                                | Dialog Select a volume to retrieve from (Vybrat svazek<br>k obnovení) v poli výběru <b>Backed Up Volumes</b> (Zálohované<br>svazky) nezobrazuje žádné dostupné svazky:<br>Backed Up Volumes<br>Original Computer Original Volume                                                     |  |  |
|                                                                                                    | Nelze provést obnovení souborů ze zařízení, na které nebyl<br>zálohován žádný svazek. Klikněte na kartu <b>Home</b> (Domů),<br>vraťte se na krok 2, strana 52 a vyberte zařízení obsahující<br>soubory, které chcete obnovit.                                                        |  |  |

(Pokračování)

**4.** V dialogovém okně Select a destination for retrieved files (Vybrat cíl pro obnovené soubory):

| POKUD chcete kopírovat<br>obnovené soubory do | POTOM klikněte na možnost                                                                                                    |  |
|-----------------------------------------------|----------------------------------------------------------------------------------------------------|--|
| jejich původních umístění na                  | To the Original Places (Do původních umístění)                                                                                                    |  |
| vybraném zařízení pro<br>obnovení,            | <b>Poznámka:</b> Možnost <b>To the Original Places</b><br>(Do původních umístění) není<br>k dispozici, pokud jste vybrali:                                          |  |
|                                               | <ul> <li>Cloudovou službu Dropbox jako<br/>cílové zařízení pro obnovení. viz<br/>krok 1, strana 52,</li> </ul>                                                      |  |
|                                               | <ul> <li>Zálohovaný svazek z jiného<br/>zdrojového zálohovaného zařízení,<br/>viz krok 3, strana 53.</li> </ul>                                                     |  |
| složky obnoveného obsahu,                     | To a Retrieved Content Folder (Do složky obnoveného<br>obsahu)                                                                                                    |  |
|                                               | Výchozí složkou je složka Retrieved Contents (Obnovený obsah) ve složce dokumentů vašeho uživatelského účtu.                                                        |  |
|                                               | Pokud chcete vybrat jinou složku:                                                                                                    |  |
|                                               | <ul> <li>a. Klikněte na tlačítko Browse (Procházet) a pomocí<br/>funkce procházení určete novou složku.</li> <li>b. Klikněte na tlačítko Apply (Použít).</li> </ul> |  |

5. Kliknutím na tlačítko Next (Další) zobrazte dialogové okno Select content to retrieve... (Vybrat obsah pro obnovení...).

| POKUD chcete obnovit<br>(viz níže) z vybraného<br>zálohovaného svazku | POTOM klikněte na možnost                                                                                                    |  |  |
|-----------------------------------------------------------------------|----------------------------------------------------------------------------------------------------|--|--|
| Všechny soubory                                                       | <b>Retrieve All Files</b> (Obnovit všechny soubory) a potom přejděte na krok 7, strana 56.                                                                                                    |  |  |
| Pouze vybrané soubory či<br>složky,                                   | Retrieve Some Files (Obnovit některé soubory), čímž<br>zobrazíte okno pro výběr souborů k obnovení.<br>Další postup viz krok 6.                                                                                                    |  |  |
|                                                                       | Show older files Show deleted files View C Store Date View C Store Date View C Store Date View C Store Date View C Store Date View C Store Date View C Store Date View C Store Date View C Store Date View C Store Date View C Store Date View C Store View C Store View View C Store View View C Store View View C Store View View C Store View View C Store View View View View View View View Vie |  |  |
|                                                                       | Original File Location: C1                                                                                                    |  |  |

- 6. V poli výběru Retrieve Some Files (Obnovit některé soubory) pro obnovení procházejte strukturu složek, dokud nenaleznete požadované soubory. Lze také použít vyhledávací pole, do kterého lze zadat název (nebo část názvu) souboru či složky:
  - Zaškrtnutím políčka Show older files (Zobrazit starší soubory) zobrazíte různé verze záloh souborů:

| Show older files 🗌 Show deleted file | es Vie    | w 🖃 🍳 🛛 🔍 Search       | × |
|--------------------------------------|-----------|------------------------|---|
| Name                                 | Size      | Date                   | - |
| 🔲 🗐 diagnostics                      | 151.24 KB | Thursday, February 10, |   |
| <ul> <li>1 versions ago</li> </ul>   | 151.24 KB | Thursday, February 10, |   |
| 2 versions ago                       | 4.48 KB   | Thursday, February 10, |   |
| 3 versions ago                       | 274.13 KB | Wednesday, February 0  |   |
| 4 versions ago                       | 140.13 KB | Wednesday, February 0  | _ |
| 5 versions ago                       | 140.57 KB | Wednesday, February 0  | _ |

 Zaškrtnutím políčka Show deleted files (Zobrazit odstraněné soubory) zobrazíte zálohované soubory, které byly odstraněny:

| □ Show older files           | Vie       | w 🗖 Q Search            | × |
|------------------------------|-----------|-------------------------|---|
| Name                         | Size      | Date                    |   |
| 🔲 🛃 WD SmartWare Setup (x86) | 8.45 MB   | Wednesday, December     |   |
| WDSmartWare_MB4LXM_1         | 659.49 MB | Wednesday, January 26   |   |
| WDSmartWare_Windows_D        | 435.89 MB | Tuesday, January 25, 20 |   |

- Pomocí ikony View (Zobrazit) můžete vypsat jednotlivé soubory.
- Pokud chcete najít soubor, zadejte do vyhledávacího pole celý název nebo jeho část a stisknutím klávesy Enter zahajte hledání.

Chcete-li zrušit filtr hledání, vymažte veškerý text z pole pro vyhledávání a stiskněte klávesu **Enter.** 

- Zaškrtněte políčka u souborů nebo složek, které chcete obnovit.
- 7. Klikněte na tlačítko Start Retrieving (Spustit obnovení).
- 8. Během obnovy:
  - V okně Retrieve (Obnovení) je zobrazen ukazatel průběhu a zpráva s informacemi o množství dat, která již byla zkopírována do zadaného umístění pro obnovené soubory.
  - K zastavení obnovení slouží tlačítko Cancel Retrieving (Zrušit obnovu).
- **9.** Zpráva Retrieval accomplished (Obnovení dokončeno) znamená dokončení obnovení.

Zpráva Partial retrieve accomplished (Částečné obnovení dokončeno) znamená, že všechny soubory vybrané k obnovení nebyly zkopírovány do určeného umístění pro obnovení. V tomto případě se zobrazí jedno z následujících:

- Zpráva Files Not Retrieved (Neobnovené soubory) obsahuje počet souborů, které nebyly obnoveny a odkaz na zobrazení obrazovky s informacemi o neúspěšně obnovených souborech. Kliknutím na odkaz View files (Zobrazit soubory) můžete vypsat soubory a důvody, proč nebyly obnoveny.
- Zpráva Destination is full (Cíl je plný) znamená, že cílové umístění nemá na disku dostatek místa pro dokončení obnovení.

# Správa a přizpůsobení disku

Tato kapitola obsahuje následující témata:

Kontrola stavu disku Pojmenování disku Registrace disku Obnovení softwaru WD SmartWare a obrazu disku Nastavení časovače uspání disku Zobrazení nebo skrytí ikony virtuálního disku CD Používání ikony WD Quick View Kontrola stavu disku Sledování upozornění ikony Spuštění softwaru WD SmartWare Bezpečné odpojení disku

**Poznámka:** Software WD SmartWare poskytuje funkce nastavení disku popsané v této kapitole u starších disků My Book a My Passport. U novějších disků jsou tyto funkce zajištěny softwarem WD Drive Utilities.

# Kontrola stavu disku

Software WD SmartWare obsahuje několik zabudovaných diagnostických nástrojů, které kontrolují správnou funkci podporovaného disku WD. Pokud máte podezření, že disk nefunguje správně, můžete spustit následující testy:

#### Rychlá kontrola stavu SMART

SMART je funkce, která umožňuje předpovídat selhání a souvisle sleduje klíčové interní atributy výkonu disku. Například zjištěná zvýšená teplota disku, hluk nebo chyby čtení či zápisu mohou být známkami blížícího se závažného selhání disku. Díky pokročilým upozorněním můžete provést patřičná opatření, například přesunout data na jiný disk, než dojde k selhání.

Výsledkem rychlé kontroly stavu disku SMART je úspěšné nebo neúspěšné provedení testu stavu disku.

Kontrola stavu SMART trvá jen několik sekund.

#### Quick Drive Test (Rychlý test disku),

Cílové zálohovací zařízení obsahuje vestavěný diagnostický nástroj Data Lifeguard™, který testuje disk na chybové podmínky. Rychlý test disku kontroluje výskyt závažných problémů s výkonem.

Výsledkem rychlé kontroly disku je úspěšné nebo neúspěšné provedení testu stavu disku.

Rychlý test disku může trvat až několik minut.

#### Complete Drive Test (Úplný test disku)

Nejobsáhlejší diagnostikou disku je úplný test disku. Kontroluje výskyt chyb v každém sektoru a podle potřeby označuje vadné sektory.

Úplný test disku může v závislosti na velikosti disku a konfiguraci dat na něm trvat až několik hodin.

7

Diagnostiku a kontroly stavu disku je vhodné provádět pravidelně ještě předtím, než se vyskytnou problémy. Díky své rychlosti nabízí rychlá kontrola stavu SMART a rychlý test disku vysokou úroveň kontroly s minimálním ovlivněním používání disku. Později, při výskytu chyb během zálohování nebo obnovy souborů, proveďte všechny tři kontroly.

- 1. Pokud je k počítači připojeno více cílových zálohovacích zařízení, vyberte na obrazovce Home (Domů) ikonu toho, které chcete zkontrolovat.
- Klikněte na kartu Settings (Nastavení) a potom kliknutím na tlačítko Set Up Drive (Nastavit disk) zobrazte obrazovku Drive Settings (Nastavení disku) (viz Obrázek 4 na straně 18).
  - **Poznámka:** Pokud se místo zobrazení karty Settings (Nastavení) softwaru WD Smartware kliknutím na tlačítko **Set Up Drive** (Nastavit disk) zobrazí obrazovka Software Settings (Nastavení softwaru), je třeba ke spuštění diagnostiky disku a kontroly stavu vybraného zařízení použít software WD Drive Utilities.
- **3.** V okně Drive Settings (Nastavení disku) zobrazte kliknutím na tlačítko **Diagnostics** (Diagnostika) dialogové okno Run **Diagnostics** (Spustit diagnostiku):

| Run Diagnostics                                                                                                    |
|----------------------------------------------------------------------------------------------------|
| Perform a SMART (Self-Monitoring, Analysis, and Reporting Technology) drive<br>check to predict a potential drive failure. This status check completes within a<br>second or two. |
| Quick SMART Status                                                                                                    |
| Perform a quick drive self-test. This test typically takes up to 2 minutes to<br>complete.                                                                                        |
| Quick Drive Test                                                                                                    |
| Perform a full media scan to detect bad sectors. This test may take hours for large drives.                                                                                       |
| Complete Drive Test                                                                                                    |

- **4.** V dialogovém okně Run Diagnostics (Spuštění diagnostiky) klikněte na tlačítko testu, který si přejete spustit:
  - Quick SMART Status (Rychlá kontrola stavu SMART)
  - Quick Drive Test (Rychlý test disku)
  - Complete Drive Test (Úplný test disku)

# Vymazání disku

**UPOZORNĚNÍ!** Vymazání disku trvale odstraní všechna data uložená na disku. Před vymazáním vždy zkontrolujte, zda již žádná data na disku opravdu nepotřebujete.

**Poznámka:** Vymazání disku smaže také software WD SmartWare a všechny jeho podpůrné soubory, nástroje, nápovědu online a soubory uživatelských příruček. Abyste mohli disk po vymazání navrátit do původního stavu, můžete si tyto soubory stáhnout.

Software WD SmartWare nabízí dva způsoby vymazání podporovaného disku WD v závislosti na tom, zda je disk uzamčen či nikoliv:

| Pokud je disk | a pokud                                                                | viz část                                                                                             |
|---------------|------------------------------------------------------------------------|----------------------------------------------------------------------------------------------------|
| odemčený      | chcete vymazat disk,                                                   | "Používání funkce Drive Erase<br>(Vymazání disku) Drive Settings<br>(Nastavení disku)" na straně 59. |
| uzamčený      | Zapomněli jste nebo jste ztratili heslo a <i>musít</i> e vymazat disk, | "Použití funkce pěti neúspěšných<br>zadání hesel" na straně 60.                                      |

# Používání funkce Drive Erase (Vymazání disku) Drive Settings (Nastavení disku)

Chcete-li vymazat podporovaný disk WD, který není uzamčen:

- 1. Pokud je k počítači připojeno více cílových zálohovacích zařízení, vyberte na obrazovce Home (Domů) ikonu toho, které chcete vymazat.
- Klikněte na kartu Settings (Nastavení) a potom kliknutím na tlačítko Set Up Drive (Nastavit disk) zobrazte obrazovku Drive Settings (Nastavení disku) (viz Obrázek 4 na straně 18).
  - **Poznámka:** Pokud se místo zobrazení karty Settings (Nastavení) softwaru WD Smartware kliknutím na tlačítko **Set Up Drive** (Nastavit disk) zobrazí obrazovka Software Settings (Nastavení softwaru), je třeba k vymazání vybraného zařízení použít software WD Drive Utilities.
- **3.** V okně Drive Settings (Nastavení disku) zobrazte kliknutím na tlačítko **Drive Erase** (Vymazat disk) dialogové okno **Erase drive** (Vymazat disk):

| Erase Drive                                                         |
|---------------------------------------------------------------------|
| 💧 Warning                                                           |
| Clicking Drive Erase permanently erases all the data on your drive. |
| I understand.                                                       |
| Drive Erase                                                         |

- 4. V dialogovém okně Erase Drive (Vymazat disk):
  - a. Přečtěte si upozornění o ztrátě dat při vymazání disku.
  - b. Zaškrtnutím políčka **I understand** (Rozumím) potvrďte, že přijímáte uvedené riziko.
  - c. Klikněte na možnost Drive Erase (Vymazání disku).

Po dokončení procesu vymazání disku zobrazte webovou stránku *http://support.wdc.com* a v odpovědi znalostní databáze s ID č.7 vyhledejte informace o stažení a obnovení softwaru WD SmartWare a obrazu disku na disk.

**Poznámka:** Po vymazání disku bude odstraněno i heslo. Pokud nadále chcete používat heslo k ochraně disku, bude ho třeba po obnovení softwaru WD SmartWare a obrazu disku vytvořit znovu. (Viz "Ochrana disku heslem" na straně 37.)

## Použití funkce pěti neúspěšných zadání hesel

Chcete-li vymazat uzamčený podporovaný disk WD a zapomněli jste nebo jste ztratili heslo:

- 1. Pokud se nezobrazí výzva k zadání hesla:
  - Zobrazte kliknutím na obrázek disku nad zprávou Drive is locked (Disk je uzamčen) na obrazovce Home (Domů) dialogové okno Unlock your drive (Odemknout disk):

| WD Sn                                                                                | nartWare                                                                   | 100 |
|--------------------------------------------------------------------------------------|----------------------------------------------------------------------------|-----|
| Unlock your drive                                                                    |                                                                            | 1   |
| To continue, your My Book drive must be<br>unlacked<br>Please provide your password, | Password Password hint Password hint Remember my password on this computer |     |
| Critectel                                                                            | Uite                                                                       | A   |

- Spusťte nástroj Drive Unlock jedním z následujících způsobů:
  - Otevřete pomocí nástroje správy souborů počítače virtuální disk CD
     WD Unlocker a dvakrát klikněte na soubor aplikace odemknutí v závislosti na typu a modelu externího disku se jedná buď o soubor Unlock.exe, nebo o soubor WD Drive Unlock.exe.
  - Klikněte na tlačítko Start > Computer (Tento počítač) a dvakrát klikněte na ikonu virtuálního disku CD WD Unlocker v kategorii Devices with Removable Storage (Zařízení s vyměnitelným úložištěm).

Obrazovka odemknutí, která se zobrazí, závisí na typu a modelu disku:

| Drive Unlock                              | ? 🗙                    | WD SmartWa                                               | re Drive Unlock |      |
|-------------------------------------------|------------------------|----------------------------------------------------------|-----------------|------|
|                                           | My Passport            | Uniock your drive.                                       |                 |      |
|                                           | 931 GB<br>WXD1A5115409 | Enter your password to unfock your drive.                | Passeril        |      |
| Your My Pass<br>locked                    | oort dri∨e is          | Hame My Book Essential<br>Bend WCAVREACES<br>Esse 421-68 | Passand had     |      |
| To unlock your drive, j<br>password below | please enter the drive |                                                          | _               | 1011 |
| Enable auto unioc<br>Spontelli            | k for user: Ramon      |                                                          |                 |      |
|                                           |                        |                                                          |                 |      |
| Password                                  |                        |                                                          |                 |      |
| Password<br>Password hint                 |                        |                                                          |                 |      |

- 2. Vyčerpejte pět pokusů pro odemčení disku:
  - a. Do pole **Password** (Heslo) zadejte heslo.
  - b. Klikněte na možnost Unlock (Odemknout) nebo Unlock Drive (Odemknout disk).

**3.** Pátý neplatný pokus o zadání hesla zobrazí dialogové okno Too many password attempts (Příliš mnoho pokusů o zadání hesla):

| WD Drive Unlock ? 🔀                                                                                           | WD SmartWare Drive U                                                                                                    | nlock                                    |
|----------------------------------------------------------------------------------------------------|----------------------------------------------------------------------------------------------------|------------------------------------------|
| My Passport<br>931 GB                                                                                         | Too Many Password Attempts                                                                                                    |                                          |
| WXD1A5115409                                                                                                  | To by again:                                                                                                    | Wanny<br>Clicking Drive Erane companyity |
| There were too many password recovery attempts.                                                               | <ol> <li>Plug your drive into the computer.</li> <li>Plug your drive into the computer.</li> <li>Hyou cannot remember your password, you may<br/>erase your drive which arabes all data on the drive.</li> </ol> | erases all the data on your drive.       |
| To try again:                                                                                                 | Drive Arabie                                                                                                    | 6.0                                      |
| <ol> <li>Safely unplug your drive from the<br/>computer</li> <li>Plug your drive into the computer</li> </ol> |                                                                                                    |                                          |
| If you cannot remember your password,<br>you may erase your drive which erases all<br>data on the drive.      |                                                                                                    |                                          |
| Erase Drive Exit                                                                                              |                                                                                                    |                                          |
|                                                                                                    |                                                                                                    |                                          |

- 4. Pokud se zobrazí dialogové okno s varováním o ztrátě dat v případě vymazání disku, přečtěte si ho a zaškrtněte možnost l understand (Rozumím). Potvrdíte tak, že riziko přijímáte.
- 5. Klikněte buď na možnost **Drive Erase** (Vymazání disku), nebo **Erase Drive** (Vymazat disk).

Po dokončení procesu vymazání disku zobrazte webovou stránku *http://support.wdc.com* a v odpovědi znalostní databáze s ID č.7 vyhledejte informace o stažení a obnovení softwaru WD SmartWare a obrazu disku na disk.

**Poznámka:** Po vymazání disku bude odstraněno i heslo. Pokud nadále chcete používat heslo k ochraně disku, bude ho třeba po obnovení softwaru WD SmartWare a obrazu disku vytvořit znovu. (Viz "Ochrana disku heslem" na straně 37.)

# Pojmenování disku

Některé konfigurace následujících disků mají přizpůsobitelnou jmenovku, kterou je možné použít k pojmenování disku:

- My Book Elite,
- My Book Studio,
- My Passport Studio.

Vlastní název, který určíte, zůstane na disku i v případě, že jej vypnete nebo odpojíte od počítače.

- 1. Pokud je k počítači připojeno více cílových zálohovacích zařízení, vyberte na obrazovce Home (Domů) ikonu zařízení, které chcete pojmenovat.
- Klikněte na kartu Settings (Nastavení) a potom kliknutím na tlačítko Set Up Drive (Nastavit disk) zobrazte obrazovku Drive Settings (Nastavení disku) (viz Obrázek 4 na straně 18).

**3.** Kliknutím na tlačítko **Label** (Popisek) na obrazovce Drive Settings (Nastavení disku) zobrazíte dialogové okno Set Label (Nastavit jmenovku):

| Set Label                                                                                                    |
|----------------------------------------------------------------------------------------------------|
| MY BOOK                                                                                                    |
| Invert label                                                                                                    |
| Enter a label name above; then click Save Settings to update the display. You<br>may want to label your drive by content, for example, photos or music, or use a<br>date or year. |
| For your convenience, your label is displayed on the drive, even when<br>disconnected.                                                                                            |
| Save Settings                                                                                                    |

- 4. V dialogovém okně Set Label (Nastavení popisku):
  - a. Zadejte název disku do pole label (jmenovka).
  - b. Zaškrtnutím nebo zrušením zaškrtnutí políčka Invert label (Obrátit jmenovku) vytvořte požadované zobrazení jmenovky (tmavý text na světlém pozadí nebo naopak).
  - c. Klikněte na tlačítko Save Settings (Uložit nastavení).

# Registrace disku

Software WD SmartWare použije internetové připojení počítače k registraci podporovaného disku WD. Vždy zaregistrujte disk, abyste získali bezplatnou technickou podporu během záruční doby a dostávali nejaktuálnější informace o produktech společnosti WD.

- **1.** Zkontrolujte, zda je počítač připojen k internetu.
- Pokud je k počítači připojeno více cílových zálohovacích zařízení, vyberte na obrazovce Home (Domů) ikonu zařízení, které chcete registrovat.
- Klikněte na kartu Settings (Nastavení) a potom kliknutím na tlačítko Set Up Drive (Nastavit disk) zobrazte obrazovku Drive Settings (Nastavení disku) (viz Obrázek 4 na straně 18).
  - **Poznámka:** Pokud se místo zobrazení karty Settings (Nastavení) softwaru WD Smartware kliknutím na tlačítko **Set Up Drive** (Nastavit disk) zobrazí obrazovka Software Settings (Nastavení softwaru), je třeba k registraci vybraného zařízení použít software WD Drive Utilities.

4. Zobrazte na obrazovce Drive Settings (Nastavení disku) kliknutím na tlačítko **Registration** (Registrace) dialogové okno **Register** Drive (Registrovat disk):

| ĸe   | gister Drive                                                                                                    |
|------|----------------------------------------------------------------------------------------------------|
| CUS  | ) lets you register your drive to receive software update notifications and<br>tomer support.                                                                                         |
| Firs | t name*                                                                                                    |
|      |                                                                                                    |
| Las  | t name*                                                                                                    |
|      |                                                                                                    |
| E-m  | nail address*                                                                                                    |
|      |                                                                                                    |
|      | *Required Field                                                                                                    |
| Pre  | ferred language                                                                                                    |
| Er   | nglish (United States)                                                                                                    |
| Z    | Yes, I want to receive communication<br>from WD, including software updates for<br>registered products, product<br>improvement opportunities, and member<br>discounts on WD products. |
| w    | privecy policy                                                                                                    |
|      | Register Drive                                                                                                    |

- 5. V dialogovém okně Register Drive (Registrovat disk):
  - a. Zadejte své jméno do pole First name (Jméno).
  - b. Zadejte své jméno do pole Last name (Příjmení).
  - c. Zadejte svoji e-mailovou adresu do pole E-mail address (E-mailová adresa).
  - d. V poli Preferred language (Upřednostňovaný jazyk) vyberte požadovaný jazyk.
  - Zaškrtněte nebo zrušte zaškrtnutí políčka Yes, I want to receive communication... (Ano, chci dostávat zprávy). Tím určíte, zda chcete či nechcete dostávat upozornění na aktualizace softwaru, vylepšení produktů a výhodné cenové nabídky.
  - f. Klikněte na možnost Register Drive (Registrovat disk).

# Obnovení softwaru WD SmartWare a obrazu disku

Kromě vymazání veškerých dat na disku odstraní vymazání či formátování disku také software WD SmartWare a všechny podpůrné soubory, nástroje, nápovědu online a soubory uživatelských příruček.

Pokud budete v budoucnu potřebovat v počítači odstranit a znovu nainstalovat software WD SmartWare nebo používat disk na jiném počítači, do kterého budete chtít software nainstalovat, bude třeba obnovit software WD SmartWare a obraz disku. Pokud to chcete provést po vymazání či naformátování disku, vyhledejte ve znalostní databázi na adrese *http://support.wd.com* odpověď s ID7.

# Nastavení časovače uspání disku

Časovač uspání disku vypne napájení po určitém čase nečinnosti podporovaného disku WD, což šetří energii a minimalizuje opotřebení disku dlouhodobým užíváním.

- 1. Pokud je k počítači připojeno více cílových zálohovacích zařízení, vyberte na obrazovce Home (Domů) ikonu toho, které chcete nastavit.
- Klikněte na kartu Settings (Nastavení) a potom kliknutím na tlačítko Set Up Drive (Nastavit disk) zobrazte obrazovku Drive Settings (Nastavení disku) (viz Obrázek 4 na straně 18).
  - **Poznámka:** Pokud se místo zobrazení karty Settings (Nastavení) softwaru WD Smartware kliknutím na tlačítko **Set Up Drive** (Nastavit disk) zobrazí obrazovka Software Settings (Nastavení softwaru), je třeba k nastavení funkce časovače vybraného zařízení použít software WD Drive Utilities.
- **3.** V okně Drive Settings (Nastavení disku) zobrazte kliknutím na tlačítko **Sleep Timer** (Časovač uspání) dialogové okno **Set Sleep Timer** (Nastavit časovač uspání):

| Set Sleep Timer                                         |  |  |
|---------------------------------------------------------|--|--|
| Set the amount of time before your drive goes to sleep. |  |  |
| Note: OS settings may override these settings.          |  |  |
| Turn off Drive:                                         |  |  |
| After 30 minutes                                        |  |  |
| Set Timer                                               |  |  |

- 4. V dialogovém okně Set Sleep Timer (Nastavit časovač uspání):
  - a. V oblasti **Turn off Drive** (Vypnout disk) vyberte čas neaktivity, po kterém se má disk vypnout.
  - b. Klikněte na možnost Set Timer (Nastavit časovač).

# Zobrazení nebo skrytí ikony virtuálního disku CD

Hardwarová konfigurace některých disků My Book a My Passport poskytuje software WD SmartWare na virtuálním disku CD. Každý z těchto disků přidá vlastní ikonu virtuálního disku CD do zobrazení nástroje pro správu souborů v počítači. Pomocí dialogového okna Virtual CD Settings (Nastavení virtuálního CD) aktivujte (zobrazte) nebo deaktivujte (skryjte) ikonu virtuálního disku CD pro tyto disky.

**Poznámka:** Skrytí ikony virtuálního disku CD také deaktivuje ochranu disku heslem. Pokud deaktivujete (skryjete) ikonu VCD, nebude možné vytvořit heslo, které bude chránit disk. Pokud jste již heslo vytvořili, nebude možné deaktivovat (skrýt) ikonu VCD, dokud neodstraníte ochranu heslem (viz "Vypnutí funkce zamknutí disku" na straně 42).

- Pokud je k počítači připojeno více cílových zálohovacích zařízení, vyberte na obrazovce Home (Domů) ikonu zařízení s ikonou VCD, kterou chcete skrýt nebo zobrazit.
- Klikněte na kartu Settings (Nastavení) a potom kliknutím na tlačítko Set Up Drive (Nastavit disk) zobrazte obrazovku Drive Settings (Nastavení disku) (viz Obrázek 4 na straně 18).

 Na obrazovce Drive Settings (Nastavení disku) zobrazte kliknutím na tlačítko Virtual CD (Virtuální disk CD) dialogové okno Virtual CD Settings (Nastavení virtuálního disku CD):

| Virtual CD Settings                                                                                                  |
|----------------------------------------------------------------------------------------------------|
| The WD Virtual CD (VCD) icon can be enabled (displayed) or disabled (hidden).                                        |
| Enable VCD     Disable VCD                                                                                           |
| Drive security cannot be set when your VCD is disabled (hidden). To reset drive<br>security, please enable your VCD. |
| Apply VCD Settings                                                                                                   |
| Power cycle your drive after applying the VCD setting for the change to take effect.                                 |

- 4. Vyberte požadovanou možnost:
  - Enable VCD (Povolit disk VCD), pokud si přejete ikonu VCD zobrazit;
  - Disable VCD (Zakázat disk VCD), pokud si přejete ikonu VCD skrýt.
- 5. Kliknutím na položku Apply VCD Settings (Použít nastavení VCD) potvrďte výběr.
- 6. Před uplatněním změn je třeba provést restart disku:
  - V případě disku My Passport:
    - a. Odpojte kabel USB od disku.
    - b. Počkejte deset sekund.
    - c. Připojte znovu kabel USB k disku.
  - V případě disku My Book:
    - a. Odpojte kabel USB od disku.
    - b. Aby byl disk vypnut, odpojte kabel napájecího adaptéru nebo stiskněte tlačítko vypínače.
    - c. Počkejte deset sekund.
    - d. Můžete buď znovu zapojit kabel adaptéru napájení, nebo stisknout tlačítko vypínače, aby se disk zapnul.
    - e. Připojte znovu kabel USB k disku.
- 7. Ověřte si provedení změny v zobrazení nástroje pro správu souborů počítače.

# Používání ikony WD Quick View

Po instalaci softwaru WD SmartWare se v oznamovací oblasti na hlavním panelu systému Windows zobrazí ikona WD Quick View:

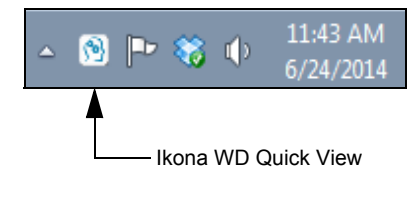

Ikonu lze použít k následujícím účelům:

- Kontrola stavu podporovaných disků WD
- Sledování upozornění pomocí ikon
- Otevření softwaru WD SmartWare
- Bezpečné odpojení podporovaných disků WD

Následující části popisují používání ikony a jiné metody vykonávání těchto činností.

#### Kontrola stavu disku

U podporovaných disků WD můžete umístěním ukazatele myši na ikonu WD Quick View na panelu úloh zobrazit využitou kapacitu disku, stav jeho teploty a zda je disk uzamčen:

|   | Drive Name [Volumes]     | Used | Locked | Temperature |
|---|--------------------------|------|--------|-------------|
| • | My Book USB HDD [Cr]     | 1%   | No     | OK          |
| ٠ | My Passport USB HDD [F:] | 1%   | No     | OK          |

#### Sledování upozornění ikony

Ikona softwaru WD Quick View na hlavním panelu blikáním znázorňuje stav podporovaných zařízení WD:

| POKUD ikona WDQuick View bliká | TAK může zařízení být                                                                                                    |  |  |
|--------------------------------|----------------------------------------------------------------------------------------------------|--|--|
| zeleně a bíle                  | zamčeno nebo ve formátu nepodporovaném<br>softwarem WD SmartWare (jiný formát než<br>Windows v prostředí Windows).                                     |  |  |
| červeně a bíle                 | přehřáté.                                                                                                    |  |  |
|                                | Vypněte zařízení a nechejte jej 60 minut<br>vychladnout. Znovu jej zapněte a v případě,<br>že problém potrvá, obraťte se na podporu<br>společnosti WD. |  |  |
| bíle                           | Zařízení se dvěma disky a podporou RAID je<br>v režimu degradovaného RAID.                                                                             |  |  |
| červeně                        | Zařízení se dvěma disky a podporou RAID, které je:                                                                                                    |  |  |
|                                | <ul> <li>přehřáté.</li> </ul>                                                                                                    |  |  |
|                                | Vypněte zařízení a nechejte jej 60 minut<br>vychladnout. Znovu jej zapněte<br>a v případě, že problém potrvá, obraťte se<br>na podporu společnosti WD. |  |  |
|                                | <ul> <li>v jiném chybovém stavu RAID.</li> </ul>                                                                                                    |  |  |

## Spuštění softwaru WD SmartWare

Software WD SmartWare Ize spustit následujícími způsoby:

 Klikněte levým nebo pravým tlačítkem myši na ikonu WD Quick View na panelu úloh a vyberte položku WD SmartWare:

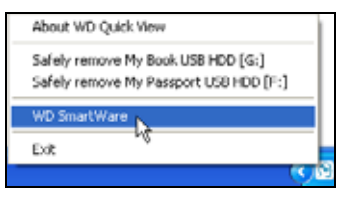

Kliknutím na položky:

Start > All Programs (Všechny programy) > Western Digital > WD SmartWare > WD SmartWare

#### Bezpečné odpojení disku

**UPOZORNĚNÍ!** Aby nedošlo ke ztrátě dat, před vypnutím nebo odpojením disku vždy zavřete všechna aktivní okna a aplikace.

Podporované disky WD můžete také bezpečně odpojit:

 Kliknutím pravým tlačítkem myši na ikonu WD Quick View na hlavním panelu a kliknutím na možnost Safely remove (Bezpečně odebrat) disk:

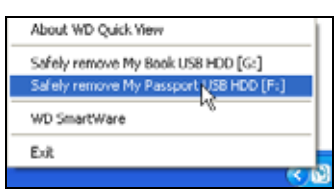

 Kliknutím pravým tlačítkem na ikonu disku na obrazovce Home (Domů) a potom na možnost Safely remove (Bezpečně odebrat):

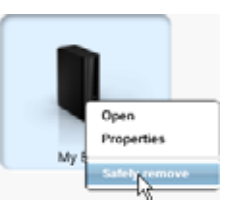

• Stisknutím hlavního vypínače na zadní straně disku My Book.

Před odpojením jednotky od počítače počkejte, dokud ukazatel provozu/aktivity nepřestane blikat.

# Správa a přizpůsobení softwaru

Tato kapitola obsahuje následující témata:

Kontrola dostupnosti aktualizací softwaru Konfigurace účtu Dropbox Určení jiné složky pro obnovení Odinstalování softwaru WD SmartWare

# Kontrola dostupnosti aktualizací softwaru

Pokud je povolena možnost Software Updates (Aktualizace softwaru), bude automaticky kontrolována dostupnost aktualizací softwaru. Tím bude zajištěno, že budete vždy používat nejaktuálnější verzi softwaru.

- Klikněte na kartu Settings (Nastavení) a potom kliknutím na tlačítko Set Up Software (Nastavit software) zobrazte obrazovku Software Settings (Nastavení softwaru) (viz Obrázek 4 na straně 18).
  - **Poznámka:** Pokud je cílové zálohovací zařízení vybrané na obrazovce Home (Domů) od jiného výrobce nebo jde přímo o disk WD podporující software WD Security a WD Drive Utilities, zobrazí se po kliknutí na kartu **Settings** (Nastavení) obrazovka Software Settings (Nastavení softwaru).
- Na obrazovce Software Settings (Nastavení softwaru) zobrazte kliknutím na tlačítko Software Updates (Aktualizace softwaru) dialogové okno Software Updates (Aktualizace softwaru):

| Software Updates                                       |
|--------------------------------------------------------|
| Automatically check for WD SmartWare software updates. |
| Check Now                                              |

- 3. V dialogovém okně Software Updates (Aktualizace softwaru) zaškrtněte nebo zrušte zaškrtnutí políčka Automatically check for WD SmartWare software updates (Automaticky zjišťovat dostupnost aktualizací softwaru WDSmartWare), abyste tuto možnost povolili nebo zakázali.
- **4.** Pokud chcete aktualizace softwaru zkontrolovat nyní, klikněte na možnost **Check Now** (Zkontrolovat nyní).

# Konfigurace účtu Dropbox

Než budete moci začít využívat vzdálenou složku ve službě Dropbox jako zdrojové zálohované nebo cílové zálohovací zařízení, musíte provést upgrade na software WD SmartWare Pro a nastavit přístup k účtu služby Dropbox. (Viz "Upgrade na software WD SmartWare Pro" na straně 32.) Potom použijte dialogové okno účtu ke změně nebo opětovné konfiguraci účtu.

 Klikněte na kartu Settings (Nastavení) a kliknutím na tlačítko Set Up Software (Nastavit software) zobrazte obrazovku Software Settings (Nastavení softwaru) (viz Obrázek 4 na straně 18).

8
Na obrazovce Software Settings (Nastavení softwaru) zobrazte kliknutím na tlačítko Dropbox Account (Účet Dropbox) dialogové okno Dropbox Account (Účet Dropbox):

| Dropbox Account                 |
|---------------------------------|
| The current Dropbox account is: |
|                                 |
| Select Account                  |

**3.** Kliknutím na možnost **Select Account** (Vybrat účet) zobrazíte dialogové okno Dropbox Login Required (Požadováno přihlášení ke službě Dropbox):

|                                                                          | WD SmartWare Pro                                                                                        | 1111  |
|--------------------------------------------------------------------------|----------------------------------------------------------------------------------------------------|-------|
| Dropbox Login Required                                                   |                                                                                                    |       |
| Click Sign In to log into Dropbox.                                       | Sign In                                                                                                 |       |
| After signing in and ellowing WD S<br>process of linking your Dropbox ac | martWare Pro to connect with Dropbox, click the Finish button to complete<br>count to WD SmartWare Pro. | n the |
|                                                                          | Course Course                                                                                           |       |
|                                                                          | Gancel                                                                                                  |       |

- **4.** V dialogovém okně Dropbox Login Required (Požadováno přihlášení ke službě Dropbox):
  - a. Klikněte na možnost Sign In (Přihlásit se).

Software WD SmartWare Pro se pomocí webového prohlížeče vaším jménem přihlásí na web Dropbox a naváže spojení.

- b. Pokud nemáte na webu Dropbox uložena svá přihlašovací pověření, zadejte svou e-mailovou adresu a heslo a poté kliknutím na možnost Sign in (Přihlásit se) zobrazte požadavek připojení softwaru WD SmartWare Pro.
- c. Potvrďte požadavek připojení kliknutím na možnost Allow (Povolit).

Oznámení **Success!** (Úspěšně dokončeno) označuje, že softwaru WD SmartWare Pro bylo uděleno pověření pro přístup k vašemu účtu Dropbox.

- Kliknutím na tlačítko Finish (Dokončit) dokončete připojení, zavřete dialogové okno Dropbox Login Required (Požadováno přihlášení ke službě Dropbox) a aktualizujte zobrazení aktuálního účtu služby Dropbox.
  - **Poznámka:** Postupujte stejně i v případě, že budete v budoucnu chtít přepnout na jiný účet služby Dropbox. V takovém případě zobrazí software WD SmartWare Pro dialogové okno Switch to a Different Dropbox Account (Přepnout na jiný účet služby Dropbox) s oznámením, že změna účtu Dropbox zneplatní všechny vaše nastavené zálohy, které používají aktuální účet jako zdrojové zálohované nebo cílové zálohovací zařízení:

## Určení jiné složky pro obnovení

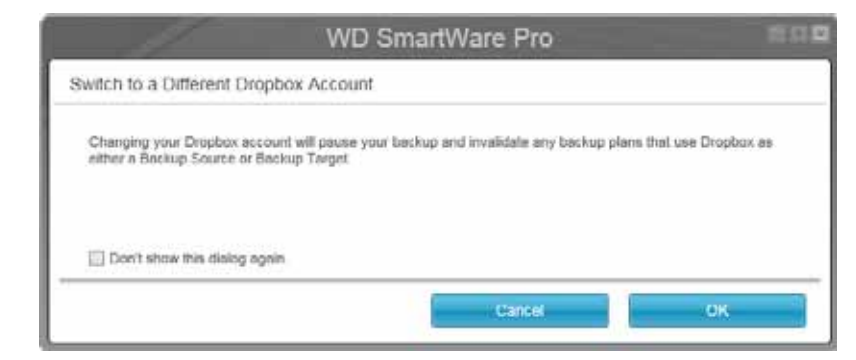

Když spustíte obnovu, můžete si zvolit, zda si přejete ukládat obnovené soubory do:

- původního umístění na zdrojovém zálohovaném zařízení,
- složky Retrieved Content (Obnovený obsah).

Software WD SmartWare vytvoří a používá ve výchozím nastavení složku **Retrieved Contents** (Obnovený obsah) ve složce **My Documents** (Dokumenty).

- 1. Vytvořte novou složku nebo určete, kterou existující složku si přejete použít.
- Klikněte na kartu Settings (Nastavení) a poté kliknutím na tlačítko Set Up Software (Nastavit software) zobrazte obrazovku Software Settings (Nastavení softwaru) (viz Obrázek 4 na straně 18).
  - **Poznámka:** Pokud je cílové zálohovací zařízení vybrané na obrazovce Home (Domů) od jiného výrobce nebo jde přímo o disk WD podporující software WD Security a WD Drive Utilities, zobrazí se po kliknutí na kartu **Settings** (Nastavení) obrazovka Software Settings (Nastavení softwaru).
- Na obrazovce Software Settings (Nastavení softwaru) zobrazte kliknutím na tlačítko Retrieve Folder (Složka pro obnovení) dialogové okno Set Retrieve Folder (Nastavit složku pro obnovení):

| Set Retrieve Folder                                                             |                               |
|---------------------------------------------------------------------------------|-------------------------------|
| The current retrieve folder is:<br>C:\Documents and Settings\Ramon Spontelli\My | Documents\Retrieved Contents\ |
| If you want to change this folder, specify the new                              | folder below:                 |
| C:\Documents and Settings\Ramon Sr                                              | owse                          |
| Apply                                                                           |                               |

- 4. V dialogovém okně Set Retrieve Folder (Nastavit složku pro obnovení):
  - a. Klikněte na tlačítko **Browse** (Procházet) a pomocí funkce procházení určete novou složku pro obnovení.
  - b. Klikněte na možnost **Apply** (Použít).

## Konkretizace počtu verzí záloh

Software WD SmartWare umožňuje uchovávat až 25 starších verzí každého souboru. Pokud omylem přepíšete nebo odstraníte soubor nebo si chcete prohlédnout soubor o několik verzí starší, software WD SmartWare zachoval jeho kopii. K obnovení je vždy dostupný určený počet nejnovějších verzí každého souboru, který si můžete zvolit v rozsahu 1 až 25 verzí.

Uchovávání více verzí

- Umožňuje obnovování souborů z dřívějšího období.
- Zabírá více místa na disku.
- Klikněte na kartu Settings (Nastavení) a potom kliknutím na tlačítko Set Up Software (Nastavit software) zobrazte obrazovku Software Settings (Nastavení softwaru) (viz Obrázek 4 na straně 18).
  - **Poznámka:** Pokud je cílové zálohovací zařízení vybrané na obrazovce Home (Domů) od jiného výrobce nebo jde přímo o disk WD podporující software WD Security a WD Drive Utilities, zobrazí se po kliknutí na kartu **Settings** (Nastavení) obrazovka Software Settings (Nastavení softwaru).
- Na obrazovce Software Settings (Nastavení softwaru) zobrazte kliknutím na tlačítko File History (Historie souborů) dialogové okno Set File History (Nastavit historii souborů):

| Set File History                                           |
|------------------------------------------------------------|
| Enter the number of backup versions to keep for each file. |
| Apply                                                      |

- 3. V dialogovém okně Set File History (Nastavit historii souboru):
  - a. Do pole výběru zadejte počet verzí souborů, které se mají uchovat (od 1 do 25).
  - b. Klikněte na tlačítko Apply (Použít).

## Odinstalování softwaru WD SmartWare

**Důležité:** Při odinstalování softwaru WD SmartWare budou vymazány konfigurace všech stávajících úloh zálohování. Po opětovném nainstalování softwaru bude třeba znovu spustit všechny úlohy zálohování ručně. (Viz "Zálohování souborů" na straně 44.)

Pokud jste nainstalovali software WDSmartWare pomocí instalačního souboru, který se nacházel v zařízení nebo na instalačním disku CD, přeskočte tento postup a postupujte podle pokynů pro odinstalaci v uživatelské příručce k zařízení.

K odinstalaci softwaru WD SmartWare použijte funkci Přidat nebo odebrat programy operačního systému a instalačního průvodce softwaru WD Smartware.

#### V počítačích se systémem Windows Vista nebo Windows 7:

- 1. Klikněte na tlačítko Start > Ovládací panely.
- 2. Dvakrát klikněte na možnost Programy a funkce.

 Klikněte na položku WD SmartWare Installer (Instalační program) nebo ikonu WD SmartWare Installer (Instalační program) a potom na tlačítko Uninstall/Change (Odinstalovat/Změnit) v horní části okna.

**Poznámka:** NEVYBÍREJTE možnost **WD SmartWare** v dialogovém okně Programy a funkce systému Windows. Pokud jste k instalaci softwaru použili průvodce instalací/nastavením softwaru WD SmartWare, je třeba ho použít k jeho odinstalování.

**4.** Klikněte v průvodci instalací/nastavením softwaru WD SmartWare na možnost **Uninstall** (Odinstalovat):

|   | Welcome to WD SmartWare<br>Are you sure you want to remove WD SmartWare from your<br>computer? |
|---|------------------------------------------------------------------------------------------------|
| [ | Back Uninstall Cancel                                                                          |

5. Počkejte na dokončení odinstalace.

| Installing WD SmartWa                                 | ire |      |      | ivid   |
|-------------------------------------------------------|-----|------|------|--------|
| Uninstalling<br>SmartWarePackagex64<br>Removing files |     |      |      | _      |
|                                                       |     |      |      |        |
|                                                       |     |      |      |        |
|                                                       |     | Back | Next | Cancel |

6. Klikněte v průvodci instalací/nastavením softwaru WD SmartWare na možnost Finish (Dokončit):

|   | Completed the WD SmartWare Setup Wizard<br>Click Finish to exit the installer. |
|---|--------------------------------------------------------------------------------|
| 0 | Beck Finish Cancel                                                             |

#### V počítačích se systémem Windows 8:

- 1. Klikněte pravým tlačítkem na dlaždici WDSmartWare Installer (Instalační program WD SmartWare) na úvodní obrazovce Metro.
  - **Poznámka:** NEVYBÍREJTE možnost **WDSmartWare** na úvodní obrazovce Metro. Pokud jste k instalaci softwaru použili instalačního průvodce WD SmartWare, je třeba ho použít k jeho odinstalování.
- 2. Vyberte na hlavním panelu systému Windows možnost Uninstall (Odinstalovat).
- **3.** Opakujte kroky 4 až 6 části "V počítačích se systémem Windows Vista nebo Windows 7:" na straně 71.

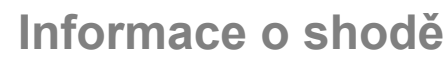

# Všeobecná veřejná licence GNU ("GPL")

Tento software může zahrnovat software třetí strany podléhající autorským právům, který je licencován jako software GPL nebo "LGPL" (Lesser General Public License) (souhrnně "GPL Software"), a ne v rámci dohody s koncovým uživatelem společnosti Western Digital. V souladu s licencí GPL: v případě potřeby: 1) Zdrojový kód softwaru GPL lze zdarma stáhnout na adrese *http://support.wd.com/download/gpl* či získat na disku CD za cenu média na adrese *http://support.wd.com/download/gpl* nebo kontaktováním podpory zákazníků do tří let od data zakoupení. 2) Software GPL můžete znovu použít, dále distribuovat a modifikovat. 3) Ve vztahu výlučně k softwaru GPL není poskytována žádná záruka v rozsahu povoleném příslušnými zákony. 4) Kopii zde uvedené licence GPL lze získat na adrese *http://www.gnu.org* a také ji můžete najít na adrese *http://support.wd.com/download/gpl*.

Modifikace či manipulace se softwarem, včetně ale bez omezení k jakémukoli softwaru Open Source, provádíte výhradně na vaše vlastní riziko. Společnost Western Digital nezodpovídá za žádné takové modifikace či manipulace. Společnost Western Digital neposkytne podporu k žádnému produktu, u něhož došlo ke změně či pokusu o změnu softwaru dodaného společností Western Digital.

# Rejstřík

## A

Aktivace softwaru WD SmartWare Pro 33, 36 Aktualizace softwaru tlačítko 19

## В

Backup (Zálohování) Backup schedule reminder (Připomenutí plánu zálohování) 14 okno sobsahem souborů 47, 48, 49 ozálohování souborů 44 postup 44 Backup source (Zdroj zálohování) volič 8

## Ch

Cíl zálohování ikony zařízení 5 ukazatel obsahu 12 ukazatele obsahu 5, 8 volič zařízení 10 Complete Drive Test (Úplný test disku) 57

## D

Dialog Erase Drive (Vymazat disk) 59 Dialogové okno (Upgrade to WD SmartWare Pro) Upgrade na verzi WD SmartWare Pro 34 Dialogové okno Dropbox Login Required (Požadováno přihlášení ke službě Dropbox) 69 Dialogové okno Register Drive (Registrovat disk) 63 Dialogové okno Run Diagnostics (Spustit diagnostiku) 58 Dialogové okno Select a destination for retrieved files (Vybrat cíl pro obnovené soubory) 53 Dialogové okno Select a volume to retrieve from (Vybrat svazek pro obnovení) 54 Dialogové okno Set File History (Nastavit historii souborů) 71 Dialogové okno Set Label (Nastavit imenovku) 62 Dialogové okno Set Retrieve Folder (Nastavit složku pro obnovení) 70 Dialogové okno Set Security (Nastavit zabezpečení) 38

Dialogové okno Set Sleep Timer (Nastavit časovač uspání) 64 Dialogové okno Software Updates (Aktualizace softwaru) 68 Dialogové okno Unlock your drive (Odemknout disk) 40, 60 Dialogové okno Upgrade to WD SmartWare Pro Version (Upgradovat na verzi WD SmartWare Pro) 32 Dialogové okno Virtual CD Settings (Nastavení virtuálního disku CD) 65 Dialogové okno Your Drive is Secure (Disk je zabezpečený) 42, 43 Disk časovač uspání 64 diagnostika a kontroly stavu 57 ikona, zobrazení karty Home (Domů) 9 kontrola stavu 66 odpojení od PC 67 Dostupné místo 66 Drive Settings (Nastavení disku) (Nastavení disku) 18 časovač uspání 64 obrazovka, úvodní 30 registrace 62 vymazání disku 58

## F

Formát NTFS 2

## G

GPL, software 74

## Η

Heslo odstranění 42 změna 41 Hlavní veřejná licence GNU 74

#### I

Ikona Activation code required (Požadován aktivační kód) 6 Ikona Device locked (Uzamčené zařízení) 10 Ikona Free-trial countdown (Odpočet vyzkoušení zdarma 10 Ikona No writable partition (Žádný zapisovatelný oddíl) 10 Ikona počítače 5 Ikona View (Zobrazit) 56 Ikona WD Quick View 23, 65 Ikony Dropbox 6 No writable partition (Žádný zapisovatelný oddíl) 10 odpočtu vyzkoušení zdarma 10 počítač 6 uzamčené zařízení 10 Informace o shodě 74 instalační program WD SmartWare průvodce nastavením 22, 24, 72, 73 Instalační soubor programu WD SmartWare Installer 22

#### Κ

Kategorie souborů System (Systém), definované 7 Kompatibilita soperačními systémy 1 kompatibilita soperačními systémy 1 Kompatibilita systému 1 Kontrola stavu 66 Kontrola stavu SMART 57 Kontrola teploty 66

## L

Licenční smlouva skoncovým uživatelem 23 Logo softwaru WD SmartWare 24

## Μ

Možnost Computer (Počítač), volič zdroje zálohování 25, 44, 52 Možnost Retrieve All Files (Obnovit všechny soubory) 55 možnost Retrieve Some Files (Obnovit některé soubory) 55 Možnost Safely remove (Bezpečně odebrat) 67 možnost To a Retrieved Content Folder (Do složky obnoveného obsahu) 55

## Ν

Nastavení softwaru historie souborů 71 složka pro obnovení 70 Účet cloudové služby, konfigurace 68 Navigační odkazy zobrazení zařízení 10 Navigační odkazy, zobrazení zařízení 10

## 0

Oblast Advanced backup (Pokročilé zálohování) 12, 13 Obnovení softwaru aobrazu disku 63 Obraz disku, stažení aobnovení 63

Obrazovka Select Backup Devices (Vybrat zálohovací zařízení) 24 **Obrazovka Select Backup Frequency** (Vybrat frekvenci zálohování) 27 Obrazovka Select Backup Plan (Vybrat plán zálohování) 26 Obrazovka Set Backup Frequency (Nastavit frekvenci zálohování) 45 Obrazovka Software Settings (Nastavení softwaru) 18 Obrazovka zálohování kategorií, úvodní 29 Obrazovka Zálohování souborů, úvodní 29 Obrazovky nástroje WD Drive Unlock 41, 60 Odemknutí disku pomocí softwaru WD SmartWare 39 zvirtuálního disku CD 40, 67 Odinstalování softwaru WD SmartWare v počítačích se systémem Windows 873 v počítačích se systémem Windows Vista nebo Windows 7 71 Odkaz Contact Us (Kontaktujte nás) 20, 21 Odkaz na obchod WD Store, zobrazení karty Help (Nápověda) 20 Odkaz Online User Manuals (Uživatelské příručky on-line) 20, 21 Odkaz Support (Podpora) 21 Zobrazení karty Help (Nápověda) 20 Odkaz WD Store (Obchodní středisko společnosti WD) 21 odpojení disku 67 Odstranění ochrany heslem 42 Ochrana disku heslem 37 UPOZORNĚNÍ ohledně ztracených hesel 37

## Ρ

Pole Change retrieve folder (Změnit složku pro obnovení) 15 Tlačítko Browse (Procházet) 15 Pole Change retrieve folder (Změnit složku pro obnovení) 16 Pole výběru Backed Up Volumes (Zálohované svazky) 15, 16, 54 Pole výběru Retrieve some files (Obnovit některé soubory) 16 Požadavky na operační systém 1 Požadavky, operační systémy 1

Přepínací tlačítko Category/File backup (Zálohování kategorií/souborů) 12 Enable/Disable backup (Povolit/ Zakázat zálohování) 12 Start/Cancel Retrieving (Zahájit/Zrušit obnovení) 15 Přepínací tlačítko Category/File Backup (Zálohování kategorií/souborů) 12 Přepínací tlačítko Enable/Disable Backup 12 Přepínací tlačítko Start/Cancel Retrieving (Spustit/Zrušit obnovení) 15, 16 Přepínací tlačítko Start/Stop Backup (Spustit/Zastavit zálohování) 14 Přepínací tlačítko Switch to Category/File Backup (Přepnout na zálohování podle souborů/kategorií) 14

## R

Registrace disku 62 Retrieve (Obnovení) oobnovení souborů 52 postup 52 složka, určení 70

## S

Software, GPL 74 Spuštění softwaru WD SmartWare 67

## Т

Tlačítka Retrieve destination option (Vybrat cíl pro obnovení) 15, 16 Tlačítka Retrieve files option (Výběr souborů pro obnovení) 15 Tlačítka témat oblasti Learning Center (Školicí středisko) 20, 21 Tlačítko Backup schedule reminder (Připomenutí plánu zálohování) 46 Tlačítko Backup Now (Zálohovat nyní) 14 Tlačítko Browse (Procházet), zobrazení karty Retrieve (Obnovení) 16 Tlačítko Cancel Retrieving (Zrušit obnovení) 15 Tlačítko Disable Backup (Zakázat zálohování) 12 Tlačítko Drive Erase (Vymazání disku), zobrazení karty Settings (Nastavení) 19 Tlačítko File History (Historie souborů) 19 Tlačítko Label (Jmenovka) 19 Tlačítko Registration (Registrace) 19

Tlačítko Retrieve files option (Výběr souborů pro obnovení) 16 Tlačítko Retrieve Folder (Složka pro obnovení) 19 Tlačítko Security (Zabezpečení) 19 Tlačítko Set Backup Frequency (Nastavení intervalu zálohování) 14 Tlačítko Set Up Drive (Nastavit disk) 19 Tlačítko Set Up Software (Nastavit software) 19 Tlačítko Sleep Timer (Časovač uspání) 19 Tlačítko Start Retrieving (Zahájit obnovení) 15 Tlačítko Switch to Category Backup button (Přepnout na zálohování kategorií) 12 Tlačítko Switch to File Backup (Přepnout na zálohování souborů) 12 Tlačítko Upgrade to WD SmartWare Pro (Upgrade na software WD SmartWare Pro) 16 Tlačítko Upgrade to WD SmartWare Pro (Upgradovat na software WD SmartWare Pro) 11, 14, 19, 21 Tlačítko Virtual CD (Virtuální disk CD) 20 To the Original Places (Do původních umístění) 55

## Ų

Účet cloudové služby, konfigurace 68 Účet Dropbox dialogové okno 69 tlačítko 19, 69 Ukazatel obsahu cíle zálohování 5, 8, 12 počítače 7 počítače, zobrazení karty Home (Domů) 7 zdroje zálohování 5, 12, 14 UPOZORNĚNÍ o odemčeném disku 38 o vymazání disku 58 předcházení ztrátě dat při odpojení 67 Upozornění pomocí blikajících ikon 67 UPOZORNĚNÍ před ztrátou hesla 37 Upozornění, blikající ikona 67

## V

Virtuální disk CD ikona, zobrazení a skrytí 64 Volič cíle zálohování 10 zdroje zálohování 5 Volič zařízení cíle zálohování 10 zdroje zálohování 5 Vymazání disku 58 vytvoření hesla 37 Vyzkoušet zdarma, software WD SmartWare Pro 33

#### Ζ

Zakoupení upgradu softwaru WD SmartWare Pro 33, 34 zaškrtávací políčko Show deleted files (Zobrazit odstraněné soubory) 56 Zaškrtávací políčko Show older files (Zobrazit starší soubory) 56 Zdroj zálohování Ikona Dropbox 6 ikona počítače 5, 6 ukazatel obsahu 5, 12, 14 volič 5 volič zařízení 5, 7 Změna hesla 41 Zobrazení karty Backup (Zálohování) oblast advanced backup (Pokročilé zálohování) 13 popis 4 přehled funkcí 3 Přepínací tlačítko Start/Stop Backup (Spustit/Zastavit zálohování) 14 Přepínací tlačítko Switch to Category/ File Backup (Přepnout na zálohování podle souborů/ kategorií) 14 Tlačítko Backup Now (Zálohovat nyní) 14 ukazatel obsahu zdroje zálohování 14 Zobrazení karty Help (Nápověda) 20 Odkaz Contact Us (Kontaktujte nás) 20, 21 Odkaz Online User Manuals (Uživatelské příručky on-line) 20, 21 Odkaz Support (Podpora) 20, 21 Odkaz WD Store (Obchodní středisko společnosti WD) 20, 21 popis 20 přehled funkcí 4 Tlačítka témat oblasti Learning Center (Školicí středisko) 20, 21

Zobrazení karty Home (Domů) ikona disku 9 ikona Zdrojový počítač pro zálohování 6 popis 4 přehled funkcí 3 ukazatel obsahu cíle zálohování 8 ukazatel obsahu počítače 7 Zobrazení karty Retrieve (Obnovení) Pole Change retrieve folder (Změnit složku pro obnovení) 16 Pole výběru Backed Up Volumes (Zálohované svazky) 16 Pole výběru Retrieve some files (Obnovit některé soubory) 16 popis 15 přehled funkcí 3 Přepínací tlačítko Start/Cancel Retrieving (Spustit/Zrušit obnovení) 16 Tlačítka Retrieve destination option (Vybrat cíl pro obnovení) 16 Tlačítka Retrieve files option (Výběr souborů pro obnovení) 16 Tlačítko Browse (Procházet) 16 Zobrazení karty Settings (Nastavení) 19 popis 17 přehled funkcí 4 Tlačítko Drive Erase (Vymazání disku) 19 Tlačítko Dropbox Account (Účet Dropbox) 19 Tlačítko Registration (Registrace) 19 Tlačítko Retrieve Folder (Složka pro obnovení) 19 Tlačítko Security (Zabezpečení) 19 Tlačítko Set File History (Nastavit historii souborů) 19 Tlačítko Set Up Drive (Nastavit disk) 19 Tlačítko Set Up Software (Nastavit software) 19 Tlačítko Sleep Timer (Časovač uspání) 19 Tlačítko Software Updates (Aktualizace softwaru) 19 Zpráva Destination is full (Cíl je plný) 56 Zpráva Drive is locked (Disk je uzamčen) 39 Zpráva Files Not Retrieved (Neobnovené soubory) 56 Zpráva Retrieval accomplished (Obnovení dokončeno) 56

Společnost WD poskytla informace, které jsou podle jejích vědomostí přesné a spolehlivé. Společnost WD však nenese žádnou odpovědnost za jejich použití nebo porušení patentů a jiných práv třetích stran, které mohou používáním nastat. Žádná licence není udělena nepřímo ani jinak na žádný patent nebo práva na patent společnosti WD. Společnost WD si vyhrazuje právo kdykoliv a bez předchozího upozornění měnit technické údaje.

Western Digital, WD, logo WD, My Book a My Passport jsou registrované ochranné známky společnosti Western Digital Technologies, Inc., v USA a jiných zemích; WD SmartWare, WD Drive Utilities, WD Security a Data Lifeguard jsou ochranné známky společnosti Western Digital Technologies, Inc. v USA a jiných zemích. Apple, Mac, OS X, a Time Machine jsou ochranné známky společnosti Apple, Inc. registrované v USA a dalších zemích. Ostatní známky uvedené v tomto dokumentu jsou majetkem jiných společností. Uvedené obrázky nemusí přesně odpovídat vzhledu skutečných produktů.

© 2014 Western Digital Technologies, Inc. Všechna práva vyhrazena.

Western Digital 3355 Michelson Drive, Suite 100 Irvine, California 92612 USA.